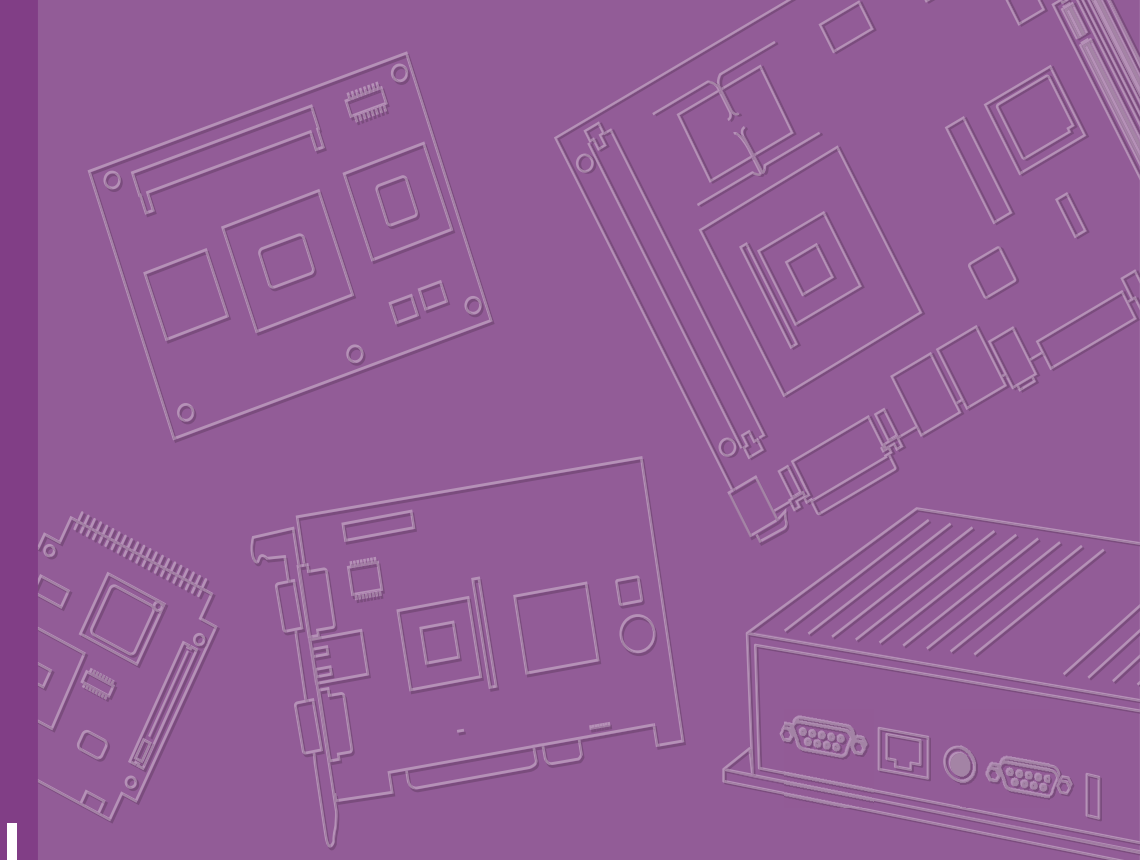

# **User Manual**

# **ARK-1251**

**Fanless Embedded Box PC** 

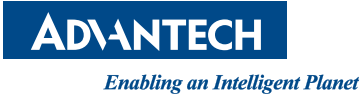

# Attention!

Please note this package contains a hard-copy user manual in Chinese for China CCC certification purposes. Please disregard the Chinese hard-copy user manual if the product is not to be sold and/or installed in China.

# **Attention!**

Veuillez noter que ce paquet contient un manuel d'utilisation papier en chinois à des fins de certification China CCC. Veuillez ne pas tenir compte du manuel d'utilisation chinois sur papier si le produit ne doit pas être vendu et/ou installé en Chine.

# Copyright

The documentation and the software included with this product are copyrighted 2025 by Advantech Co., Ltd. All rights are reserved. Advantech Co., Ltd. reserves the right to make improvements in the products described in this manual at any time without notice. No part of this manual may be reproduced, copied, translated, or transmitted in any form or by any means without the prior written permission of Advantech Co., Ltd. The information provided in this manual is intended to be accurate and reliable. However, Advantech Co., Ltd. assumes no responsibility for its use, nor for any infringements of the rights of third parties that may result from its use.

# **Acknowledgments**

Award is a trademark of Award Software International, Inc.

VIA is a trademark of VIA Technologies, Inc.

IBM, PC/AT, PS/2, and VGA are trademarks of International Business Machines Corporation.

Intel® and Pentium® are trademarks of Intel Corporation.

Microsoft Windows® is a registered trademark of Microsoft Corp.

RTL is a trademark of Realtek Semiconductor Co., Ltd.

ESS is a trademark of ESS Technology, Inc.

UMC is a trademark of United Microelectronics Corporation.

SMI is a trademark of Silicon Motion, Inc.

Creative is a trademark of Creative Technology Ltd.

Chrontel is a trademark of Chrontel Inc.

All other product names or trademarks are properties of their respective owners.

For more information about this and other Advantech products, please visit our website at:

http://www.advantech.com

For technical support and service, please visit our support website at: http://sup-port.advantech.com.tw/support

Part No. 2006125100 Printed in China Edition 1 January 2025

# **Product Warranty (2 Years)**

Advantech warrants the original purchaser that each of its products will be free from defects in materials and workmanship for two years from the date of purchase.

This warranty does not apply to any products that have been repaired or altered by persons other than repair personnel authorized by Advantech, or products that have been subject to misuse, abuse, accident, or improper installation. Advantech assumes no liability under the terms of this warranty as a consequence of such events.

Because of Advantech's high quality-control standards and rigorous testing, most customers never need to use our repair service. If an Advantech product is defective, it will be repaired or replaced free of charge during the warranty period. For out-of-warranty repairs, customers will be billed according to the cost of replacement mate-rials, service time, and freight. Please consult your dealer for more details.

If you believe your product to be defective, follow the steps outlined below.

- 1. Collect all the information about the problem encountered. (For example, CPU speed, Advantech products used, other hardware and software used, etc.) Note anything abnormal and list any onscreen messages displayed when the problem occurs.
- 2. Call your dealer and describe the problem. Please have your manual, product, and any helpful information readily available.
- If your product is diagnosed as defective, obtain a return merchandise authorization (RMA) number from your dealer. This allows us to process your return more quickly.
- 4. Carefully pack the defective product, a completed Repair and Replacement Order Card, and a proof of purchase date (such as a photocopy of your sales receipt) into a shippable container. Products returned without a proof of purchase date are not eligible for warranty service.
- 5. Write the RMA number clearly on the outside of the package and ship the package prepaid to your dealer.

# **Declaration of Conformity**

### FCC Class B

This equipment has been tested and found to comply with the limits for a Class B digital device, pursuant to part 15 of the FCC Rules. These limits are designed to provide reasonable protection against harmful interference in a residential installation. This equipment generates, uses, and can radiate radio frequency energy and, if not installed and used in accordance with the instruction manual, may cause harmful interference to radio communications. However, there is no guarantee that interference will not occur in a particular installation. If this equipment does cause harmful interference to radio or television reception, which can be determined by turning the equipment off and on, the user is encouraged to try to correct the interference by one or more of the following measures:

- Reorient or relocate the receiving antenna.
- Increase the separation between the equipment and receiver.
- Connect the equipment into an outlet on a circuit different from that to which the receiver is connected.
- Consult the dealer or an experienced radio/TV technician for assistance.

# **Technical Support and Assistance**

- Visit the Advantech website at http://support.advantech.com where you can find 1. the latest information about the product.
- Contact your distributor, sales representative, or Advantech's customer service 2. center for technical support if you need additional assistance. Please have the following information ready before you call:
  - Product name and serial number
  - Description of your peripheral attachments
  - Description of your software (operating system, version, application software, etc.)
  - A complete description of the problem
  - The exact wording of any error messages

# Warnings, Cautions and Notes

Warning! Warnings indicate conditions that if not observed can cause personal injury!

Les avertissements indiquent des conditions qui, si elles ne sont pas respectées, peuvent entra?ner des blessure!

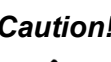

*Caution!* Cautions are included to help prevent hardware damage and data loss. Des précautions sont incluses pour vous aider à éviter d'endommager le matériel ou de perdre Les données.

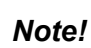

Notes provide additional, optional information. Les remarques fournissent des informations supplémentaires facultatives.

# **Packing List**

Before setting up the system, check that the items listed below are included and in good condition. If any item does not accord with the table, please contact your dealer immediately.

- 1 x ARK-1251 Unit
- 1 x User Manual (Simplified Chinese)
- 1 x Wrench for top cover
- 1 x 4-pin terminal block for switch
- 1 x 3-pin plug-in block for power in
- 1 x DIN-rail bracket
- 1 x WISE-PaaS/DeviceOn Quick Start Guide
- 1 x M.2 PCIe 2280 SSD thermal kit
- 1 x RAM thermal pad 59x13x1.0mm
- 1 x RAM thermal pad 59x23x1.5mm
- 1 x CPU thermal pad 25x20x0.21mm

# **Ordering Information**

| Model Number   | Description                                     |
|----------------|-------------------------------------------------|
| ARK-1251-S3A1  | Intel Core Ultra 5-125U HDMI+DP+3*GbE+4*COM     |
| ARK-1251-S3A1U | Intel Core Ultra 5-125U HDMI+DP+3*GbE+4*COM MIT |
| ARK-1251-S7A1  | Intel Core Ultra 7-155U HDMI+DP+3*GbE+4*COM     |
| ARK-1251-S7A1U | Intel Core Ultra 7-155U HDMI+DP+3*GbE+4*COM MIT |

# **Optional Items for Default SKU**

| Part Number       | Description                       |
|-------------------|-----------------------------------|
| 96PSA-A120W24T2-4 | AC to DC adapter, 24V/120W        |
| 1702002600        | Power cable 3-pin 183cm, USA type |
| 11702002605       | Power cable 3-pin 183cm, EU type  |
| 1702031801        | Power cable 3-pin 183cm, UK type  |
| 1700000237        | Power cable 3-pin 183cm, PSE type |
| 1700030518-01     | CANBus Cable (replacing GPIO)     |
| 1960103315N010    | M.2 3052 Extend Bracket           |
| AMK-W006          | Wall mount kit                    |
| AMK-V023E         | VESA mount kit                    |

# **Safety Instructions**

- 1. Read these safety instructions carefully.
- 2. Retain this user manual for future reference.

- 3. Disconnect the equipment from all power outlets before cleaning. Use only a damp cloth for cleaning. Do not use liquid or spray detergents.
- 4. For pluggable equipment, the power outlet socket must be located near the equipment and easily accessible.
- 5. Protect the equipment from humidity.
- 6. Place the equipment on a reliable surface during installation. Dropping or letting the equipment fall may cause damage.
- 7. Ensure that the voltage of the power source is correct before connecting the equipment to a power outlet.
- 8. Position the power cord away from high-traffic areas. Do not place anything over the power cord.
- 9. All cautions and warnings on the equipment should be noted.
- 10. If the equipment is not used for a long time, disconnect it from the power source to avoid damage from transient overvoltage.
- 11. Never pour liquid into an opening. This may cause fire or electrical shock.
- 12. Never open the equipment. For safety reasons, the equipment should be opened only by qualified service personnel.
- 13. If any of the following occurs, have the equipment checked by service personnel:
  - The power cord or plug is damaged.
  - Liquid has penetrated the equipment.
  - The equipment has been exposed to moisture.
  - The equipment is malfunctioning, or does not operate according to the user manual.
  - The equipment has been dropped and damaged.
  - The equipment shows obvious signs of breakage.
- 14. Do not leave the equipment in an environment with a storage temperature of below 40 °C (-40 °F) or above 85°C (185 °F), as this may damage the components. The equipment should be kept in a controlled environment.
- 15. CAUTION: Batteries are at risk of exploding if incorrectly replaced. Replace only with the same or equivalent type as recommended by the manufacturer. Discard used batteries according to the manufacturer's instructions.
- 16. Any unverified component may cause unexpected damage. To ensure correct installation, always use the components (e.g., screws) provided in the accessory box.
- 17. CAUTION: The equipment is equipped with a battery-powered real-time clock circuit. There is a risk of explosion if a battery is incorrectly replaced. Replace only with the same or equivalent type as recommended by the manufacturer. Discard all used batteries according to the manufacturer's instructions.
- 18. Always disconnect the power cord from the chassis before manually handling the hardware. Do not implement connections or configuration changes while the device is powered on. Sudden power surges may damage sensitive electronic components.
- 19. In accordance with IEC 704-1:1982 specifications, the sound pressure level at the operator's position should not exceed 70 dB (A).
- 20. DISCLAIMER: These instructions are provided according to IEC 704-1 specifications. Advantech disclaims all responsibility for the accuracy of any statements con- tained herein.
- 21. Use a power cord connected to a socket-outlet with a grounded connection.
- 22. This product is intended to be supplied by a UL-Listed power supply suitable for use at minimum Tma 60°C (140°F) whose output is rated at 24V, 5A. Please contact Advantech for further information

23. **RESTRICTED ACCESS AREA**: The equipment should only be installed in a Restricted Access Area.

# **Consignes de Sécurité**

- 1. Veuillez lire attentivement ces instructions de sécurité.
- 2. Veuillez conserver ce manuel de l'utilisateur pour référence ultérieure.
- 3. Veuillez débrancher cet équipement de la prise secteur avant le nettoyage. Utilisez un chiffon humide. Ne pas utiliser de détergent liquide ou pulvérisé pour le nettoyage. Utilisez une feuille ou un chiffon humide pour le nettoyage.
- 4. Pour les équipements enfichables, la prise de courant doit être à proximité de l'équipement et doit être facilement accessible.
- 5. S'il vous plaît garder cet équipement de l'humidité.
- 6. Posez cet équipement sur une surface fiable lors de l'installation. Une chute ou une chute pourrait causer des blessures.
- 7. Assurez-vous que la tension de la source d'alimentation est correcte avant de connecter l'équipement à la prise de courant.
- 8. Placez le cordon d'alimentation de sorte que personne ne puisse marcher dessus. Ne placez rien sur le cordon d'alimentation.
- 9. Tous les avertissements et mises en garde sur l'équipement doivent être notés.
- 10. Si l'appareil n'est pas utilisé pendant une longue période, débranchez-le du secteur pour ne pas être endommagé par une surtension transitoire.
- 11. Ne jamais verser de liquide dans les ouvertures de ventilation; Cela pourrait provoquer un incendie ou un choc électrique.
- 12. N'ouvrez jamais l'équipement. Pour des raisons de sécurité, seul le personnel de maintenance qualifié doit ouvrir l'équipement.
- 13. Si l'une des situations suivantes se présente, faites vérifier le matériel par le personnel de service:
  - Le cordon d'alimentation ou la fiche est endommagé.
  - Un liquide a pénétré dans l'appareil.
  - L'équipement a été exposé à l'humidité.
  - L'équipement ne fonctionne pas bien ou vous ne pouvez pas le faire. fonctionner conformément au manuel d'utilisation.
  - Equipment L'équipement est tombé et a été endommagé.
  - Equipment L'équipement présente des signes évidents de rupture.
- 14. Ne laissez pas cet équipement dans un environnement où la température de stockage peut être inférieure à -40°C (-40°F) ou supérieure à 85°C (185°F). Cela pourrait endommager l'équipement. L'équipement doit être dans un environnement contrôlé.
- 15. Tout composant non vérifié peut causer des dommages inattendus. Pour garantir une installation correcte, veuillez toujours utiliser les composants (ex. Vis) fournis avec la boîte d'accessoires.
- 16. ATTENTION: L'ordinateur est équipé d'un circuit d'horloge temps réel alimenté par batterie. Il y a un risque d'explosion si la batterie est remplacée de manière incorrecte. Remplacez uniquement avec le même type ou un type équivalent recommandé par le fabricant. Jetez les piles usagées conformément aux instructions du fabricant.
- 17. Débranchez toujours complètement le cordon d'alimentation de votre châssis lorsque vous utilisez du matériel. Ne faites pas de connexion quand l'appareilest sous tension. Les composants électroniques sensibles peuvent être endommagés par des surtensions soudaines.

- 18. Niveau de pression acoustique au poste de l'opérateur selon la norme CEI 704-1: 1982 n'est pas supérieur à 70 dB (A).
- 19. AVERTISSEMENT: Cet ensemble d'instructions est donné conformément à la norme CEI 704-1. Advantech décline toute responsabilité quant à l'exactitude des déclarations contenues dans ce.
- 20. Au moyen d'un cordon d'alimentation connecté à une prise de courant avec mise à la terre.
- 21. Ce produit est destiné à être alimenté par une alimentation homologuée UL adaptée à une utilisation à une température minimale de Tma de 60°C (140°F) dont la sortie est nominale de 24V, 5A. Veuillez contacter Advantech pour plus d'informations.
- 22. ZONE D'ACCÈS RESTREINT: L'équipement ne doit être installé que dans une zone d'accès restreint.

х

# Contents

| Chapter | 1          | General Information1                                                                                                    |
|---------|------------|----------------------------------------------------------------------------------------------------|
|         | 1.1<br>1.2 | Introduction 2   Product Features. 2   1.2.1 Processor System 2   1.2.2 Memory 3   1.2.3 Graphic 3   1.2.4 Ethernet 3   1.2.5 Audio 3   1.2.6 I/O Interface 3   1.2.7 Expansion 3   1.2.8 Storage 3   1.2.9 Other 3   1.2.10 Software Support 3   1.2.12 Power Consumption 4   1.2.13 Mechanical 4                                                                                                    |
|         | 1.3        | Mechanical Diagrams                                                                                                    |
|         | 1.4        | Optional MOS Modules for iDoor Expansion                                                                                                    |
| Chapter | 2          | Hardware Configuration7                                                                                                    |
|         | 2.1<br>2.2 | Introduction 8   Jumper 8   2.2.1 Jumper Description 8   2.2.2 Jumper List/Fail Safe 8   Table 2.1: Jumper List 8   2.2.3 Jumper Locations 9   Figure 2.1 ARK-1251 Jumper Location 9   2.2.4 Jumper Settings 9   Table 2.2: JCMOS1 Clear CMOS 9   Table 2.3: SW4001 AT/ATX Mode Switch 9   Table 2.4: M2_SEL1 M.2 Key B Device Selection 10   Table 2.5: M2_LED_SEL M.2 SSD LED Mode Jumper 10   Table 2.6: SW_422_485_1 RS-485/RS-422 Failsafe 10   Table 2.7: SW_422_485_2 RS-485/RS-422 Failsafe 11 |
|         | 2.3        | System I/O                                                                                                    |
|         | 2.4        | External I/O                                                                                                    |
|         |            | 2.4.3 M.2 SSD LED Indicator                                                                                                    |
|         |            | 2.4.4Antenna Hole13Figure 2.6Antenna Hole132.4.5Audio Connector13                                                                                                    |
|         |            | Figure 2.7 Audio Connector                                                                                                    |

|     |          | Figure 2.8 DIO Connector                            | 13 |
|-----|----------|-----------------------------------------------------|----|
|     |          | Table 2.8: DIO Connector Pin Define                 | 13 |
|     | 2.4.7    | COM Connector                                       | 14 |
|     |          | Figure 2.9 COM Connector                            | 14 |
|     |          | Table 2.9: COM Connector Pin Define                 | 14 |
|     | 2.4.8    | Ethernet Connector (1G LAN)                         | 14 |
|     |          | Figure 2.10Ethernet Connector                       | 14 |
|     |          | Table 2.10:1G Ethernet Connector (LAN) Pin Define   | 14 |
|     | 2.4.9    | Ethernet Connector (2.5G LAN)                       | 15 |
|     |          | Figure 2.11Ethernet Connector                       | 15 |
|     |          | Table 2.11:2.5G Ethernet Connector (LAN) Pin Define | 15 |
|     | 2.4.10   | HDMI Connector                                      | 15 |
|     |          | Figure 2.12HDMI Receptacle Connector                | 15 |
|     |          | Table 2.12: HDMI Connector Pin Define               | 15 |
|     | 2.4.11   | DP                                                  | 16 |
|     |          | Figure 2.13DP Receptacle Connector                  | 16 |
|     |          | Table 2.13: DP Connector Pin Define                 | 16 |
|     | 2.4.12   | USB 3.2 - Gen2                                      | 16 |
|     |          | Figure 2.14USB 3.2 Connector                        | 16 |
|     |          | Table 2.14: USB 3.2 Connector Pin Define            | 17 |
|     | 2.4.13   | USB 2.0                                             | 17 |
|     |          | Figure 2.15USB 2.0 Connector                        | 17 |
|     |          | Table 2.15: USB 2.0 Connector Pin Define            | 17 |
|     |          | Figure 2.16Remote Switch Connector                  | 17 |
|     |          | Table 2.16: Remote Connector Pin Define             | 17 |
| 2.5 | Installa | tion                                                | 18 |
|     | 2.5.1    | Memory and CPU Thermal Pad Installation             | 18 |
|     | 2.5.2    | M.2 Module Installation                             | 22 |
|     |          | Figure 2.17M.2 2280 SSD thermal kit                 | 23 |
|     |          | Figure 2.18Placing thermal pad along with the mark  | 24 |
|     |          | Figure 2.19Cover up the kit with M3.5 screws        | 24 |
|     | 2.5.3    | AMO 1032 + Idoor Installation                       | 25 |
|     | 2.5.4    | Adapter Installation                                | 27 |
|     | 2.5.5    | Wall mount Installation                             | 27 |
|     | 2.5.6    | Din Rail Installation                               | 28 |
|     | 2.5.7    | VESA Mount Installation                             | 29 |
|     | 2.5.8    |                                                     | 30 |
|     |          | Figure 2.20CAN Bus Connector                        | 32 |
|     |          | Table 2.17: CAN BUS CONNECTOR PIN DETINE            | 32 |
|     |          |                                                     |    |

# 

| 3.1 | Introdu | uction                |     |
|-----|---------|-----------------------|-----|
| 3.2 | Enterii | ng BIOS Setup         |     |
|     | 3.2.1   | Main Setup.           |     |
|     | 3.2.2   | Advanced Setup        |     |
|     | 3.2.3   | Chipset Configuration | 87  |
|     | 3.2.4   | Security              | 106 |
|     | 3.2.5   | Boot                  | 109 |
|     | 3.2.6   | Save & Exit           |     |
|     | 3.2.7   | MEBx                  | 111 |
|     |         |                       |     |

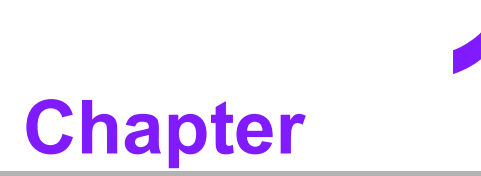

# **General Information**

This chapter details background information on the ARK-1251 series.

# 1.1 Introduction

ARK-1251 is a compact and multifunctional fanless embedded system which powers by Intel® Core<sup>™</sup> Ultra Processor 125U and 155U, which combine CPU, GPU, and NCU as performance hybrid SoC to offer high performance in low-power processing. ARK-1251 also offers sufficient I/O ports for different applications, targeted in market like Machine Automation, AI Inspection, Cobots/AMR and Edge Computing.

### Rugged, Compact Design

ARK-1251 is equipped with dual channel memory slot, and supports up to 96GB of DDR5 5600 MHz SO-DIMM. The compact design is suitable for installation in environments with limited space, and this ruggedized system also designed for operation in harsh industrial environments for equipped with a wide operating temperature range (-20 ~ 60°C/-4 ~ 140°F), wide input power range (12 ~ 28 VDC) and multiple IO solution. It includes 4x USB 2.0, 2x USB 3.2 (Gen2), 2x full COM (RS-232/422/485), 2x COM (RS-422/485), 2 x 10/100/1000/2500 Mbps LAN ports, and 1 x 10/100/1000 Mbps LAN port, as well as 1 x Mic-In and Line-Out, 1x HDMI, and 1x DP. ARK-1251 also features 1x M.2 2280 M key, 1x M.2 2230 E-Key, and 1x M.2 2280 B-Key. ARK-1251 passes worldwide certification including CE, FCC Class B, CB, UL, CCC, BSMI, and UKCA.

### **Multiple Display Support**

In ARK-1251, system offers 1x 8K HDMI displays, which support up to 7680 x 4320 @60Hz, and 1x 8K DP, which support up to 7680 x 4320 @60Hz. The graphic engine is Intel® Graphics.

### Built-In Intelligent Management Tools — Advantech SUSI API and DeviceOn

The Advantech SUSI API is an intelligent self-management cross-platform tool that monitors the system's status for problems and take action in the event of abnormalities, and provides a valuable suite of programmable APIs such as multi-level watchdog, hardware monitoring, and other user-friendly interfaces. SUSI API makes the entire system more reliable and intelligent. ARK-1251 also supports Advantech's own WISE-DeviceOn solution either in-band or out-of-band. DeviceOn provides easy remote management so users can monitor, configure, and control a large number of terminals to ensure easy maintenance and recovery.

# **1.2 Product Features**

### 1.2.1 Processor System

- CPU:
  - Core Ultra 5-125U
  - Core Ultra 7-155U
- Frequency:
  - Core Ultra 5-125U: 1.3Ghz
  - Core Ultra 7-155U: 1.7Ghz
- Core Number:
  - Core Ultra 5-125U: 12
  - Core Ultra 7-155U: 12
- BIOS: AMI EFI 256 Mbit

# 1.2.2 Memory

- Technology: DDR5 5600MHz
- Max capacity: Up to 96GB
- Socket: 2 x Channel DDR5 5600 MHz 262-pin SO-DIMM (no support ECC)

## 1.2.3 Graphic

- Chipset: Intel® Graphics
- HDMI 2.1: Up to 4096 x 2160 @ 60Hz
- **DP:** Up to 4096 x 2160 @ 60Hz
- **Dual Display:** HDMI + DP

### 1.2.4 Ethernet

- LAN1: 10/100/1000/2500 Mbps Intel i226-LM GbE, support Wake On LAN
- LAN2: 10/100/1000/2500 Mbps Intel i226-LM GbE, support Wake On LAN
- LAN3: 10/100/1000 Mbps Intel i210 GbE, support Wake On LAN

# 1.2.5 Audio

Interface: Realtek ALC888S, Mic-in and Line-out

# 1.2.6 I/O Interface

- Serial Ports:
  - 2 x RS-232/422/485, with auto flow control
  - 2 x RS-422/485, with auto flow control
- **USB Ports:** 2 x USB 3.2 Gen 2, 4 x USB 2.0.
- GPIO: 8-bit Programmable DIO
- Optional CAN Bus: 1 x CAN Bus 2.0 (DB9 connector, replacing GPIO)

# 1.2.7 Expansion

- M.2:
  - 1x M.2 2230 E key (NVMe, PCIe x2)
  - 1x M.2 2280 B key with nano SIM holder (NVMe, PCIe x2, SATA)
  - 1x M.2 2280 M key (NVMe, PCIe x4)

# 1.2.8 Storage

### NVMe/SATA:

- 1x M.2 2280 M key (NVMe, PCIe x4) (default)
- 1x M.2 2280 B key with nano SIM holder (NVMe, PCIe x2 / SATA)

# 1.2.9 Other

- **TPM:** NPCT764AABYX FW7.2.3.1
- Watchdog Timer: 255 levels timer interval, setup by software

### **1.2.10 Software Support**

- Microsoft Windows: Windows 10 Enterprise, Windows 11 Enterprise
- Linux: Ubuntu 24.04

# **1.2.11 Power Requirement**

- Power Type: ATX/AT
- Power Input Voltage: 12 ~ 28 V<sub>DC</sub>
- **Power Adapter:** AC to DC, 120W adapter

### **1.2.12 Power Consumption**

- Core Ultra 5-125U
  - Typical: 17.83W
  - Max: 59.44W
- Core Ultra 7-155U
  - Typical: 18.19W
  - Max: 61.74W

### 1.2.13 Mechanical

- **Construction:** Aluminum housing
- Mounting: DIN-Rail/Wall Mount
- Dimensions (W x H x D): 173 x 60 x 141 mm (6.73 x 2.36 x 5.55 in)
- Weight: 1.5 kg

# 1.2.14 Environment

- Operating Temperature: With extended temp. peripherals: -20 ~ 60°C with 0.7m/s airflow (only up to 40°C when using with the adapter).
- Storage Temperature: -40 ~ 85°C (-40 ~ 185°F)
- **Relative Humidity:** 95% @ 40°C (non-condensing)
- Vibration During Operation: With SSD: 3 Grms, IEC60068-2-64, random, 5~500 Hz, and 1hr/axis (with Wall Mount)
- Shock During Operation: With SSD: 30 G, IEC-60068-2-27, half sine, 11 ms duration (with Wall Mount)
- EMC: CE/FCC Class B, CCC, UKCA, and BSMI
- **Safety:** UL, CB, CCC, and UKCA

# **1.3 Mechanical Diagrams**

Din Rail: 173 x 60 x 141 mm (6.73 x 2.36 x 5.55 in) (W x H x D)

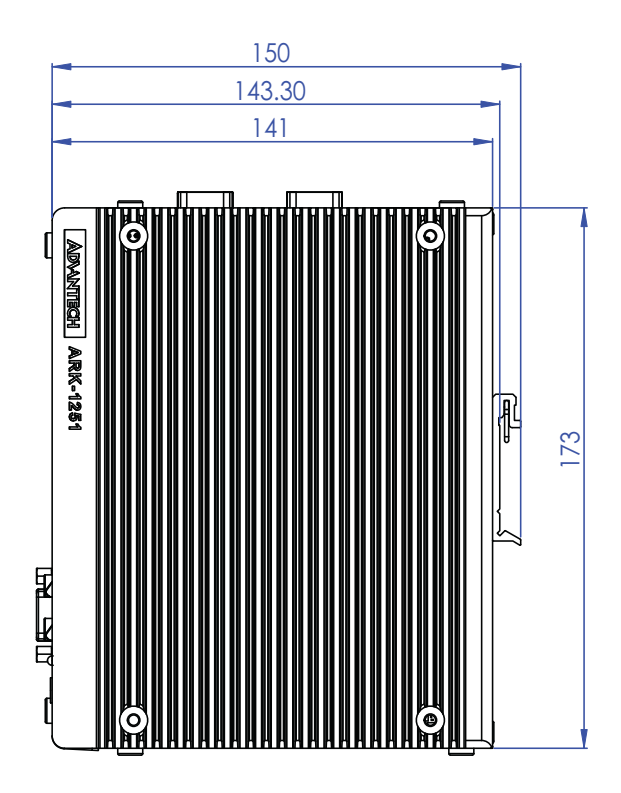

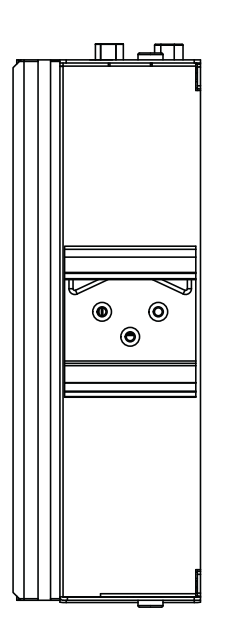

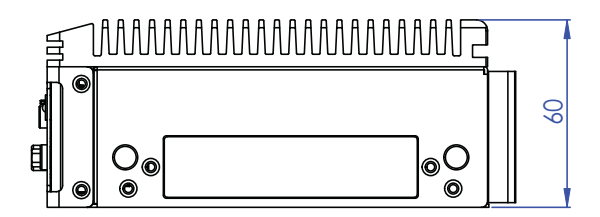

Figure 1.1 ARK-1251 Mechanical Dimensions Diagram

Wall Mount:

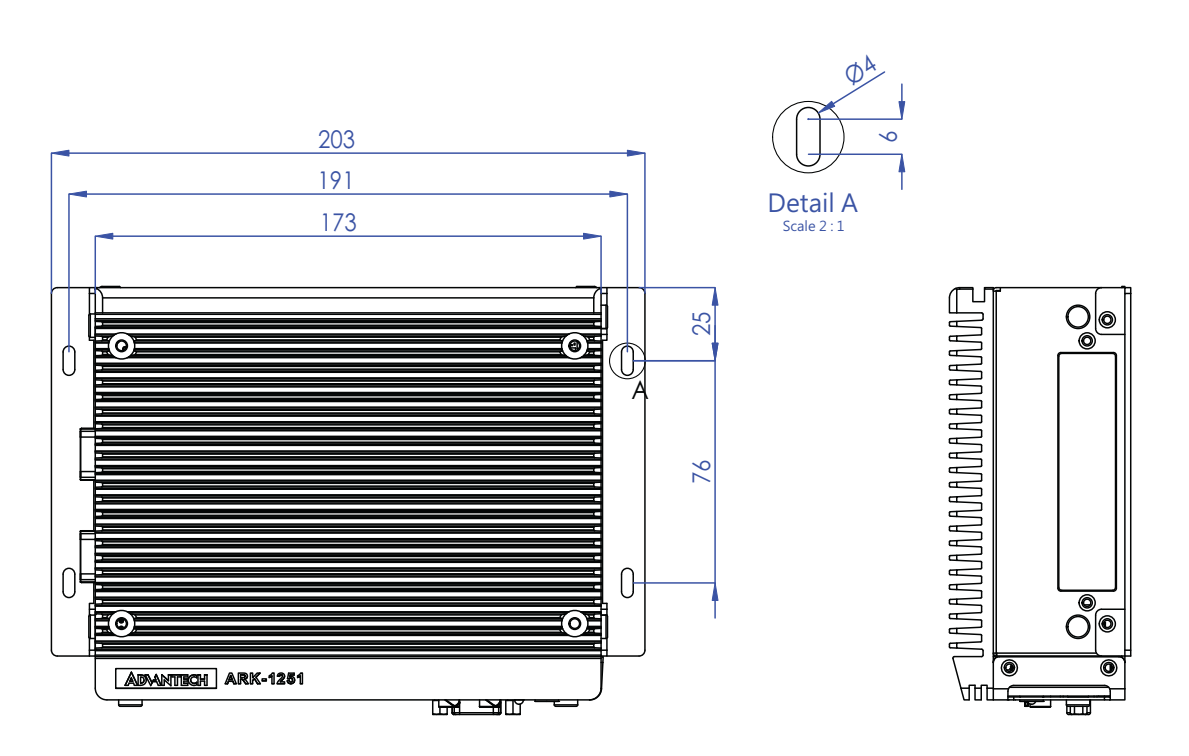

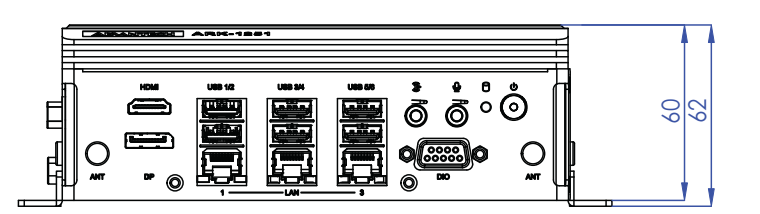

Figure 1.2 ARK-1251 Mechanical Dimensions Diagram With Wall Mount

# **1.4 Optional MOS Modules for iDoor Expansion**

| Table 1.1: Optional | MOS Modules for iDoor Expansion               |
|---------------------|-----------------------------------------------|
| Part-Number         | Description                                   |
| MOS-2120-Z1101E     | Giga LAN Ethernet module, 1-Ch, PCle I/F,     |
| MOS-1130Y-0202      | Isolated CANBus, 2-Ch, DB9, PCIe I/F          |
| MOS-1110Y-0101E     | Isolated 16 DI/8 DO, 1-Ch, DB37, PCIe I/F     |
| MOS-2120-Z1201      | Dual Intel I210 GbE LAN iDoor, 2-Ch, PCIe I/F |
| MOS-1120Y-0202E     | Isolated RS-232, 2-Ports, DB9, PCIe I/F       |
| MOS-1120Y-1402E     | Non-Isolated RS-232, 4-Ports, DB37, PCIe I/F  |
| MOS-2110Z-1201E     | USB module, 2-Ch, PCle I/F                    |
| AMO-1032            | Expansion kit M.2 B key for mPCIe idoor       |

*Note!* 1. You need to order the AMO-I032 together with MOS modules.

2. *M.2 E Key cannot be used when adding any MOS module due to mechanical interference.* 

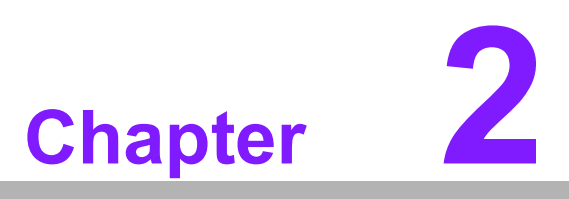

Hardware Configuration

This chapter details instructions for installing the ARK-1251 series.

# 2.1 Introduction

The following sections show the internal jumper settings and the external connector pin assignments for different applications.

# 2.2 Jumper

# 2.2.1 Jumper Description

You may configure ARK-1251 to match the needs of your application by setting jumpers. A jumper is a metal bridge used to close an electric circuit. It consists of two metal pins and a small metal clip (often protected by a plastic cover) that slides over the pins to connect them. To close a jumper, you connect the pins with the clip. To open a jumper, remove the clip. Sometimes a jumper will have three pins, labeled 1, 2, and 3. In this case you would connect either pins 1 and 2, or 2 and 3.

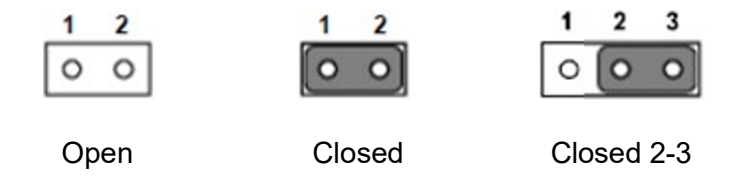

The jumper settings are schematically depicted in this manual as follows.

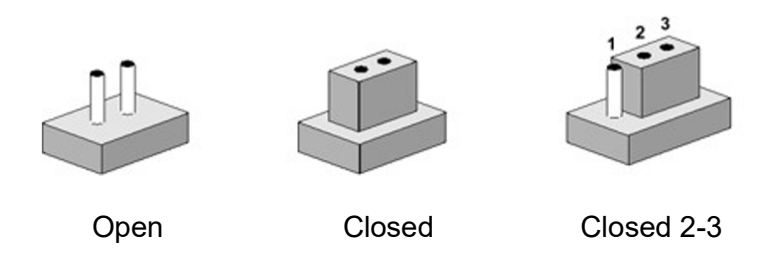

A pair of needle-nose pliers may be helpful when working with jumpers. If you have any doubts about the best hardware configuration for your application, contact your local distributor or sales representative before you make any changes. Generally, you simply need a standard cable to make most connections.

# 2.2.2 Jumper List/Fail Safe

| Table 2.1: Jumper List |                            |  |  |  |  |
|------------------------|----------------------------|--|--|--|--|
| JCMOS1                 | Clear CMOS                 |  |  |  |  |
| SW4001                 | HW AT/ATX Mode setting     |  |  |  |  |
| M2_SEL1                | M.2 Key B Device selection |  |  |  |  |
| M2_LED_SEL             | M.2 SSD LED Selection      |  |  |  |  |
| SW_422_485_1           | RS-485/RS-422 Failsafe     |  |  |  |  |
| SW_422_485_2           | RS-485/RS-422 Failsafe     |  |  |  |  |

# 2.2.3 Jumper Locations

| JCMOS1       |                   |
|--------------|-------------------|
| SW_422_485_2 | O                 |
|              |                   |
|              | SW_422_485_1      |
|              |                   |
|              |                   |
| SW4001       |                   |
| M2_SEL1      |                   |
|              | Lange Contraction |

Figure 2.1 ARK-1251 Jumper Location

# 2.2.4 Jumper Settings

2.2.4.1 Clear CMOS (JCMOS1)

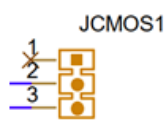

| Table 2.2: JCMOS1 | Clear CMOS                 |
|-------------------|----------------------------|
| Setting           | Function                   |
| (1-2 Closed)      | Normal operation (Default) |
| (2-3 Closed)      | Clear CMOS                 |

2.2.4.2 HW AT/ATX Mode DIP Switch (SW4001)

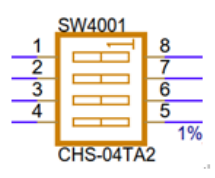

| Table 2.3: SW4001 AT/ATX Mode Switch |                                                                          |  |  |  |
|--------------------------------------|--------------------------------------------------------------------------|--|--|--|
| Setting                              | Function                                                                 |  |  |  |
| (1-8)                                | Pin 1 represents Off: ATX mode(default),<br>Pin 8 represents On: AT mode |  |  |  |

| Table 2.3: S | W4001 AT/ATX Mode Switch                                           |  |
|--------------|--------------------------------------------------------------------|--|
| (2-7)        | Reserved<br>Pin 2 represents Off (default),<br>Pin 7 represents On |  |
| (3-6)        | Reserved<br>Pin 3 represents Off (default),<br>Pin 6 represents On |  |
| (4-5)        | Reserved<br>Pin 4 represents Off (default),<br>Pin 5 represents On |  |

# 2.2.4.3 M.2 Key B Device selection (M2\_SEL1)

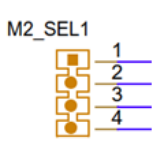

| Table 2.4: M2_SEL1 M.2 Key B Device Selection |                                        |  |  |
|-----------------------------------------------|----------------------------------------|--|--|
| Setting                                       | Function                               |  |  |
| (1-2 Closed)                                  | SSD with USB 2.0                       |  |  |
| (1-2 Open)                                    | SSD with USB 3.0 (for 4G/5G) (default) |  |  |
| (3-4 Closed)                                  | SSD – SATA type (default)              |  |  |
| (3-4 Open )                                   | SSD – PCIE type                        |  |  |

### 2.2.4.4 M.2 SSD LED Selection (M2\_LED\_SEL)

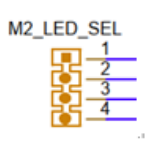

| Table 2.5: M2_LED_SEL M.2 SSD LED Mode Jumper |                         |  |
|-----------------------------------------------|-------------------------|--|
| Setting                                       | Function                |  |
| (1-2 Closed)                                  | Key B SSD LED           |  |
| (3-4 Closed)                                  | Key M SSD LED (default) |  |

### 2.2.4.5 RS-422/RS-485 Failsafe (SW\_422\_485\_1)

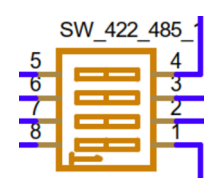

| Table 2.6: SW_422_485_1 RS-485/RS-422 Failsafe |                                                                                                    |  |
|------------------------------------------------|----------------------------------------------------------------------------------------------------|--|
| Setting                                        | Function                                                                                                |  |
| (1-8), (2-7)                                   | Pin 1/2 represents Off: Disable COM2 failsafe (default),<br>Pin 7/8 represents On: Enable COM2 failsafe |  |
| (3-6), (4-5)                                   | Pin 3/4 represents Off: Disable COM1 failsafe (default),<br>Pin 5/6 represents On: Enable COM1 failsafe |  |

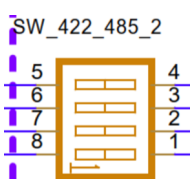

| Table 2.7: SW_422_485_2 RS-485/RS-422 Failsafe |                                                                                                  |  |  |
|------------------------------------------------|--------------------------------------------------------------------------------------------------|--|--|
| Setting                                        | Function                                                                                         |  |  |
| (1-8), (2-7)                                   | Pin 1/2 represents Off: Disable COM4 failsafe (default), 7/8 represents On: Enable COM4 failsafe |  |  |
| (3-6), (4-5)                                   | Pin 3/4 represents Off: Disable COM3 failsafe (default), 5/6 represents On: Enable COM3 failsafe |  |  |

# 2.3 System I/O

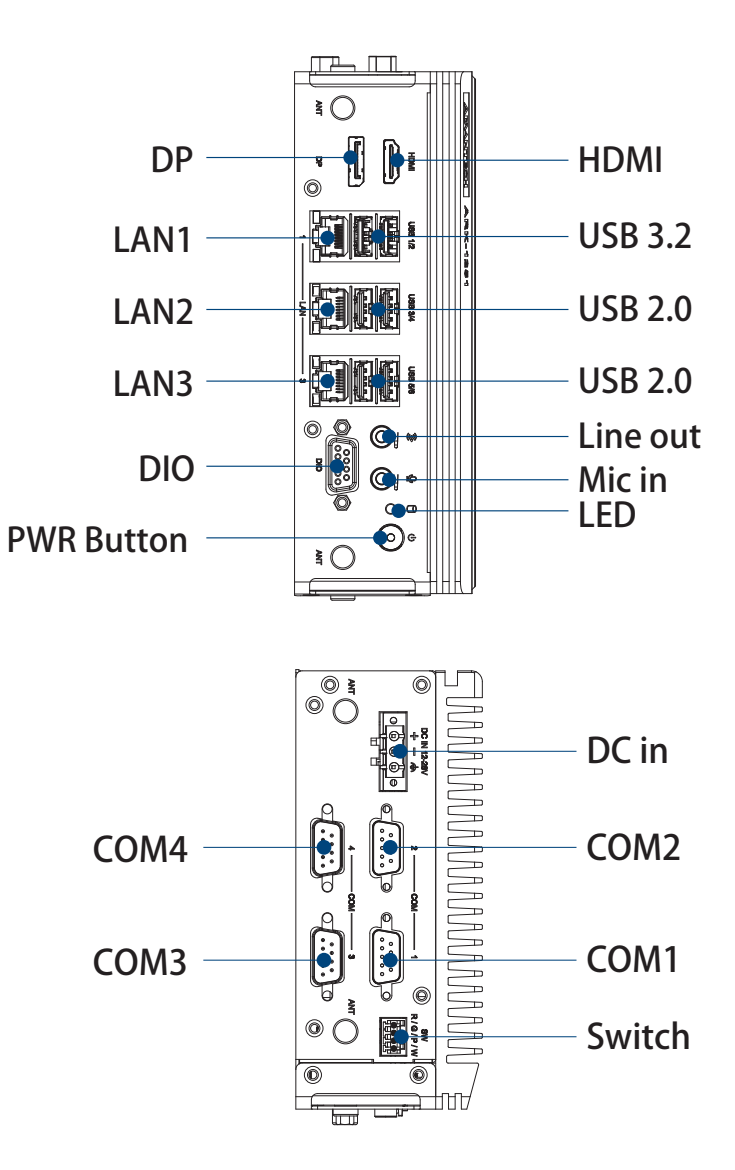

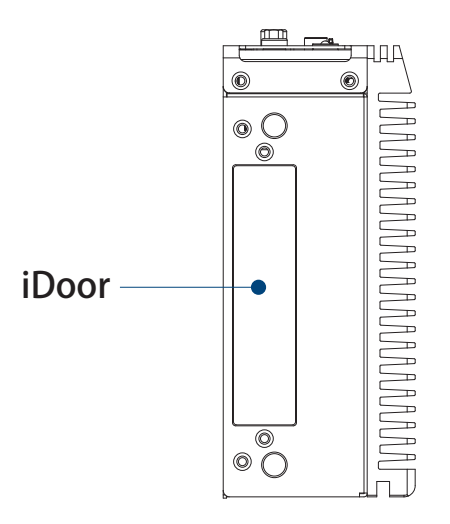

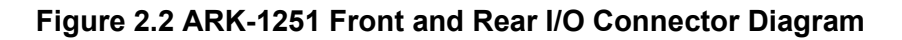

# 2.4 External I/O

# 2.4.1 Power On/Off Button

ARK-1251 has a Power On/Off button with LED indicators that show on status (Green LED).

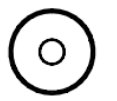

Figure 2.3 Power On/Off Button

# 2.4.2 Power Input Connector

The power input connector supports 12  $\sim$  28V. The 3 pins are defined as +, -, and Ground.

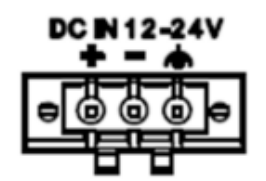

Figure 2.4 Power Input Connector

### 2.4.3 M.2 SSD LED Indicator

ARK-1251 provides one LED that indicates M.2 M Key or B key by jumper, and compact flash disk status.

# 0

Figure 2.5 SSD LED Indicator

# Chapter 2 Hardware Configuration

# 2.4.4 Antenna Hole

ARK-1251 reserves 4 antenna holes for wireless antenna installation. Each of antenna hole mark "ANT" to let antenna hold easy to be recognized.

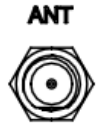

### Figure 2.6 Antenna Hole

# 2.4.5 Audio Connector

ARK-1251 offers stereo audio ports by two phone jack connectors of Line Out and Mic In. The audio chip is controlled by Realtek ALC888S, and it's compliant with Aza-lea standard.

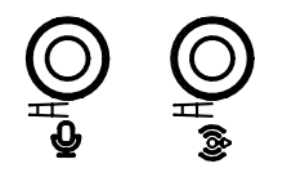

Figure 2.7 Audio Connector

# 2.4.6 DIO Connector

ARK-1251 provides 1x DIO connector.

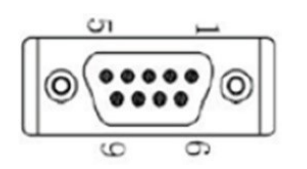

### Figure 2.8 DIO Connector

| Table 2.8: DIO Connector Pin Define |             |  |  |
|-------------------------------------|-------------|--|--|
| Pin                                 | Signal Name |  |  |
| 1                                   | DIO bit 0   |  |  |
| 2                                   | DIO bit 1   |  |  |
| 3                                   | DIO bit 2   |  |  |
| 4                                   | DIO bit 3   |  |  |
| 5                                   | DIO bit 4   |  |  |
| 6                                   | DIO bit 5   |  |  |
| 7                                   | DIO bit 6   |  |  |
| 8                                   | DIO bit 7   |  |  |
| 9                                   | GND         |  |  |

# 2.4.7 COM Connector

ARK-1251 provides offer 2 x RS-232/422/485 D-sub 9 serial communication interface ports, and the default setting is RS-232, the mode RS-422/ 485 can be supported via the BIOS settings. Also provide 2 x RS-422/485 D-sub 9 serial communication interface ports, and the default setting is RS-485.

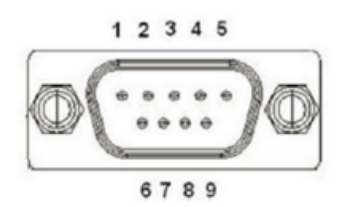

Figure 2.9 COM Connector

| Table 2.9: COM Connector Pin Define |             |             |             |
|-------------------------------------|-------------|-------------|-------------|
|                                     | RS-232      | RS-422      | RS-485      |
| Pin                                 | Signal Name | Signal Name | Signal Name |
| 1                                   | DCD         | Tx-         | DATA-       |
| 2                                   | RxD         | Tx+         | DATA+       |
| 3                                   | TxD         | Rx+         | NC          |
| 4                                   | DTR         | Rx-         | NC          |
| 5                                   | GND         | GND         | GND         |
| 6                                   | DSR         | NC          | NC          |
| 7                                   | RTS         | NC          | NC          |
| 8                                   | CTS         | NC          | NC          |
| 9                                   | RI          | NC          | NC          |

# 2.4.8 Ethernet Connector (1G LAN)

ARK-1251 is equipped with one Intel® i210-IT Ethernet controllers connected to LAN3. These Ethernet ports provide a standard RJ-45 jack connector with LED indicators. Right side LED shows Link status (Green LED) and Active status (flashing Green LED), and left side LED shows Speed status (Green LED for 1Gbps/Orange LED for 10 or 100 Mbps).

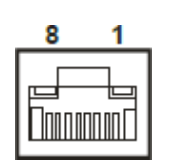

### Figure 2.10 Ethernet Connector

| Table 2.10: 1G Ethernet Connector (LAN) Pin Define |                      |           |  |
|----------------------------------------------------|----------------------|-----------|--|
| Pin                                                | 10/100/1000 BaseT Si | gnal Name |  |
| 1                                                  | BI_DA+(GHz)          |           |  |
| 2                                                  | BI_DA-(GHz)          |           |  |
| 3                                                  | BI_DB+(GHz)          |           |  |
| 4                                                  | BI_DB-(GHz)          |           |  |
| 5                                                  | BI_DC+(GHz)          |           |  |
| 6                                                  | BI_DC-(GHz)          |           |  |
| 7                                                  | BI_DD+(GHz)          |           |  |

| Table 2.10: 1G Ethernet Connector (LAN) Pin Define |             |  |  |
|----------------------------------------------------|-------------|--|--|
| 8                                                  | BI_DD-(GHz) |  |  |
| H3                                                 | GND         |  |  |
| H4                                                 | GND         |  |  |

# 2.4.9 Ethernet Connector (2.5G LAN)

ARK-1251 is equipped with two Intel® i226-LM Ethernet controllers connected to LAN1 and LAN2. These Ethernet ports provide a standard RJ-45 jack connector with LED indicators. Right side LED shows Link status (Green LED) and Active status (flashing Green LED), and left side LED shows Speed status (Green LED for 2.5Gbps/Orange LED for 1Gbps/no-flashing for 10 or 100 Mbps).

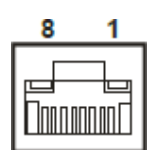

### Figure 2.11 Ethernet Connector

| Table 2.11: 2.5G Ethernet Connector (LAN) Pin Define |                                    |  |  |
|------------------------------------------------------|------------------------------------|--|--|
| Pin                                                  | 10/100/1000/2500 BaseT Signal Name |  |  |
| 1                                                    | BI_DA+(GHz)                        |  |  |
| 2                                                    | BI_DA-(GHz)                        |  |  |
| 3                                                    | BI_DB+(GHz)                        |  |  |
| 4                                                    | BI_DB-(GHz)                        |  |  |
| 5                                                    | BI_DC+(GHz)                        |  |  |
| 6                                                    | BI_DC-(GHz)                        |  |  |
| 7                                                    | BI_DD+(GHz)                        |  |  |
| 8                                                    | BI_DD-(GHz)                        |  |  |
| H3                                                   | GND                                |  |  |
| H4                                                   | GND                                |  |  |

### 2.4.10 HDMI Connector

ARK-1251 is equipped with 1 x 19-pin HDMI Type A interface. The HDMI link supports resolutions up to 7680 x 4320 @ 60 Hz.

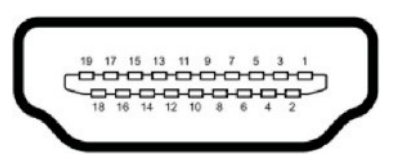

Figure 2.12 HDMI Receptacle Connector

| Table 2.12: HDMI Connector Pin Define |                    |     |                    |
|---------------------------------------|--------------------|-----|--------------------|
| Pin                                   | Signal Name        | Pin | Signal Name        |
| 1                                     | TMDS Data 2+       | 2   | TMDS Data 2 shield |
| 3                                     | TMDS Data 2-       | 4   | TMDS Data 1+       |
| 5                                     | TMDS Data 1 shield | 6   | TMDS Data 1-       |

| Table 2.12: HDMI Connector Pin Define |                   |    |                    |  |
|---------------------------------------|-------------------|----|--------------------|--|
| 7                                     | TMDS Data 0+      | 8  | TMDS Data 0 shield |  |
| 9                                     | TMDS Data 0-      | 10 | TMDS clock+        |  |
| 11                                    | TMDS clock shield | 12 | TMDS clock-        |  |
| 13                                    | CEC               | 14 | Reserved           |  |
| 15                                    | SCL               | 16 | SDA                |  |
| 17                                    | DDC/CEC Ground    | 18 | +5V                |  |
| 19                                    | Hot Plug Detect   |    |                    |  |

### 2.4.11 DP

ARK-1251 is equipped with 1 x 20-pin DP connector, supports up to 7680 x 4320 @ 60 Hz.

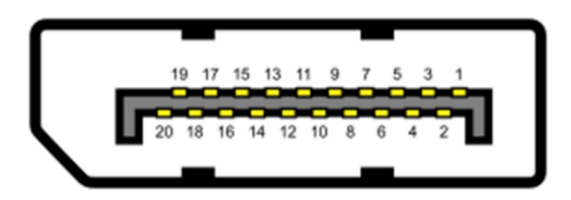

Figure 2.13 DP Receptacle Connector

| Table 2.13: DP Connector Pin Define |                 |     |               |
|-------------------------------------|-----------------|-----|---------------|
| Pin                                 | Signal Name     | Pin | Signal Name   |
| 20                                  | ML_Lane 0 (p)   | 21  | GND           |
| 22                                  | ML_Lane 0 (n)   | 23  | ML_Lane 1 (p) |
| 24                                  | GND             | 25  | ML_Lane 1 (n) |
| 26                                  | ML_Lane 2 (p)   | 27  | GND           |
| 28                                  | ML_Lane 2 (n)   | 29  | ML_Lane 3 (p) |
| 30                                  | GND             | 31  | ML_Lane 3 (n) |
| 32                                  | CONFIG1         | 33  | CONFIG2       |
| 34                                  | AUX CH (p)      | 35  | GND           |
| 36                                  | AUX CH (n)      | 34  | Hot plug      |
| 38                                  | Hot Plug Detect | 39  | DP_PWR        |

# 2.4.12 USB 3.2 - Gen2

ARK-1251 supports 2 x USB 3.2 interface. The USB interfaces comply with USB XHCI, Rev. 3.2 standards. USB 3.2 Gen2 connectors contain legacy pins to interface with USB 2.0 devices, and a new set of pins for USB 3.2 connectivity.

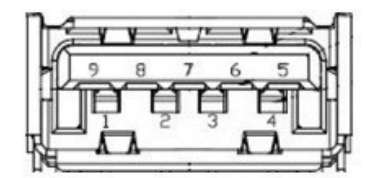

Figure 2.14 USB 3.2 Connector

| Table 2.14: USB 3.2 Connector Pin Define |             |     |             |  |  |
|------------------------------------------|-------------|-----|-------------|--|--|
| Pin                                      | Signal Name | Pin | Signal Name |  |  |
| 1                                        | +5V         | 2   | USB_data-   |  |  |
| 3                                        | USB_data+   | 4   | GND         |  |  |
| 5                                        | SSRX-       | 6   | SSRX+       |  |  |
| 7                                        | GND         | 8   | SSTX-       |  |  |
| 9                                        | SSTX+       |     |             |  |  |

# 2.4.13 USB 2.0

ARK-1251 supports 4 x USB 2.0.

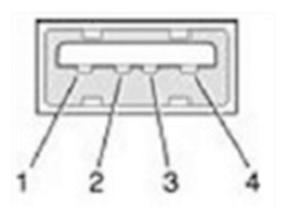

### Figure 2.15 USB 2.0 Connector

| Table 2.15: USB 2.0 Connector Pin Define |             |  |  |
|------------------------------------------|-------------|--|--|
| Pin                                      | Signal Name |  |  |
| 1                                        | VCC         |  |  |
| 2                                        | USB Data -  |  |  |
| 3                                        | USB Data +  |  |  |
| 4                                        | GND         |  |  |

### 2.4.13.1 Remote Switch Connector

ARK-1251 provides the remote switch connector for power on/off. From the left to the right are WDT, Power Switch, GND, and Reset.

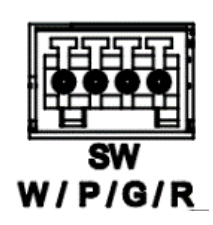

### Figure 2.16 Remote Switch Connector

| Table 2.16: Remote Connector Pin Define |              |  |  |
|-----------------------------------------|--------------|--|--|
| Pin                                     | Signal Name  |  |  |
| 1                                       | WDT          |  |  |
| 2                                       | Power button |  |  |
| 3                                       | GND          |  |  |
| 4                                       | Reset button |  |  |

# 2.5 Installation

# 2.5.1 Memory and CPU Thermal Pad Installation

1. Loosen the 6 screws on the front/sides and remove the bottom cover

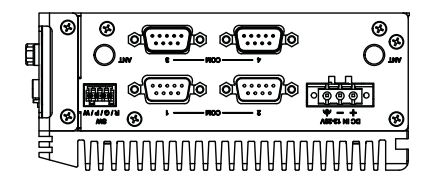

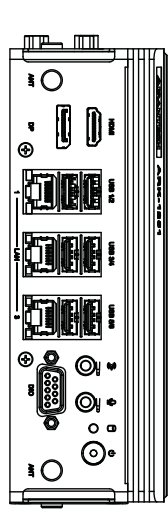

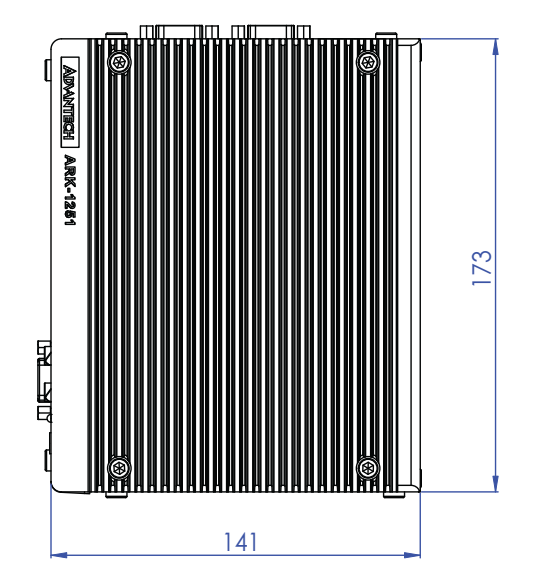

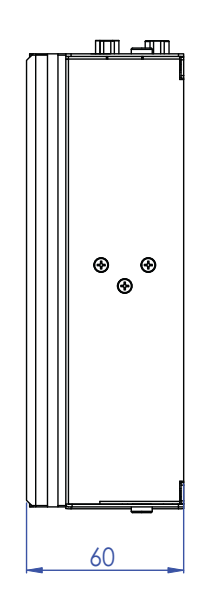

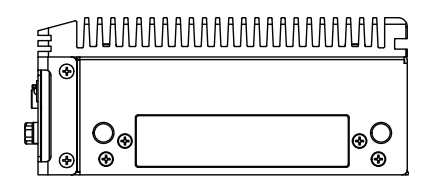

2. Loosen the 4 spring screws on main board.

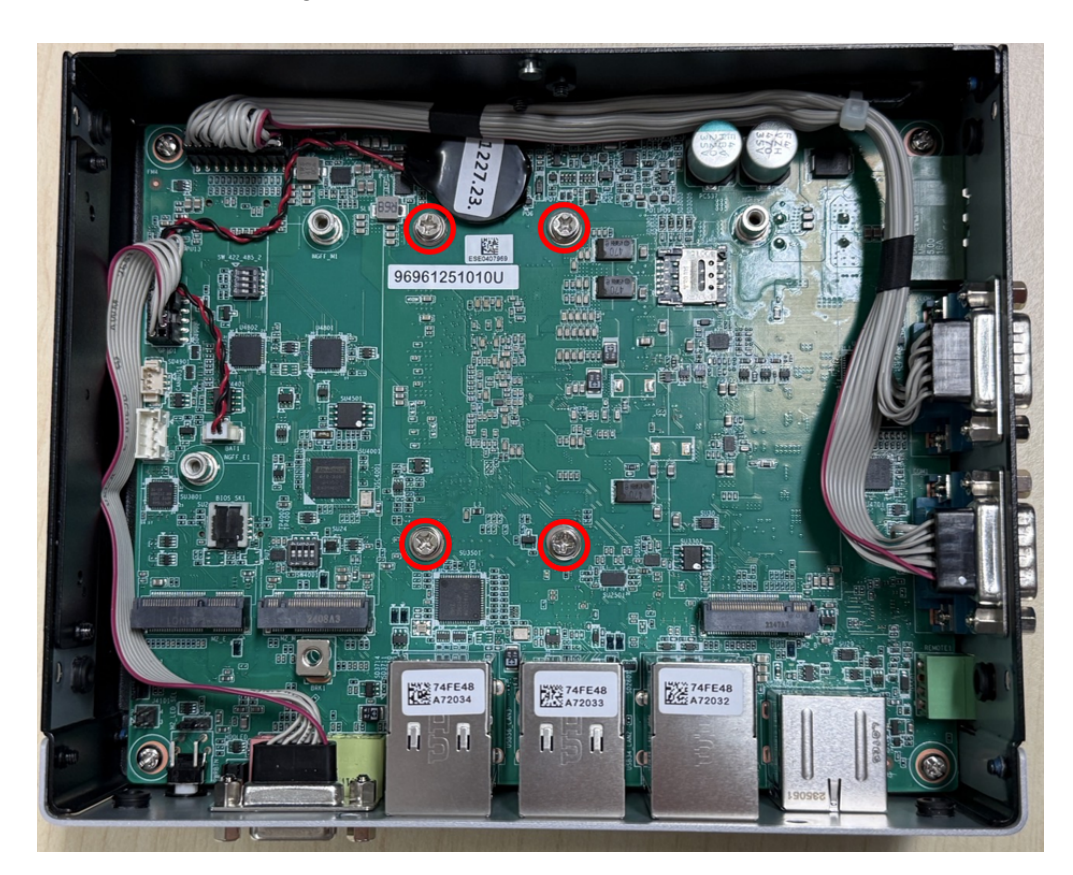

3. Loosen the 4 screws on the top cover, and remove the top cover.

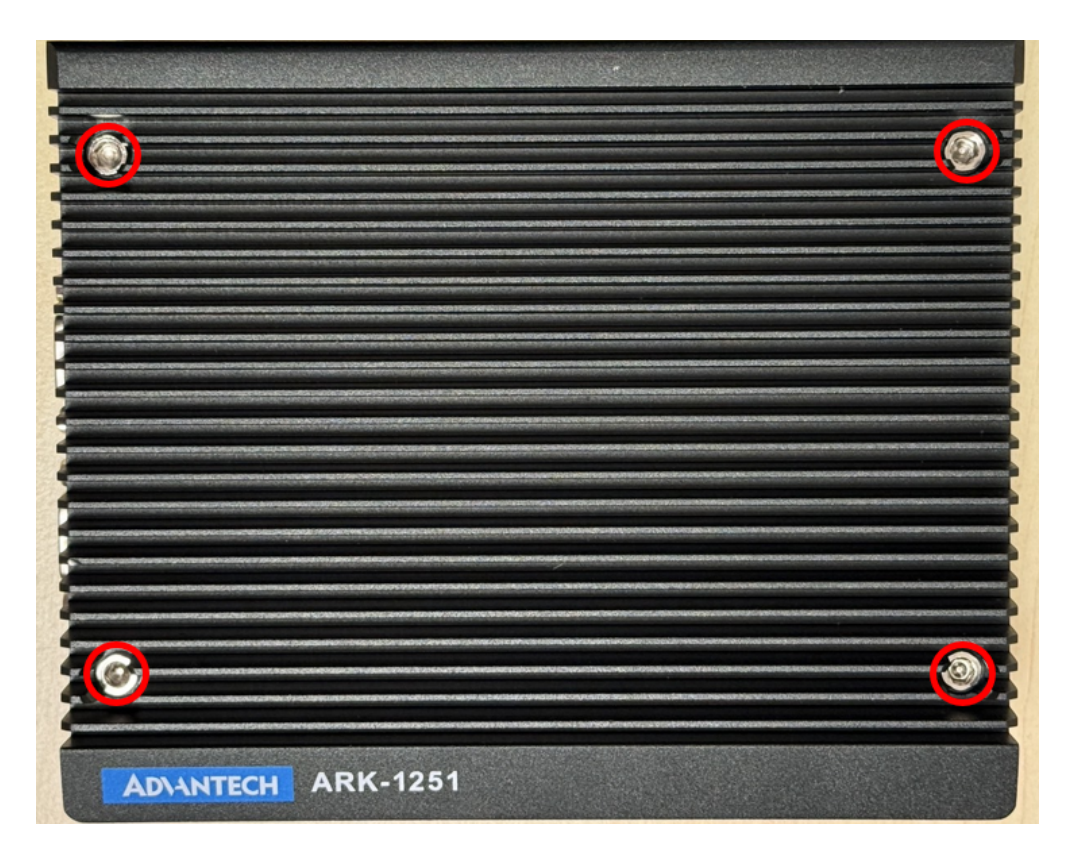

4. Install CPU thermal pad on top cover

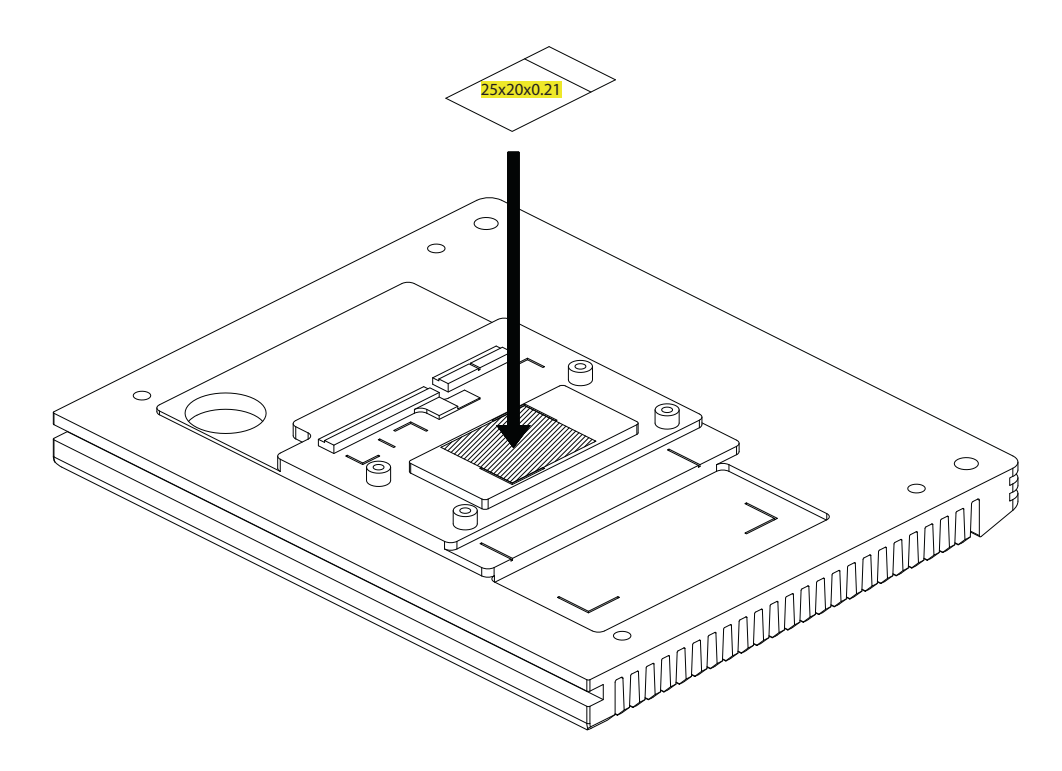

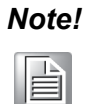

The release paper must be removed when installing thermal pad for CPU.

5. Install the memory into the slots.

6. Replace the top cover with the 6 screws.

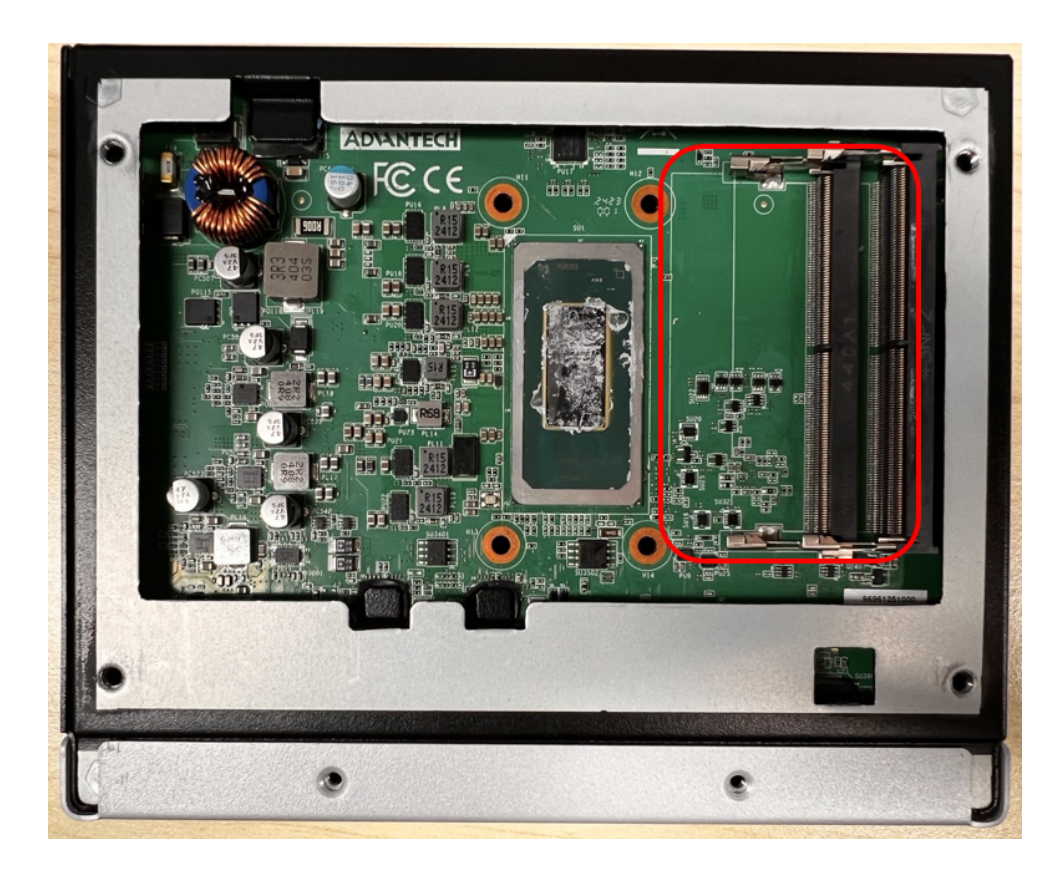

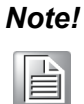

There are two thermal pads for second RAM in the accessory box. Please do place the thermal pad for second RAM if needed.

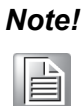

The release paper must be removed when installing thermal pad for memory.

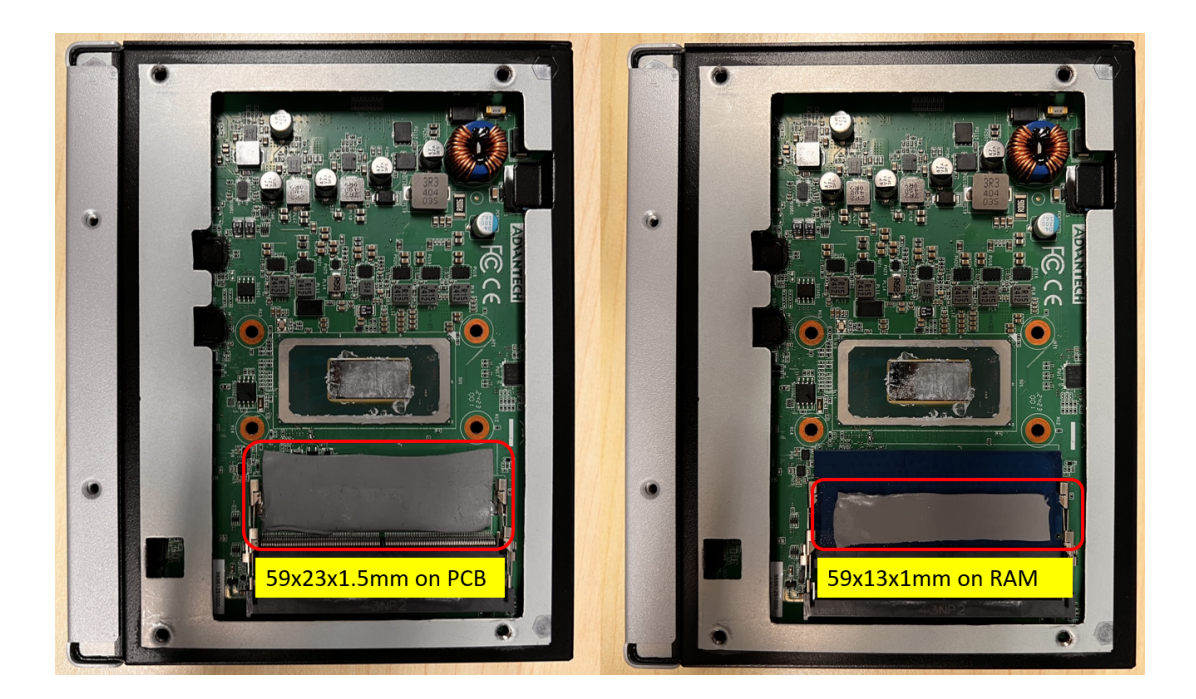

# 2.5.2 M.2 Module Installation

1. Loosen the 6 screws on the front/sides and remove the bottom cover.

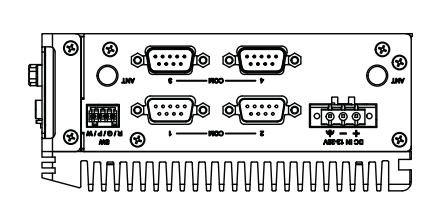

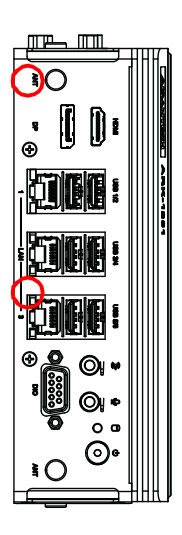

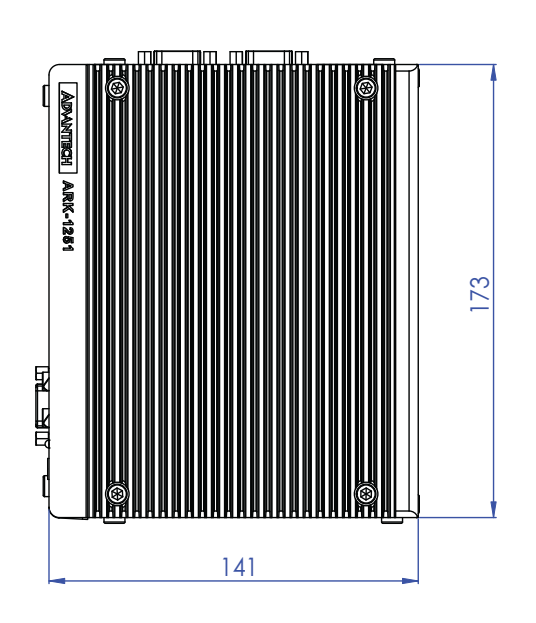

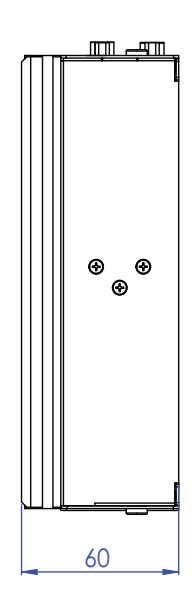

| Jun  |     |    |  |  |  |
|------|-----|----|--|--|--|
| d) ° | • 0 | Ο  |  |  |  |
| ∎    |     | €® |  |  |  |

- 2. Install the M.2 module into the system.
- 3. Replace the bottom cover with the 6 screws.

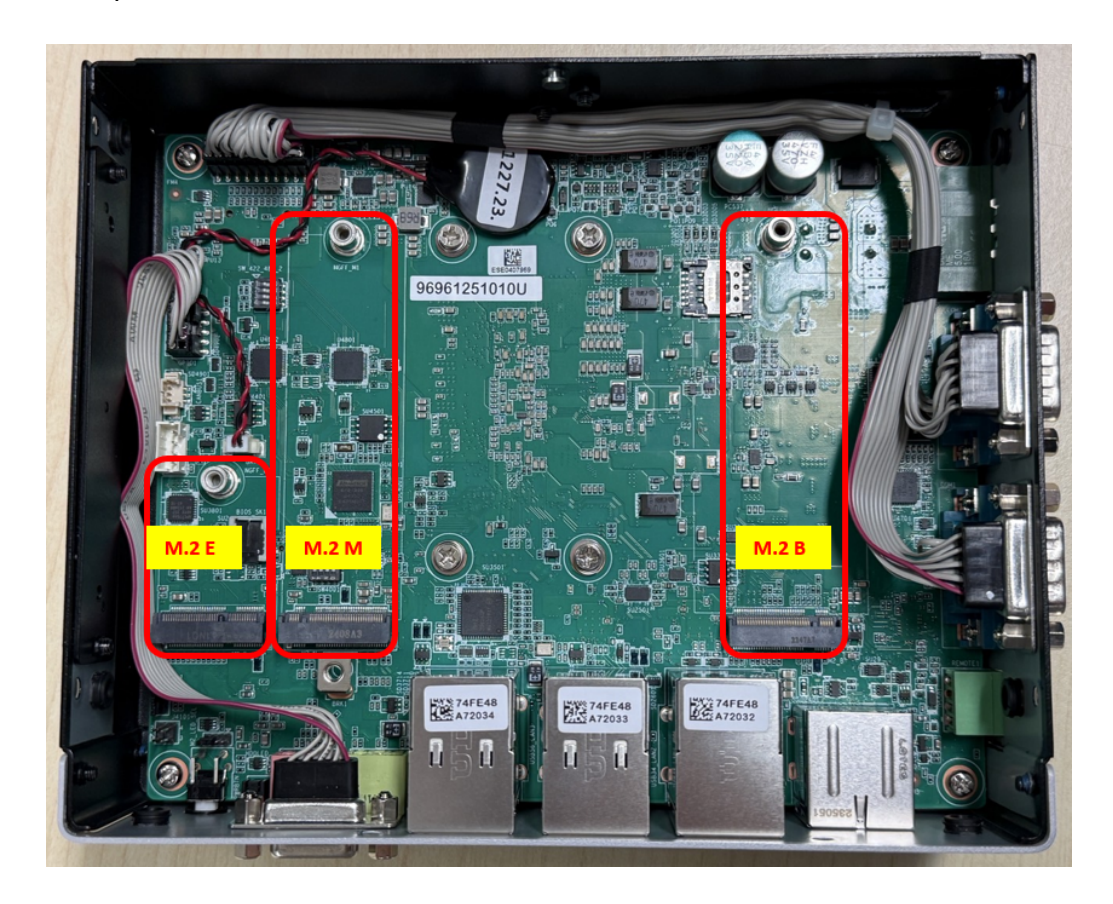

| ľ | V | C | )t | e | <u>!</u> ! |
|---|---|---|----|---|------------|
|   |   |   | P  |   |            |

*M* key is default for storage, *E* key is for WiFi module, and *B* key is for 5G/AI card/ iDoor module.

4. Using 4pcs M3.5 screws in accessory box to install the M.2 SSD thermal kit and thermal pad for M.2 2280 PCIe module.

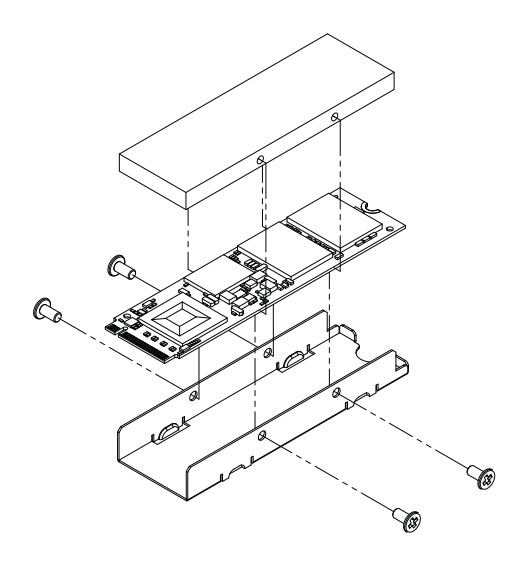

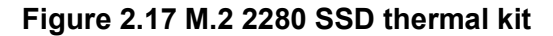

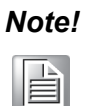

The release paper must be removed when installing thermal pad for SSD.

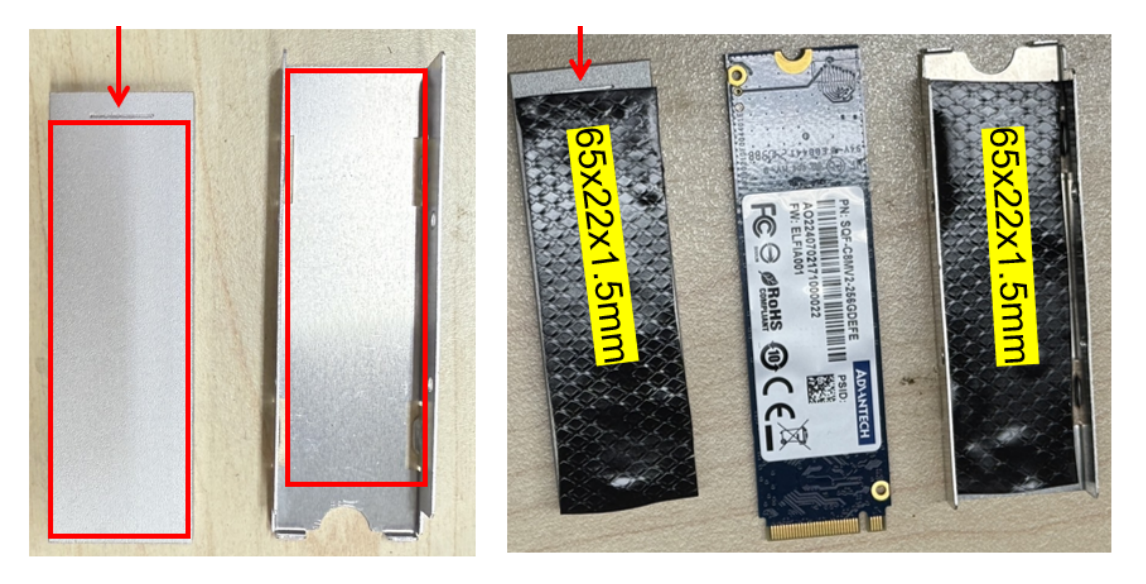

Figure 2.18 Placing thermal pad along with the mark

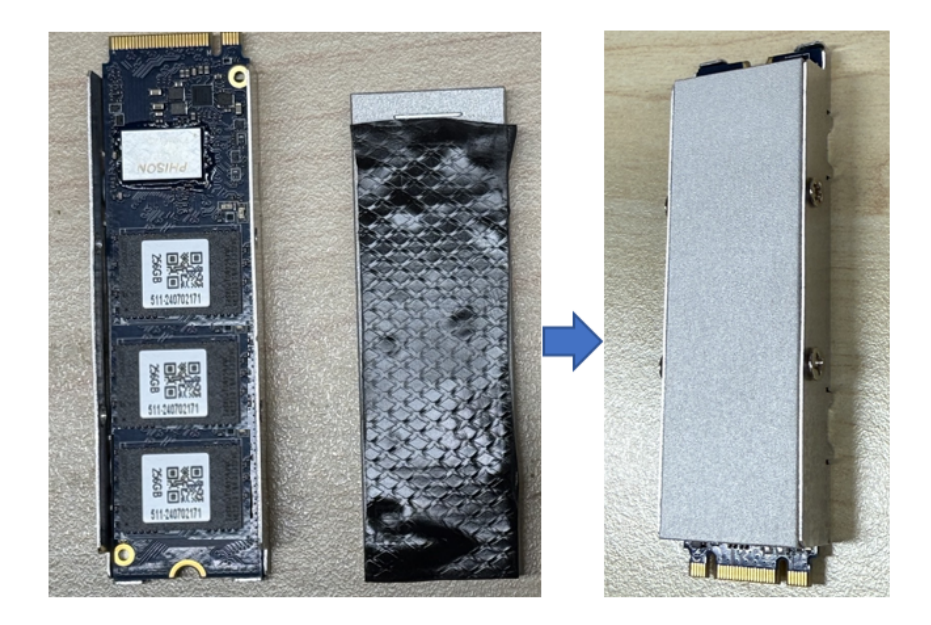

Figure 2.19 Cover up the kit with M3.5 screws
# Chapter 2 Hardware Configuration

### 2.5.3 AMO 1032 + Idoor Installation

AMO-I032 is the expansion kit (M.2 B-Key to mPCIe) for installing iDoor modules on ARK-1251. Users need to install AMO-I032 together with the iDoor module.

1. Loosen the 6 screws on the front/sides and remove the bottom cover.

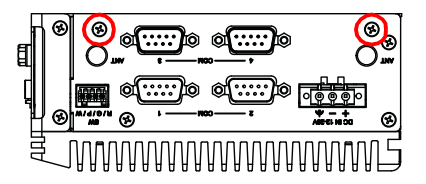

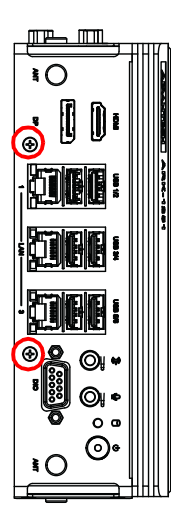

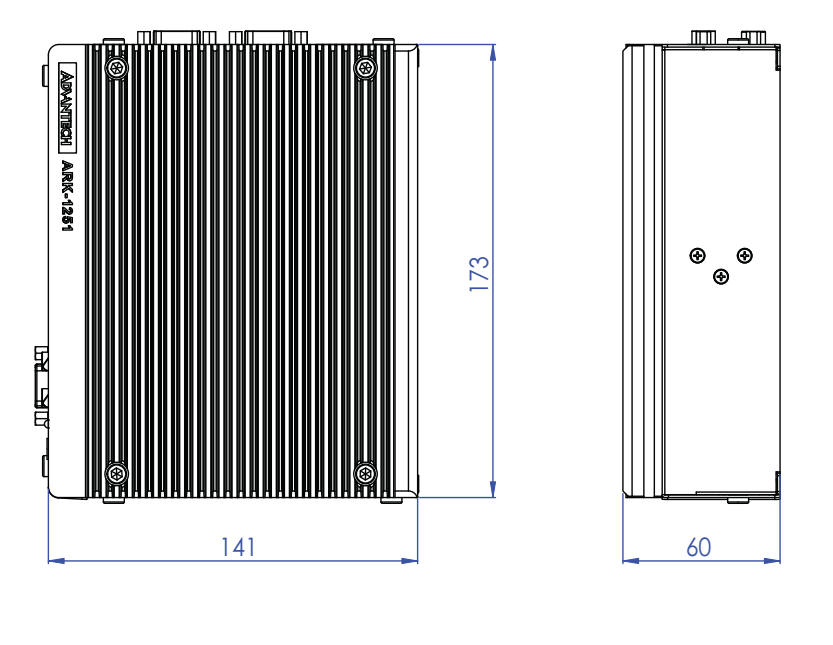

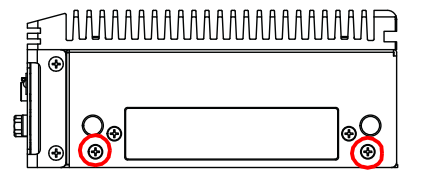

2. Loosen the 2 screws on the sides and remove the idoor cover

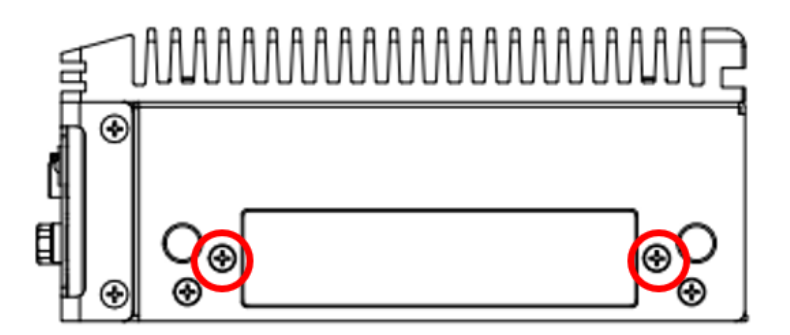

3. Install AMO-I032 on B key and screw it with a M3x5L screw.

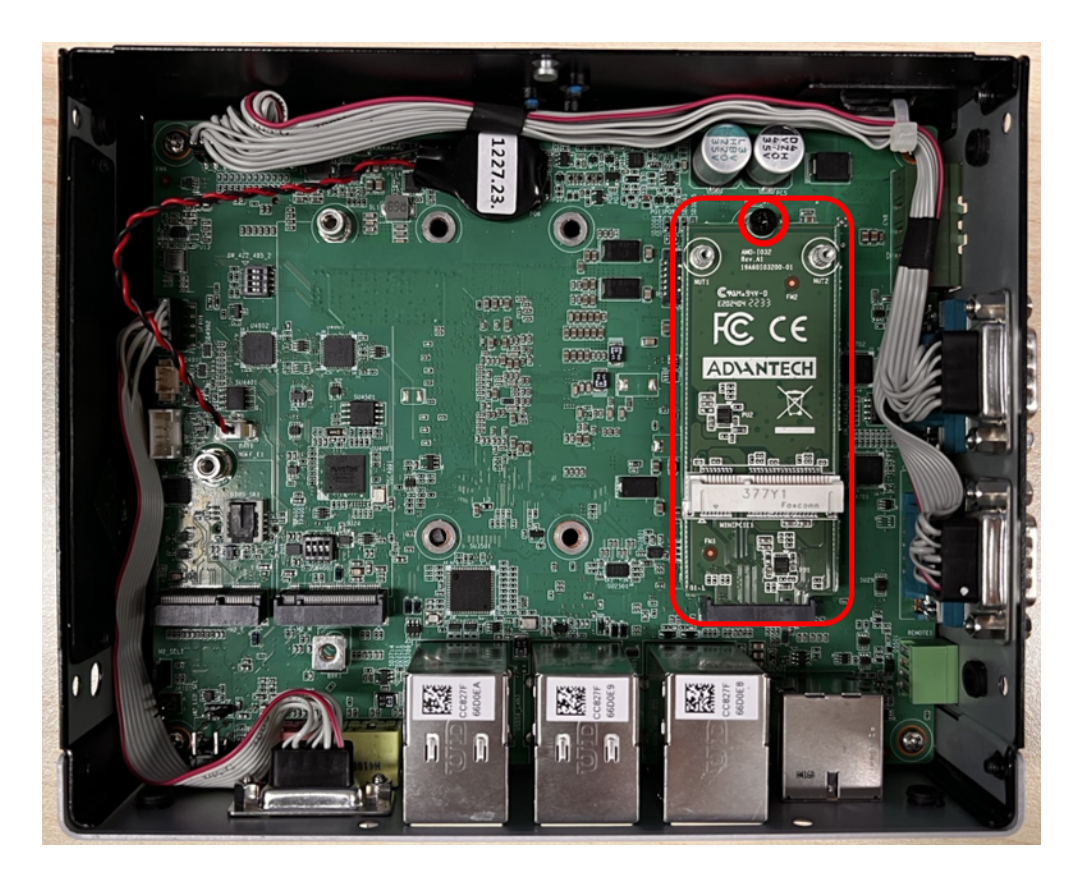

- 4. The iDoor module board can then be installed on the AMO-I032.
- 5. Replace the bottom cover with the 6 screws.

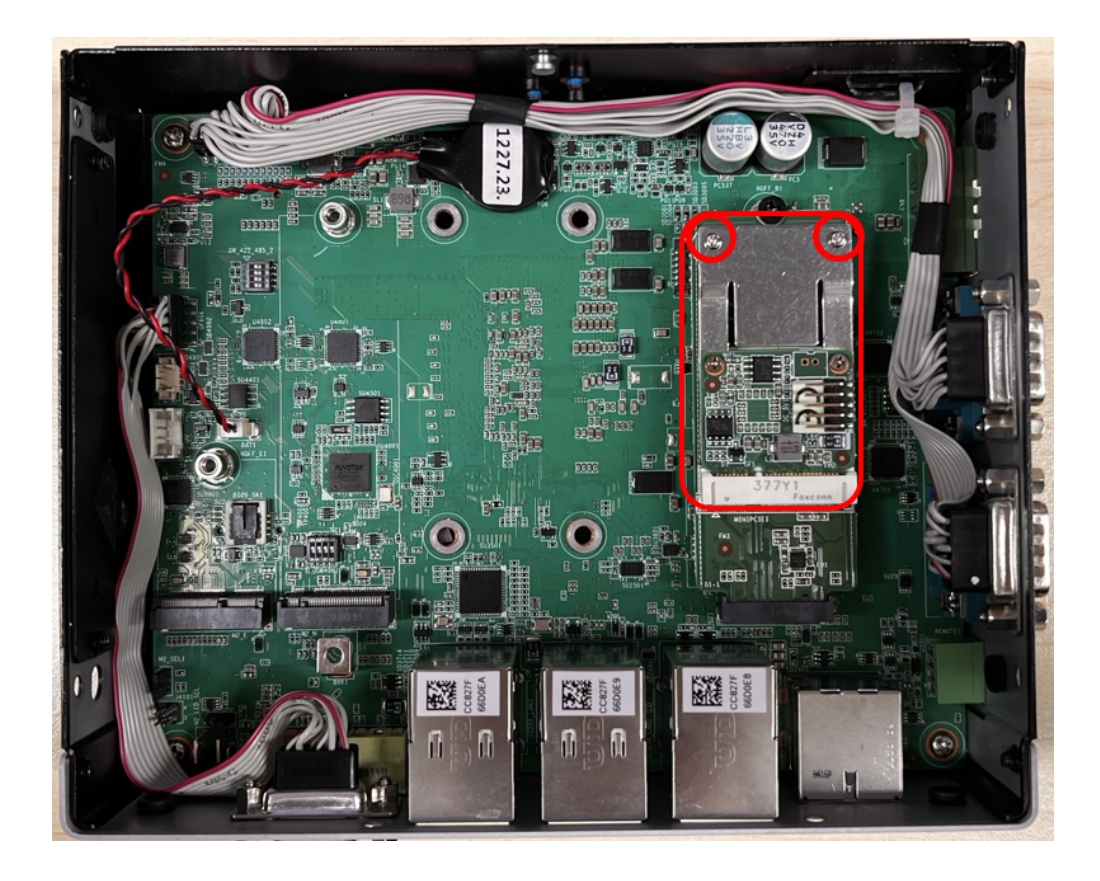

### Note!

- 2. M.2 E Key cannot be used when adding any MOS module due to mechanical interference.

You need to order the AMO-I032 together with MOS modules.

### 2.5.4 Adapter Installation

1.

1. Connect the 3-pin Phoenix connector to the DC input.

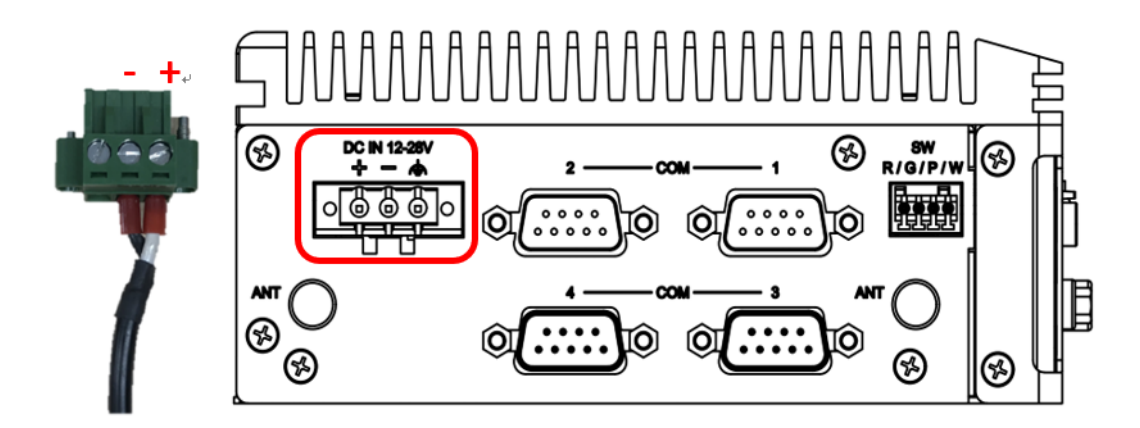

### 2.5.5 Wall mount Installation

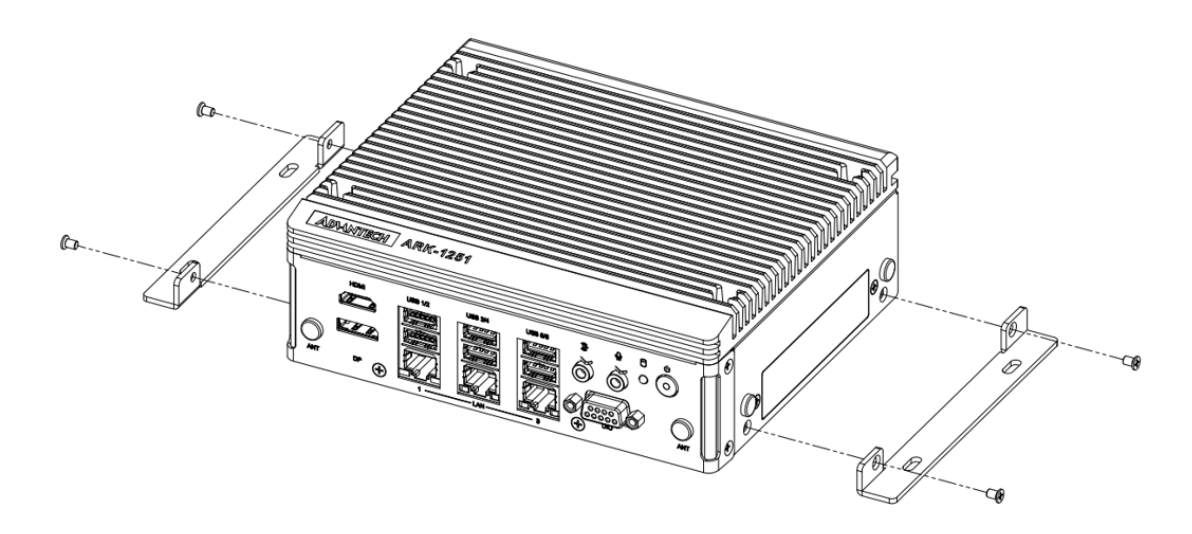

- 1. Unscrew the 4 x M3x5L screws on both sides of ARK-1251.
- 2. Using the 4 screws removed in the above step to secure the wall mount brackets on both sides of ARK-1251
- 1. Dévissez les 4x vis M3x5L ou des deux côtés de l'ARK-1251.
- 2. Vissez les supports de montage mural des deux côtés de l'ARK-1251 avec les quatre vis à l'arrière.

### 2.5.6 Din Rail Installation

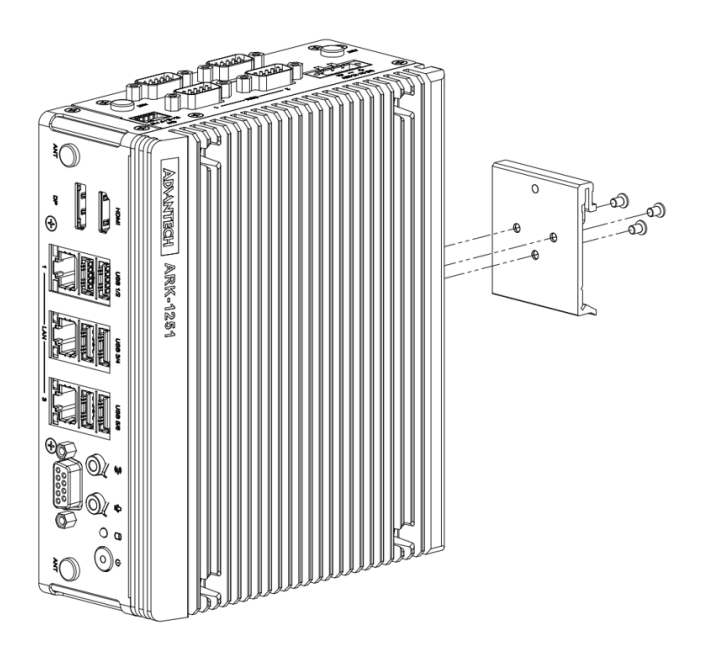

- 1. Unscrew the 3 x M3x5L screws from the back side of ARK-1251.
- 2. Using 3 screws to secure the DIN-rail bracket on the back.
- 1. Dévissez les 3 vis M3x5L à l'arrière de l'ARK-1251.
- 2. Revissez le support du rail DIN avec les trois vis

### 2.5.7 VESA Mount Installation

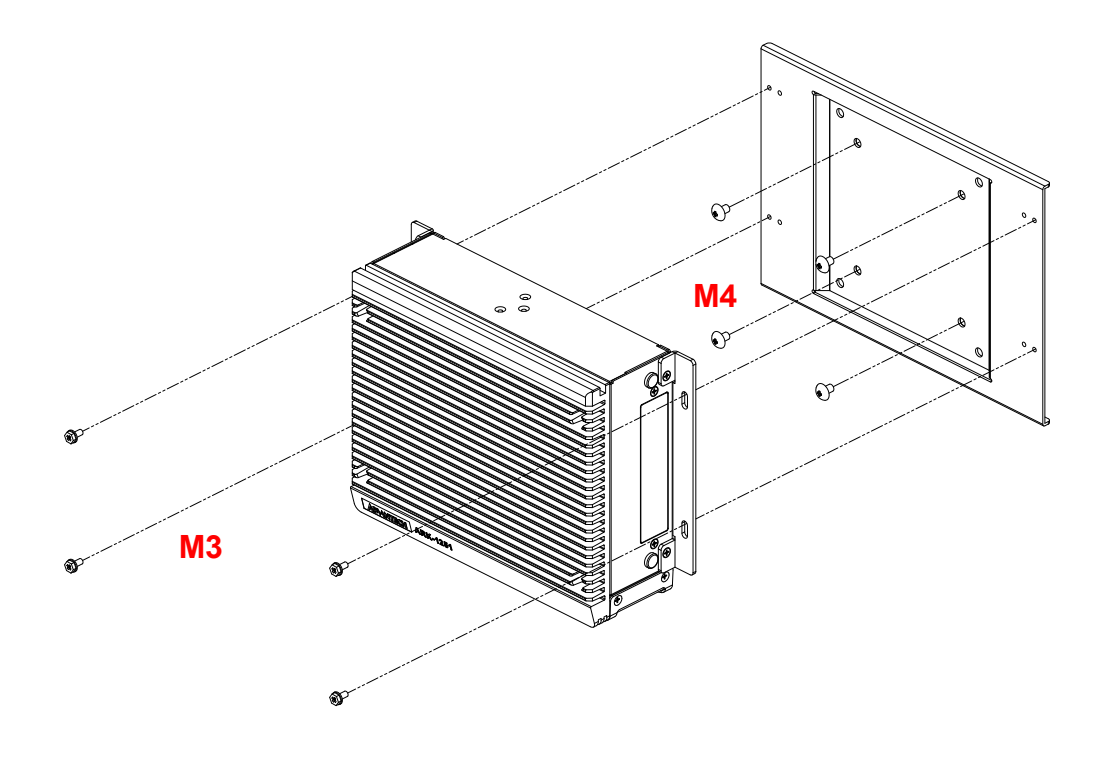

- 1. Unscrew the 4 x M3x5L screws on both sides of ARK-1251.
- 2. Using the 4 screws removed in the above step to secure the wall mount brackets on both sides of ARK-1251
- Using 4 x M4x6L in VESA mount accessory box to install VESA mount on certain object
- 4. Using 4 x M3x6L in VESA mount accessory box to install ARK-1251 on VESA mount.

**Note!** Wall mount kit AMK-W006 must be used along with VESA mount.

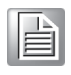

- 1. Dévissez les 4x vis M3x5L ou des deux côtés de l'ARK-1251.
- 2. Vissez les supports de montage mural des deux côtés de l'ARK-1251 avec les quatre vis à l'arrière.
- 3. Utilisation de 4 x M4x6L dans la boîte d'accessoires de montage VESA pour installer le support VESA sur certains objets
- 4. Utilisation de 4 x M3x6L dans la boîte d'accessoires de montage VESA pour installer l'ARK-1251 sur le support VESA.

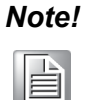

Les utilisateurs ont besoin d'un support mural lorsqu'ils utilisent le support VESA.

### 2.5.8 Optional CAN Bus Installation

1. Loosen the 6 screws on the front/sides and remove the bottom cover.

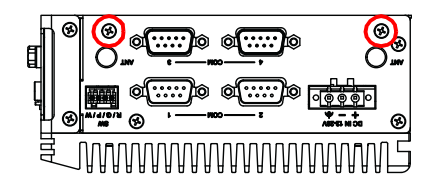

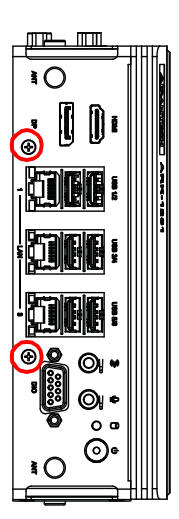

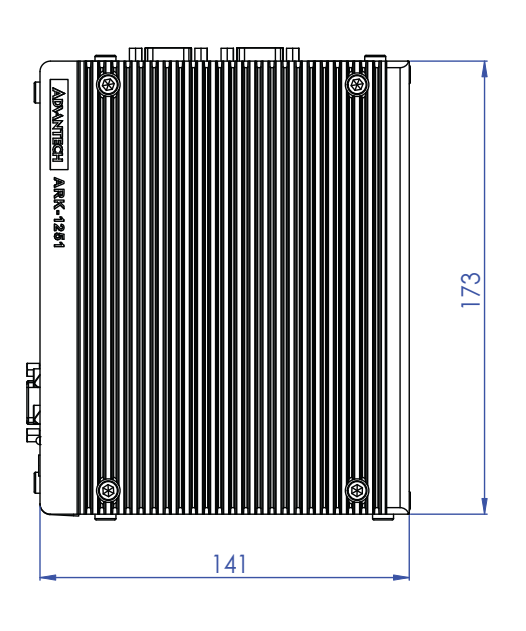

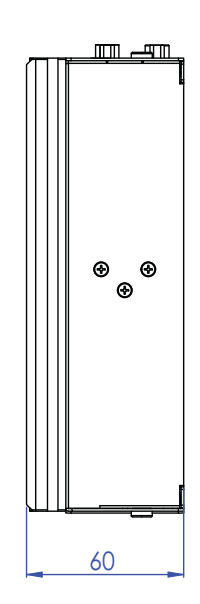

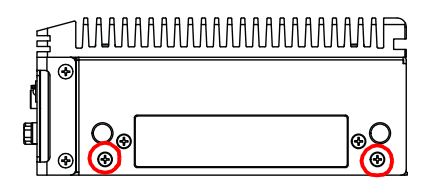

2. Loosen 2 screws of the DIO cable

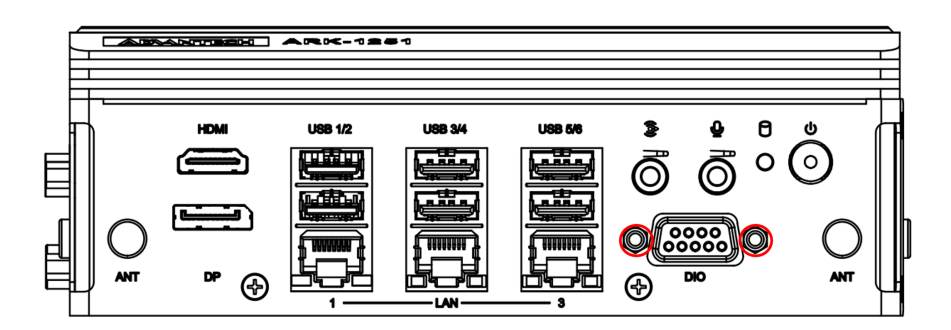

3. Remove the DIO cable.

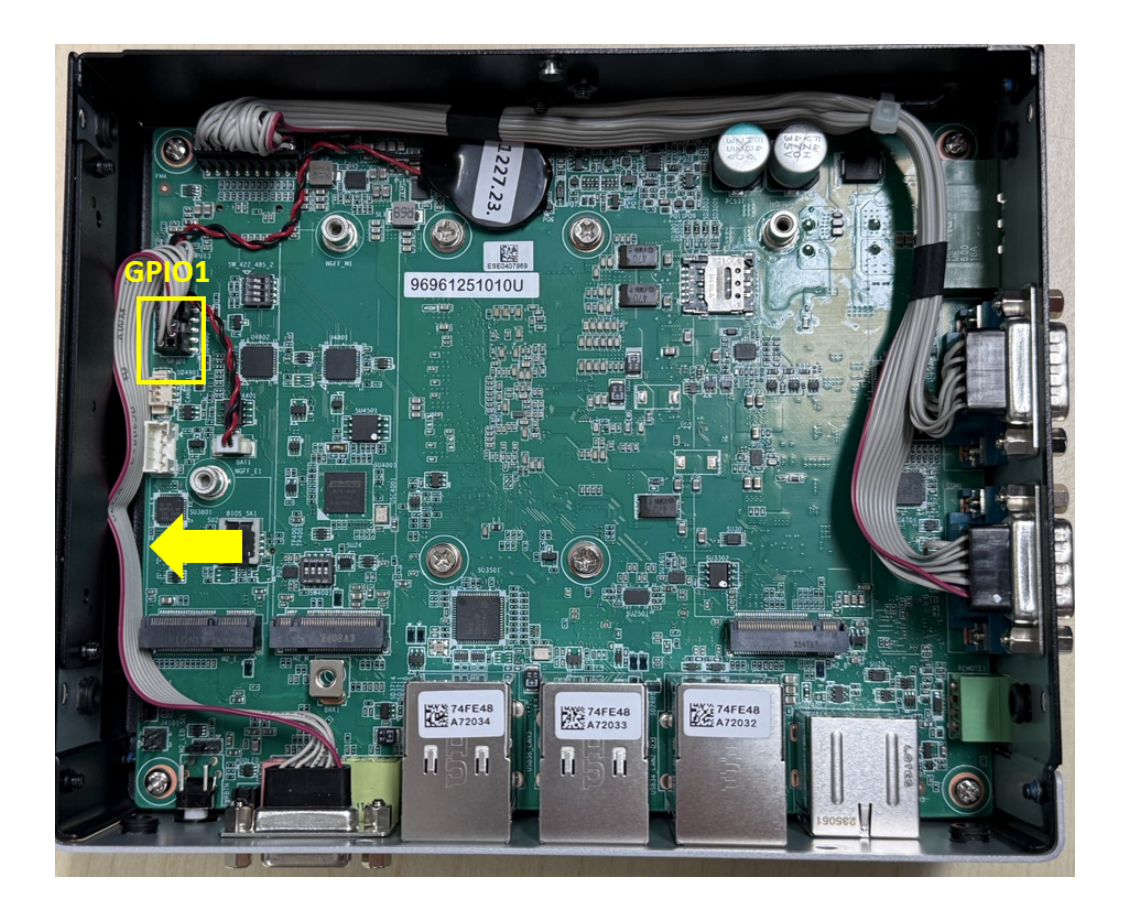

4. Install the CAN Bus cable and bottom cover back. (Advantech Part Number 1700030518-01).

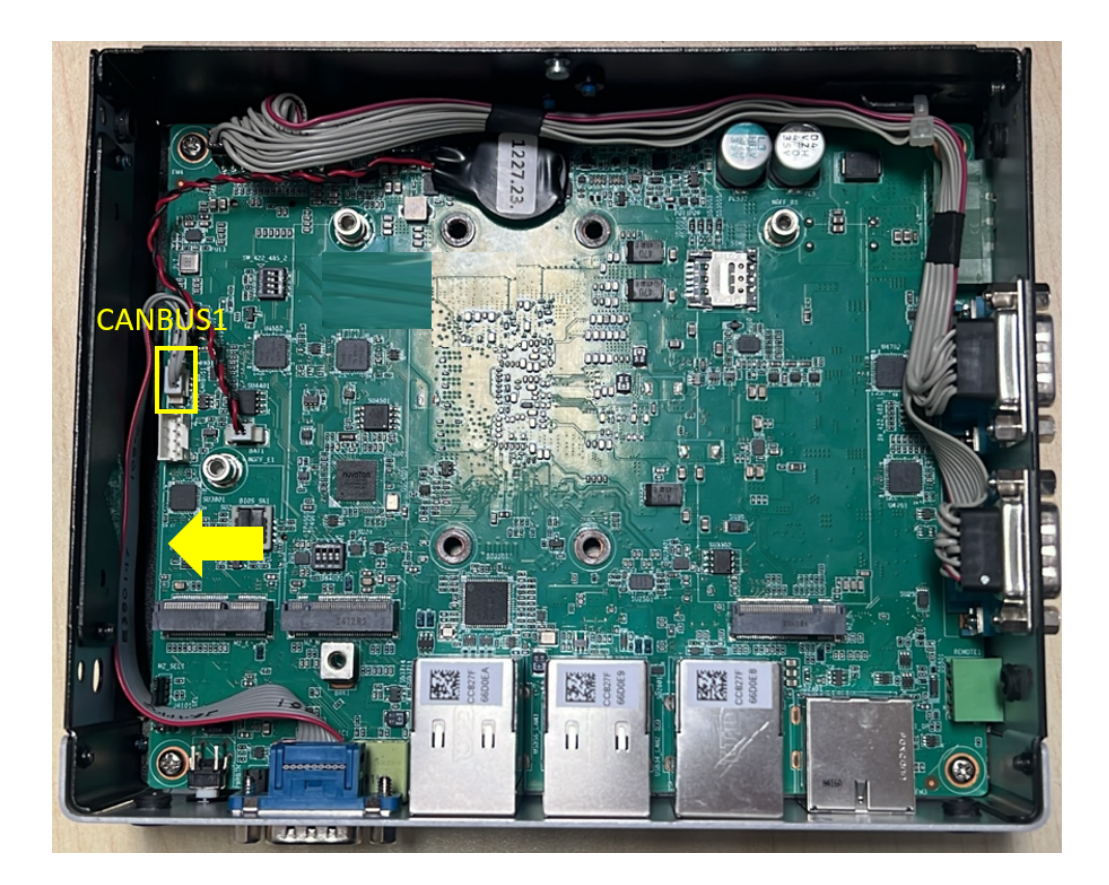

5. CAN Bus cable pin definitions are shown below.

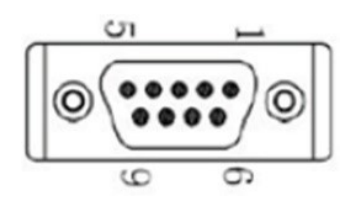

### Figure 2.20 CAN Bus Connector

| Table 2.17: CAN Bus Connector Pin Define |             |
|------------------------------------------|-------------|
| Pin                                      | Signal Name |
| 1                                        | NC          |
| 2                                        | CAN_L       |
| 3                                        | GND         |
| 4                                        | NC          |
| 5                                        | NC          |
| 6                                        | NC          |
| 7                                        | CAN_H       |
| 8                                        | NC          |
| 9                                        | NC          |

ARK-1251 I/O image with optional CAN Bus port.

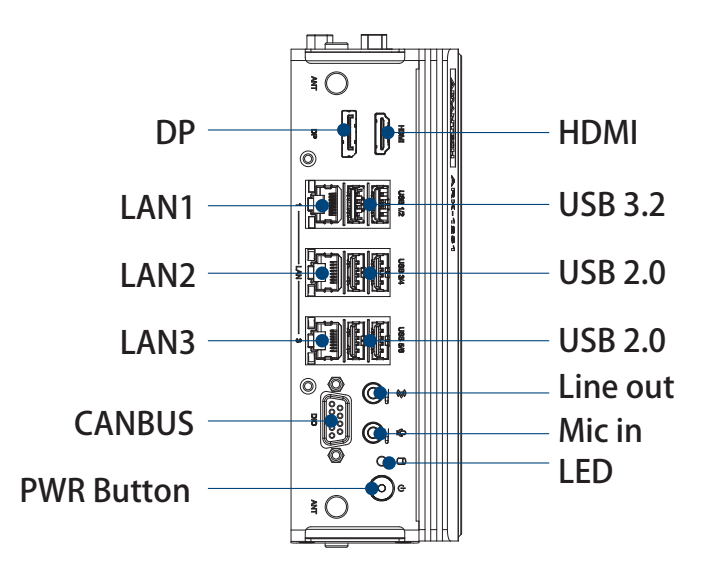

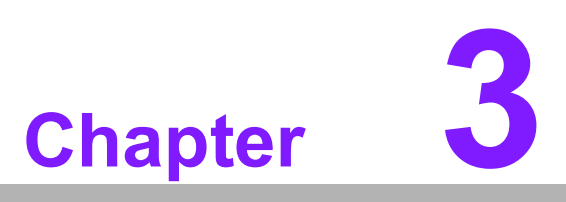

### **BIOS Setting**

This chapter details instructions for Setting BIOS configuration data.

### 3.1 Introduction

The AMI BIOS ROM has a built-in setup program — the BIOS Setup Utility — that allows users to modify the basic system configuration. All configuration data is stored in battery-backed CMOS to ensure the setup information is retained when the power is turned off. This chapter describes the basic navigation of the ARK-1251 BIOS setup screens.

### 3.2 Entering BIOS Setup

Turn on the computer and then press <ESC> or <DEL> to enter the BIOS Setup menu.

### 3.2.1 Main Setup

Upon accessing the BIOS Setup Utility, users are presented with the Main setup page. Users can always return to the Main Setup page by selecting the Main tab. The Main BIOS Setup page is shown below.

| Main Advanced Chipset Security                                                                                                    | Aptio Setup – AMI<br>Boot Save & Exit MEBx                                                                                                |                                                                                                    |
|----------------------------------------------------------------------------------------------------|----------------------------------------------------------------------------------------------------|----------------------------------------------------------------------------------------------------|
| BIOS Information<br>BIOS Vendor<br>Core Version<br>Compliancy<br>Project Version<br>Build Date and Time<br>Access Level<br>Project Board Version<br>Power Type | American Megatrends<br>5.0.3.2 1.04 x64<br>UEFI 2.9; PI 1.7<br>1251000H060X012<br>11/29/2024 13:34:51<br>Administrator<br>ARK-1251<br>ATX | Set the Date. Use Tab to<br>switch between Date elements.<br>Default Ranges:<br>Year: 2000–2099<br>Months: 1–12<br>Days: Dependent on month<br>Range of Years may vary. |
| Memory Information<br>Total Memory<br>Memory Frequency<br>System Date<br>System Time                                                                           | 32768 MB<br>4800 MT/s<br>[Fri 11/29/2024]<br>[14:14:17]                                                                                   | <pre>++: Select Screen 14: Select Item Enter: Select +/-: Change Opt. F1: General Help F2: Previous Values F3: Optimized Defaults F4: Save &amp; Exit ESC: Exit</pre>   |
| Version                                                                                                    | 2 22 1293 Conuright (C) 2024                                                                                                    | AMT                                                                                                    |

The Main BIOS setup page has two main frames. The left frame displays all the items accessible on the Main page. Items that are grayed out cannot be configured, whereas items presented in blue text can be configured. The right frame displays the key legend.

Located above the key legend is an area reserved for a text message. When an item is selected in the left frame, the item is presented in white text and often accompanied by a text message.

### System Date / System Time

Use this option to change the system date and time. Highlight System Date or System Time using the <Arrow> keys. Enter new values via the keyboard. Press the <Tab> key or the <Arrow> keys to move between fields. The date must be entered in MM/DD/YY format, and the time must be entered in HH:MM:SS format.

### 3.2.2 Advanced Setup

Select the Advanced tab from the BIOS Setup Utility to enter the Advanced BIOS Setup page. Select any of the items in the left frame of the screen, such as CPU Configuration, to access the sub-menu for that item. The options for any of the Advanced BIOS Setup items can be displayed by highlighting the item using the <Arrow> keys.

The Advanced BIOS Setup page is shown below:

| Aptio Setup – AMI<br>Main <mark>Advanced </mark> Chipset Security Boot Save & Exit MEBx                                                                                                    |                                                                                                    |
|----------------------------------------------------------------------------------------------------|----------------------------------------------------------------------------------------------------|
| WWAN Configuration CPU Configuration Power & Performance PCH-FW Configuration Trusted Computing ACPI Settings iManager Configuration SS RTC Wake Settings Serial Port Console Redirection Intel TXT Information VSB Configuration Network Stack Configuration NVMe Configuration | Configure WWAN related options<br>++: Select Screen<br>11: Select Item<br>Enter: Select<br>+/-: Change Opt.<br>F1: General Help<br>F2: Previous Values<br>F3: Optimized Defaults<br>F4: Save & Exit<br>ESC: Exit |
| Version 2.22.1293 Copyright (C) 2024                                                                                                    | AMI                                                                                                    |

### 3.2.2.1 WWAN Configuration

| Advanced    | Aptio Setup – AMI             |                                                                                                    |
|-------------|-------------------------------|----------------------------------------------------------------------------------------------------|
| WWAN Device | [Disabled]                    | Select the M.2 WWAN Device<br>options to enable 5G – M80<br>(MediaTek) Modems                                                                                         |
|             |                               | <pre>++: Select Screen 11: Select Item Enter: Select +/-: Change Opt. F1: General Help F2: Previous Values F3: Optimized Defaults F4: Save &amp; Exit ESC: Exit</pre> |
|             | Version 2 22 1293 Convright ( | C) 2024 AMT                                                                                                    |

### WWAN Device

Enable or disable M.2 WWAN Device

### 3.2.2.2 CPU Configuration

| Main Advanced Chipset Security                                                                                                    |                              |                                                                                                    |
|----------------------------------------------------------------------------------------------------|------------------------------|----------------------------------------------------------------------------------------------------|
| <ul> <li>WWAN Configuration</li> <li>CPU Configuration</li> <li>Power &amp; Performance</li> <li>PCH-FW Configuration</li> <li>Trusted Computing</li> <li>ACPI Settings</li> <li>iManager Configuration</li> <li>S5 RTC Wake Settings</li> <li>Serial Port Console Redirection</li> <li>Intel TXT Information</li> <li>USB Configuration</li> <li>Network Stack Configuration</li> <li>NVMe Configuration</li> </ul> | BOOT SAVE & EXIT MEEX        | CPU Configuration Parameters<br>++: Select Screen<br>14: Select Item<br>Enter: Select<br>+/-: Change Opt.<br>F1: General Help<br>F2: Previous Values<br>F3: Optimized Defaults<br>F4: Save & Exit<br>ESC: Exit |
|                                                                                                    |                              |                                                                                                    |
| Version                                                                                                    | 2.22.1293 Copyright (C) 2024 | AMI                                                                                                    |
|                                                                                                    |                              |                                                                                                    |
| Advanced                                                                                                    | Aptio Setup – AMI            |                                                                                                    |
| Advanced CPU Configuration                                                                                                    | Aptio Setup – AMI            | Displays the E-core Information                                                                                                    |
| Advanced<br>CPU Configuration<br>> Efficient-core Information<br>> Performance-core                                                                                                    | Aptio Setup – AMI            | Displays the E-core Information                                                                                                    |

### Version 2.22.1293 Copyright (C) 2024 AMI

| Advanced                                                                              | Aptio Setup – AMI                                     |                                                                              |
|---------------------------------------------------------------------------------------|-------------------------------------------------------|------------------------------------------------------------------------------|
| Boot Guard Status<br>Boot Guard ACM Policy Status<br>Boot Guard SACM Information      | 0xC0008000<br>0x000000000000000<br>0x0000000100000000 | ▲ Number of SOC-North<br>Efficient-cores to enable in<br>SOC North.          |
| CPU Flex Ratio Override<br>CPU Flex Ratio Settings<br>Intel (VMX) Virtualization      | [Disabled]<br>27<br>[Enabled]                         |                                                                              |
| AVX<br>Active Performance-cores<br>Active Efficient-cores                             | [Enabled]<br>[A11]<br>[A11]                           |                                                                              |
| Active SUC-North Efficient-cores<br>Hyper-Threading<br>BIST<br>AP threads Idle Manner | LAII)<br>[Enabled]<br>[Disabled]<br>[MWAIT Loop]      | ++: Select Screen<br>f↓: Select Item                                         |
| AES<br>MachineCheck<br>MonitorMWait<br>Intel Invisted Evecution Technology            | [Enabled]<br>[Enabled]<br>[Enabled]<br>[Disabled]     | Enter: Select<br>+/-: Change Opt.<br>F1: General Help<br>E2: Previous Values |
| Alias Check Request<br>DPR Memory Size (MB)<br>Reset AUX Content                      | [Disabled]<br>4<br>[No]                               | F3: Optimized Defaults<br>F4: Save & Exit<br>ESC: Exit                       |
| Total Memory Encryption<br>X2APIC Enable<br>Legacy Game Compatibility Mode            | [Disabled]<br>[Enabled]<br>[Disabled]                 | ▼                                                                            |
|                                                                                       |                                                       |                                                                              |

### Efficient-core Information

Displays the Efficient-core Information.

Performance-core

Displays the P-core Information.

CPU Flex Ratio Override
 Enable or Disable CPU Flex Ratio Programming.

### CPU Flex Ratio Settings

This value must be between the Max Efficiency Ratio (LFM) and the Maximum non-turbo ratio set by hardware (HFM).

### Intel® (VMX) Virtualization Technology

When enabled, a VMM can utilize the additional hardware capabilities provided by Vanderpool Technology.

AVX

Enable/Disable the Avx 2 Instructions. This is applicable for Performance-core only.

### Active Performance-cores

Number of P-cores to enable in each processor package. Note: Number of Cores and E-Cores are looked at together. When both are  $\{0,0\}$ , Pcode will enable all cores.

### Active Efficient-cross

Enable/Disable Per Core Disable. When Per Core Disable Configuration is enabled, selection of Active Cores and Active Efficient-cores will be disabled.

### Active SOC-North Efficient-cores

Number of SOC-North Efficient-cores to enable in SOC North

### Hyper-Threading

Enable or Disable Hyper-Threading Technology.

BIST

Enable/Disable BIST (Built-in Self Test) on reset.

### AP threads Idle Manner

AP threads Idle Manner for waiting signal to run.

### AES

Enable/Disable AES. (Advanced Encryption Standard)

### MachineCheck

Enable/Disable Machine Check.

### MonitorMWait

Enable/Disable MonitorMWait. If Disabled, the AP threads Idle Manner should not be set to MWAIT Loop.

### Intel Trusted Execution Technology

Intel® Trusted Execution Technology Enable utilization of additional hardware capabilities provided by Intel® Trusted Execution Technology. Changes require a full power cycle to take effect

### Alias Check Request

Enable Txt Alias Checking capability. Changes require full Txt capability before it will take effect. It is a one-time only change, and on the next reboot it will be reset.

### DPR Memory Size (MB)

Reserve DPR memory size (0-255) MB.

### Reset AUX Content

Reset TPM Aux content. Txt may not be functional after AUX content gets reset.

### Total Memory Encryption

Configure Total Memory Encryption (TME) to protect DRAM data from physical attacks. When this option is configured as 'Enabled', 'VT-d' option must be 'Enabled'. This option will be grayed out when 'VT-d' option is configured as 'Disabled'.

### X2APIC Enable

Enable/Disable X2APIC Operating Mode. When this option is configured as 'Enabled', 'VT-d' option must be 'Enabled' and 'X2APIC Opt Out' option must be 'Disabled' as well. This option will be grayed out when 'VT-d' option is configured as 'Disabled'.

### Legacy Game Compatibility Mode

When enabled, Pressing the scroll lock key will toggle the Efficient-cores between being parked when Scroll Lock LED is on and un-parked when LED is off.

# Chapter 3 BIOS Setting

### Efficient-core Information

| Advanced                                                                                                    | Aptio Setup – AMI                                                                                                    |                                                                                                    |
|----------------------------------------------------------------------------------------------------|----------------------------------------------------------------------------------------------------|----------------------------------------------------------------------------------------------------|
| CPU Configuration                                                                                                    |                                                                                                    | ▲ Displays the E-core Information                                                                                                    |
| <ul> <li>Efficient-core Information</li> <li>Performance-core</li> </ul>                                                                                                    |                                                                                                    |                                                                                                    |
| Brand String<br>ID<br>Microcode Revision<br>VMX<br>SMX/TXT<br>TXT Crash Code<br>TXT SPAD<br>Boot Guard Status<br>Boot Guard Status<br>Boot Guard ACM Policy Status<br>Boot Guard ACM Information<br>CPU Flex Ratio Override<br>CPU Flex Ratio Override<br>CPU Flex Ratio Settings<br>Intel (VMX) Virtualization<br>Technology<br>AVX<br>Active Performance-cores<br>Active Efficient-cores<br>Active SOC-North Efficient-cores | Intel(R) Core(TM) Ultra<br>7 165U<br>0xA06A4<br>1F<br>Supported<br>Supported<br>0x0000000<br>0x50008000<br>0x000000000000000<br>0x0000000000 | <pre>++: Select Screen 11: Select Item Enter: Select +/-: Change Opt. F1: General Help F2: Previous Values F3: Optimized Defaults F4: Save &amp; Exit ESC: Exit</pre> |
| Version                                                                                                    | 2.22.1293 Copyright (C) 202                                                                                                    | 24 AMI                                                                                                    |
|                                                                                                    |                                                                                                    |                                                                                                    |

| Advanced                                                      | Aptio Setup – AMI                    |                                                                                                    |
|---------------------------------------------------------------|--------------------------------------|----------------------------------------------------------------------------------------------------|
| Efficient-core Information                                    |                                      |                                                                                                    |
| L1 Data Cache<br>L1 Instruction Cache<br>L2 Cache<br>L3 Cache | 320 KB<br>640 KB<br>6144 KB<br>12 MB |                                                                                                    |
|                                                               |                                      | <pre>++: Select Screen 14: Select Item Enter: Select +/-: Change Opt. F1: General Help F2: Previous Values F3: Optimized Defaults F4: Save &amp; Exit ESC: Exit</pre> |
| Ven                                                           | sion 2.22.1293 Copyright (C)         | 2024 AMI                                                                                                    |

### Performance-core

| Advanced                                                                                                    | Aptio Setup – AMI                                                                                                    |                                                                                                    |
|----------------------------------------------------------------------------------------------------|----------------------------------------------------------------------------------------------------|----------------------------------------------------------------------------------------------------|
| CPU Configuration                                                                                                    |                                                                                                    | Displays the P-core Information                                                                                                    |
| <ul> <li>Efficient-core Information</li> <li>Performance-core</li> </ul>                                                                                                    |                                                                                                    |                                                                                                    |
| Brand String<br>ID<br>Microcode Revision<br>VMX<br>SMX/TXT<br>TXT Crash Code<br>TXT SPAO<br>Boot Guard Status<br>Boot Guard ACM Policy Status<br>Boot Guard ACM Information<br>CPU Flex Ratio Override<br>CPU Flex Ratio Override<br>CPU Flex Ratio Settings<br>Intel (VMX) Virtualization<br>Technology<br>AVX | Intel(R) Core(TM) Ultra<br>7 165U<br>0xA06A4<br>1F<br>Supported<br>Supported<br>0x0000000<br>0x904000000000000<br>0x0000000000 | <pre>++: Select Screen 14: Select Item Enter: Select +/-: Change Opt. F1: General Help F2: Previous Values F3: Optimized Defaults F4: Save &amp; Exit ESC: Exit</pre> |
| Active Efficient-cores<br>Active SOC-North Efficient-cores                                                                                                    | [A11]<br>[A11]<br>[A11]                                                                                                    |                                                                                                    |
| Version                                                                                                    | 2.22.1293 Copyright (C) 200                                                                                                    | 24 AMT                                                                                                    |

| Advanced                                                      | Aptio Setup - AMI                   |                                                                                                    |
|---------------------------------------------------------------|-------------------------------------|----------------------------------------------------------------------------------------------------|
| Performance-core                                              |                                     |                                                                                                    |
| L1 Data Cache<br>L1 Instruction Cache<br>L2 Cache<br>L3 Cache | 96 KB<br>128 KB<br>4096 KB<br>12 MB | <pre>++: Select Screen fl: Select Item Enter: Select +/-: Change Opt. F1: General Help F2: Previous Values F3: Optimized Defaults F4: Save &amp; Exit ESC: Exit</pre> |
|                                                               | Version 2.22.1293 Convright (C) 200 | 24 AMT                                                                                                    |

# Chapter 3 BIOS Setting

### 3.2.2.3 Power & Performance

| Aptio Setup – AMI<br>Main Advanced Chipset Security Boot Save & Exit MEBx                                                                                                    |                                                                                                    |
|----------------------------------------------------------------------------------------------------|----------------------------------------------------------------------------------------------------|
| <ul> <li>WWAN Configuration</li> <li>CPU Configuration</li> <li>Power &amp; Performance</li> <li>PCH-FW Configuration</li> <li>Trusted Computing</li> <li>ACPI Settings</li> <li>iManager Configuration</li> <li>S5 RTC Wake Settings</li> <li>Serial Port Console Redirection</li> <li>Intel TXT Information</li> <li>USB Configuration</li> <li>Network Stack Configuration</li> <li>NVMe Configuration</li> </ul> | Power & Performance Options<br>++: Select Screen<br>14: Select Item<br>Enter: Select                                  |
|                                                                                                    | +/-: Change Opt.<br>F1: General Help<br>F2: Previous Values<br>F3: Optimized Defaults<br>F4: Save & Exit<br>ESC: Exit |
| Version 2.22.1293 Copyright (C) 202                                                                                                    | 24 AMI                                                                                                    |

### **CPU - Power Management Control**

| Aptio Setup -<br>Advanced                                                 | AMI                                                                                                    |
|---------------------------------------------------------------------------|----------------------------------------------------------------------------------------------------|
| Power & Performance                                                       | CPU – Power Management Control                                                                                                    |
| ▶ CPU – Power Management Control<br>▶ GT/Media – Power Management Control | up ( TURS                                                                                                    |
|                                                                           | ++: Select Screen<br>fl: Select Item<br>Enter: Select<br>+/-: Change Opt.<br>Fl: General Help<br>F2: Previous Values<br>F3: Optimized Defaults<br>F4: Save & Exit |
| Version 2.22.1293 Copyr:                                                  | ESC: Exit                                                                                                    |

| Advanced                                                                                                    | Aptio Setup — AMI                                        |                                                                              |
|----------------------------------------------------------------------------------------------------|----------------------------------------------------------|------------------------------------------------------------------------------|
| CPU – Power Management Control                                                                                                    |                                                          | Enable/Disable Boot Maximum                                                  |
| Boot Max Frequency<br>Boot performance mode<br>Intel(R) SpeedStep(tm)                                                                                     | (Enabled)<br>[Max Non-Turbo<br>Performance]<br>[Enabled] |                                                                              |
| Intel(R) Speed Shift Technology<br>Per Core P State OS control mode<br>Turbo Mode<br>> View/Configure Turbo Options                                       | [Enabled]<br>[Enabled]<br>[Enabled]                      |                                                                              |
| <ul> <li>County for contigurations</li> <li>CPU VR Settings</li> <li>Power Limit 4 Override</li> <li>Power Limit 4</li> <li>Power Limit 4 Lock</li> </ul> | [Enabled]<br>42000<br>[Disabled]                         | ++: Select Screen<br>11: Select Ttem                                         |
| Current Power Limit 4 Boost<br>Power Limit 4 Boost<br>C states<br>Thermal Monitor                                                                         | 0.0<br>0<br>[Disabled]<br>[Enabled]                      | Enter: Select<br>+/-: Change Opt.<br>F1: General Help<br>F2: Previous Values |
| Timed MWAIT<br>▶ Power Limit 3 Settings<br>▶ CPU Lock Configuration                                                                                       | [Disabled]                                               | F3: Optimized Defaults<br>F4: Save & Exit<br>ESC: Exit                       |
|                                                                                                    |                                                          |                                                                              |

### Boot Max Frequency

Enable/Disable Boot Maximum Frequency in CPU strap.

### Boot performance mode

Select the performance state that the BIOS will set before OS hand-off.

### Intel® Speedstep™

Allows more than two frequency ranges to be supported.

### Intel® Speed Shift Technology

Enable/Disable Intel® Speed Shift Technology support. Enabling will expose the CPPC v2 interface to allow for hardware controlled P-states.

### Per core P state OS control mode

Enable/Disable Per Core P state OS control mode. Disabling will set Bit 31 = 1 command 0x06. When set, the highest core request is used for all other core requests.

### Turbo Mode

Enable/Disable processor Turbo Mode (requires Intel Speed Step or Intel Speed Shift to be available and enabled).

### Power Limit 4 Override

Enable/Disable Power Limit 4 override.

### Power Limit 4

Power Limit 4 in Milli Watts. BIOS will round to the nearest 1/8W when programming. For 12.50W, enter 12500. If the value is 0, BIOS leaves default value.

### Power Limit 4 Lock

Power Limit 4 Lock. When enabled PL4 configurations are locked during OS. When disabled PL4 configuration can be changed during OS.

### Power Limit 4 Boots

Configure Power Limit 4 Boost in Watts. The value 0 means disable.

### C states

Enable/Disable CPU Power Management.

### Thermal Monitor

Enable/Disable Thermal Monitor.

### Timed MWAIT

Enable/Disable Timed MWAIT Support.

### View/Configure Turbo Options

| Advanced                                                                                                    | Aptio Setup – AMI                                                                               |                                                                                                    |
|----------------------------------------------------------------------------------------------------|-------------------------------------------------------------------------------------------------|----------------------------------------------------------------------------------------------------|
| CPU – Power Management Control                                                                                                    |                                                                                                 | View/Configure Turbo Options                                                                                                    |
| Boot Max Frequency<br>Boot performance mode<br>Intel(R) SpeedStep(tm)<br>Intel(R) Speed Shift Technology<br>Per Core P State OS control mode<br>Turbo Mode<br>View/Configure Turbo Options<br>Config TDP Configurations<br>CPU VR Settings           | [Enabled]<br>[Max Non-Turbo<br>Performance]<br>[Enabled]<br>[Enabled]<br>[Enabled]<br>[Enabled] |                                                                                                    |
| Power Limit 4 Override<br>Power Limit 4<br>Power Limit 4 Lock<br>Current Power Limit 4 Boost<br>Power Limit 4 Boost<br>C states<br>Thermal Monitor<br>Timed MWAIT<br>Power Limit 3 Settings<br>CPU Lock Configuration                                | [Enabled]<br>42000<br>[Disabled]<br>0.0<br>0<br>[Disabled]<br>[Enabled]<br>[Disabled]           | <pre> ++: Select Screen  14: Select Item Enter: Select +/-: Change Opt. F1: General Help F2: Previous Values F3: Optimized Defaults F4: Save &amp; Exit ESC: Exit</pre> |
| Version 2                                                                                                    | 2.22.1293 Copyright (C) 2024                                                                    | AMI                                                                                                    |
| Advanced                                                                                                    | Aptio Setup – AMI                                                                               |                                                                                                    |
| Current Turbo Settings<br>Max Turbo Power Limit<br>Min Turbo Power Limit<br>Package TDP Limit<br>Power Limit 1<br>Power Limit 2<br>• Turbo Ratio Limit Options<br>Energy Efficient P-state<br>Package Power Limit MSR Lock<br>Energy Efficient Turbo | 4095.875<br>0.0<br>15.0<br>15.0<br>40.0<br>[Enabled]<br>[Disabled]<br>[Enabled]                 | View/Configure Turbo Ratio<br>Limit Options                                                                                                    |
|                                                                                                    |                                                                                                 | <pre>++: Select Screen  \$ \$ \$ \$ \$ \$ \$ \$ \$ \$ \$ \$ \$ \$ \$ \$ \$ \$</pre>                                                                                     |

### Energy Efficient P-state

Enable/Disable Energy Efficient P-state feature.

Package Power Limit MSR Lock

Enable/Disable locking of Package Power Limit settings.

### Energy Efficient Turbo

Enable/Disable Energy Efficient Turbo Feature. This feature will opportunistically lower the turbo frequency to increase efficiency.

| <b>•</b> | Performance-core Turbo Ratio<br>Limit CoreO defines the core |
|----------|--------------------------------------------------------------|
|          | range, the turbo ratio is<br>defined in Turbo Ratio Limit    |
|          | RatioO. If value is zero, this entry is ignored.             |
|          |                                                              |
|          |                                                              |
|          |                                                              |
|          | ++: Select Screen                                            |
| ,        | †∔: Select Item<br>Enter: Select                             |
|          | +/−: Change Opt.<br>F1: General Help                         |
| 9        | F2: Previous Values<br>F3: Optimized Defaults                |
| 9        | F4: Save & Exit<br>ESC: Exit                                 |
| 9        |                                                              |
|          | 9<br>9<br>9                                                  |

Version 2.22.1293 Copyright (C) 2024 AMI

| Advanced                               | Aptio             | Setup – AMI        |                                           |
|----------------------------------------|-------------------|--------------------|-------------------------------------------|
| P-core Turbo Ratio Limit               | Ratio2 49         |                    |                                           |
| P-core Turbo Ratio Limit<br>(TRLR)     | Ratio3 49         |                    |                                           |
| P-core Turbo Ratio Limit<br>(TRLR)     | Ratio4 49         |                    |                                           |
| P–core Turbo Ratio Limit<br>(TRLR)     | Ratio5 49         |                    |                                           |
| P–core Turbo Ratio Limit<br>(TRLR)     | Ratio6 49         |                    |                                           |
| P–core Turbo Ratio Limit<br>(TRLR)     | Ratio7 49         |                    |                                           |
| E–core Turbo Ratio Limit<br>CoreCount0 | 1                 |                    | ↔: Select Screen<br>t↓: Select Item       |
| E–core Turbo Ratio Limit<br>CoreCount1 | 2                 |                    | Enter: Select<br>+/−: Change Opt.         |
| E–core Turbo Ratio Limit<br>CoreCount2 | 3                 |                    | F1: General Help<br>F2: Previous Values   |
| E–core Turbo Ratio Limit<br>CoreCount3 | 4                 |                    | F3: Optimized Defaults<br>F4: Save & Exit |
| E–core Turbo Ratio Limit<br>CoreCount4 | 5                 |                    | ESC: Exit                                 |
| E-core Turbo Ratio Limit<br>CoreCount5 | 6                 | •                  |                                           |
|                                        | Vencion 2 22 1299 | Ropupidht (C) 2024 | AMT                                       |

|                                                                                                    | Aptio Setup – AMI                                                                                       |                                                                                                    |
|----------------------------------------------------------------------------------------------------|----------------------------------------------------------------------------------------------------|----------------------------------------------------------------------------------------------------|
| Advanced                                                                                                    |                                                                                                    |                                                                                                    |
| E-core Turbo Ratio Limit                                                                                                    | 6                                                                                                    | Performance-core Turbo Ratio                                                                                                    |
| CoreCountS                                                                                                    | 0                                                                                                    | Limit Ratio0 (TRLR) defines                                                                                                    |
| E–core Turbo Ratio Limit                                                                                                    | 7                                                                                                    | the turbo ratio (max is 85 in                                                                                                    |
| CoreCount6                                                                                                    |                                                                                                    | normal mode and 120 in core                                                                                                    |
| E–core Turbo Ratio Limit                                                                                                    | 8                                                                                                    | extension mode).This Turbo                                                                                                    |
| CoreCount7                                                                                                    |                                                                                                    | Ratio Limit RatioO must be                                                                                                    |
| E-core Turbo Ratio Limit Ratio0                                                                                                    | 38                                                                                                    | greater than or equal all                                                                                                    |
| E-core Turbo Ratio Limit Ratio?                                                                                                    | 38                                                                                                    | value is invalid the set all                                                                                                    |
| E-core Turbo Ratio Limit Ratio3                                                                                                    | 38                                                                                                    | other active cores to minimum.                                                                                                    |
| E–core Turbo Ratio Limit Ratio4                                                                                                    | 34                                                                                                    | Otherwise, align the Ratio 🔹                                                                                                    |
| E–core Turbo Ratio Limit Ratio5                                                                                                    | 34                                                                                                    |                                                                                                    |
| E–core Turbo Ratio Limit Ratio6                                                                                                    | 34                                                                                                    |                                                                                                    |
| E-core Turbo Ratio Limit Ratio7                                                                                                    | 34                                                                                                    | ↔ Select Screen                                                                                                    |
|                                                                                                    |                                                                                                    | ↑↓: Select Item                                                                                                    |
| P-core Turbo Ratio Limit Core0                                                                                                    | 1                                                                                                    | Enter: Select                                                                                                    |
| P-core Turbo Ratio Limit Core1                                                                                                    | 2                                                                                                    | +/-: Change Opt.                                                                                                    |
| P-core Turbo Ratio Limit Corez                                                                                                    | 3                                                                                                    | F1: General Help                                                                                                    |
| P-core Turbo Ratio Limit Core4                                                                                                    | 5                                                                                                    | F3: Ontimized Defaults                                                                                                    |
| P-core Turbo Ratio Limit Core5                                                                                                    | 6                                                                                                    | F4: Save & Exit                                                                                                    |
| P-core Turbo Ratio Limit Core6                                                                                                    | 7                                                                                                    | ESC: Exit                                                                                                    |
| P-core Turbo Ratio Limit Core7                                                                                                    | 8                                                                                                    |                                                                                                    |
| P–core Turbo Ratio Limit RatioO                                                                                                    | 49                                                                                                    |                                                                                                    |
| (TRLR)                                                                                                    |                                                                                                    |                                                                                                    |
|                                                                                                    |                                                                                                    |                                                                                                    |
|                                                                                                    |                                                                                                    |                                                                                                    |
| Version                                                                                                    | 2 22 1293 Copuridat (                                                                                   | (P) 2024 AMT                                                                                                    |
| Version                                                                                                    | n 2.22.1293Copyright )                                                                                  | (C) 2024 AMI                                                                                                    |
| Version                                                                                                    | a 2.22.1293 Copyright (                                                                                 | (C) 2024 AMI                                                                                                    |
| Version<br>Advanced                                                                                                    | h 2.22.1293 Copyright o<br>Aptio Setup – AMI                                                            | (C) 2024 AMI                                                                                                    |
| Version                                                                                                    | n 2.22.1293 Copyright o<br>Aptio Setup – AMI                                                            | (C) 2024 AMI                                                                                                    |
| Version<br>Advanced<br>P-core Turbo Ratio Limit Core7                                                                                                    | Aptio Setup – AMI                                                                                       | (C) 2024 AMI<br>▲ Efficient-core Turbo Ratio                                                                                                    |
| Advanced<br>P-core Turbo Ratio Limit Core7<br>P-core Turbo Ratio Limit Ratio0                                                                                                    | Aptio Setup – AMI<br>8<br>49                                                                            | (C) 2024 AMI                                                                                                    |
| Advanced<br>Advanced<br>P-core Turbo Ratio Limit Core7<br>P-core Turbo Ratio Limit Ratio0<br>(TRLR)<br>B-core Turbo Ratio Limit Ratio1                                                                                                    | Aptio Setup – AMI<br>8<br>49                                                                            | (C) 2024 AMI Efficient-core Turbo Ratio<br>Limit CoreCount3 defines the<br>core range, the turbo ratio is<br>defined in E-core Turbo Retio                                                                                                    |
| Advanced<br>P-core Turbo Ratio Limit Core7<br>P-core Turbo Ratio Limit Ratio0<br>(TRLR)<br>P-core Turbo Ratio Limit Ratio1<br>(TRLR)                                                                                                    | Aptio Setup - AMI<br>8<br>49                                                                            | (C) 2024 AMI Efficient-core Turbo Ratio<br>Limit CoreCount3 defines the<br>core range, the turbo ratio is<br>defined in E-core Turbo Ratio<br>Limit Ratin3. If value is                                                                                                    |
| Advanced<br>P-core Turbo Ratio Limit Core7<br>P-core Turbo Ratio Limit Ratio0<br>(TRLR)<br>P-core Turbo Ratio Limit Ratio1<br>(TRLR)<br>P-core Turbo Ratio Limit Ratio2                                                                                                    | Aptio Setup – AMI<br>8<br>49<br>49                                                                      | <ul> <li>(C) 2024 AMI</li> <li>Efficient-core Turbo Ratio<br/>Limit CoreCount3 defines the<br/>core range, the turbo ratio is<br/>defined in E-core Turbo Ratio<br/>Limit Ratio3. If value is<br/>zero, this entry is ignored.</li> </ul>                                                                                                    |
| Advanced<br>P-core Turbo Ratio Limit Core7<br>P-core Turbo Ratio Limit Ratio0<br>(TRLR)<br>P-core Turbo Ratio Limit Ratio1<br>(TRLR)<br>P-core Turbo Ratio Limit Ratio2<br>(TRLR)                                                                                                    | Aptio Setup - AMI<br>8<br>49<br>49<br>49                                                                | <ul> <li>(C) 2024 AMI</li> <li>Efficient-core Turbo Ratio<br/>Limit CoreCount3 defines the<br/>core range, the turbo ratio is<br/>defined in E-core Turbo Ratio<br/>Limit Ratio3. If value is<br/>zero, this entry is ignored.</li> </ul>                                                                                                    |
| Advanced<br>P-core Turbo Ratio Limit Core7<br>P-core Turbo Ratio Limit Ratio0<br>(TRLR)<br>P-core Turbo Ratio Limit Ratio1<br>(TRLR)<br>P-core Turbo Ratio Limit Ratio2<br>(TRLR)<br>P-core Turbo Ratio Limit Ratio3                                                                                                    | Aptio Setup – AMI<br>8<br>49<br>49<br>49                                                                | <ul> <li>(C) 2024 AMI</li> <li>Efficient-core Turbo Ratio<br/>Limit CoreCount3 defines the<br/>core range, the turbo ratio is<br/>defined in E-core Turbo Ratio<br/>Limit Ratio3. If value is<br/>zero, this entry is ignored.</li> </ul>                                                                                                    |
| Advanced<br>P-core Turbo Ratio Limit Core7<br>P-core Turbo Ratio Limit Ratio0<br>(TRLR)<br>P-core Turbo Ratio Limit Ratio1<br>(TRLR)<br>P-core Turbo Ratio Limit Ratio2<br>(TRLR)<br>P-core Turbo Ratio Limit Ratio3<br>(TRLR)                                                                                                    | Aptio Setup – AMI<br>8<br>49<br>49<br>49<br>49                                                          | <ul> <li>(C) 2024 AMI</li> <li>Efficient-core Turbo Ratio<br/>Limit CoreCount3 defines the<br/>core range, the turbo ratio is<br/>defined in E-core Turbo Ratio<br/>Limit Ratio3. If value is<br/>zero, this entry is ignored.</li> </ul>                                                                                                    |
| Advanced<br>P-core Turbo Ratio Limit Core7<br>P-core Turbo Ratio Limit Ratio0<br>(TRLR)<br>P-core Turbo Ratio Limit Ratio1<br>(TRLR)<br>P-core Turbo Ratio Limit Ratio2<br>(TRLR)<br>P-core Turbo Ratio Limit Ratio3<br>(TRLR)<br>P-core Turbo Ratio Limit Ratio4                                                                                                    | Aptio Setup - AMI<br>8<br>49<br>49<br>49<br>49                                                          | <ul> <li>(C) 2024 AMI</li> <li>Efficient-core Turbo Ratio<br/>Limit CoreCount3 defines the<br/>core range, the turbo ratio is<br/>defined in E-core Turbo Ratio<br/>Limit Ratio3. If value is<br/>zero, this entry is ignored.</li> </ul>                                                                                                    |
| Advanced<br>P-core Turbo Ratio Limit Core7<br>P-core Turbo Ratio Limit Ratio0<br>(TRLR)<br>P-core Turbo Ratio Limit Ratio1<br>(TRLR)<br>P-core Turbo Ratio Limit Ratio2<br>(TRLR)<br>P-core Turbo Ratio Limit Ratio3<br>(TRLR)<br>P-core Turbo Ratio Limit Ratio4<br>(TRLR)                                                                                                    | Aptio Setup - AMI<br>8<br>49<br>49<br>49<br>49                                                          | (C) 2024 AMI Efficient-core Turbo Ratio<br>Limit CoreCount3 defines the<br>core range, the turbo ratio is<br>defined in E-core Turbo Ratio<br>Limit Ratio3. If value is<br>zero, this entry is ignored.                                                                                                    |
| Advanced<br>P-core Turbo Ratio Limit Core7<br>P-core Turbo Ratio Limit Ratio0<br>(TRLR)<br>P-core Turbo Ratio Limit Ratio1<br>(TRLR)<br>P-core Turbo Ratio Limit Ratio2<br>(TRLR)<br>P-core Turbo Ratio Limit Ratio3<br>(TRLR)<br>P-core Turbo Ratio Limit Ratio4<br>(TRLR)<br>P-core Turbo Ratio Limit Ratio4<br>(TRLR)<br>P-core Turbo Ratio Limit Ratio5                                                                                                    | Aptio Setup - AMI<br>Aptio Setup - AMI<br>8<br>49<br>49<br>49<br>49<br>49<br>49<br>49<br>49<br>49       | (C) 2024 AMI<br>Efficient-core Turbo Ratio<br>Limit CoreCount3 defines the<br>core range, the turbo ratio is<br>defined in E-core Turbo Ratio<br>Limit Ratio3. If value is<br>zero, this entry is ignored.                                                                                                    |
| Advanced<br>P-core Turbo Ratio Limit Core7<br>P-core Turbo Ratio Limit Ratio0<br>(TRLR)<br>P-core Turbo Ratio Limit Ratio1<br>(TRLR)<br>P-core Turbo Ratio Limit Ratio2<br>(TRLR)<br>P-core Turbo Ratio Limit Ratio3<br>(TRLR)<br>P-core Turbo Ratio Limit Ratio4<br>(TRLR)<br>P-core Turbo Ratio Limit Ratio4<br>(TRLR)<br>P-core Turbo Ratio Limit Ratio5<br>(TRLR)                                                                                                    | Aptio Setup - AMI<br>8<br>49<br>49<br>49<br>49<br>49<br>49<br>49<br>49<br>49<br>49                      | (C) 2024 AMI                                                                                                    |
| Advanced         P-core Turbo Ratio Limit Core7         P-core Turbo Ratio Limit Ratio0         (TRLR)         P-core Turbo Ratio Limit Ratio1         (TRLR)         P-core Turbo Ratio Limit Ratio2         (TRLR)         P-core Turbo Ratio Limit Ratio3         (TRLR)         P-core Turbo Ratio Limit Ratio3         (TRLR)         P-core Turbo Ratio Limit Ratio3         (TRLR)         P-core Turbo Ratio Limit Ratio4         (TRLR)         P-core Turbo Ratio Limit Ratio5         (TRLR)         P-core Turbo Ratio Limit Ratio5         (TRLR)                                                                                                    | Aptio Setup - AMI<br>8<br>49<br>49<br>49<br>49<br>49<br>49<br>49<br>49<br>49<br>49                      | (C) 2024 AMI Efficient-core Turbo Ratio<br>Limit CoreCount3 defines the<br>core range, the turbo ratio is<br>defined in E-core Turbo Ratio<br>Limit Ratio3. If value is<br>zero, this entry is ignored. ++: Select Screen                                                                                                    |
| Advanced         P-core Turbo Ratio Limit Core7         P-core Turbo Ratio Limit Ratio0         (TRLR)         P-core Turbo Ratio Limit Ratio1         (TRLR)         P-core Turbo Ratio Limit Ratio2         (TRLR)         P-core Turbo Ratio Limit Ratio3         (TRLR)         P-core Turbo Ratio Limit Ratio3         (TRLR)         P-core Turbo Ratio Limit Ratio3         (TRLR)         P-core Turbo Ratio Limit Ratio4         (TRLR)         P-core Turbo Ratio Limit Ratio5         (TRLR)         P-core Turbo Ratio Limit Ratio5         (TRLR)         P-core Turbo Ratio Limit Ratio5         (TRLR)         P-core Turbo Ratio Limit Ratio5         (TRLR)         P-core Turbo Ratio Limit Ratio6         (TRLR) | Aptio Setup - AMI<br>8<br>49<br>49<br>49<br>49<br>49<br>49<br>49<br>49<br>49<br>49                      | <ul> <li>(C) 2024 AMI</li> <li>Efficient-core Turbo Ratio<br/>Limit CoreCount3 defines the<br/>core range, the turbo ratio is<br/>defined in E-core Turbo Ratio<br/>Limit Ratio3. If value is<br/>zero, this entry is ignored.</li> <li>++: Select Screen<br/>14: Select Item<br/>Exter: Select</li> </ul>                                                                                                    |
| Advanced         P-core Turbo Ratio Limit Core7         P-core Turbo Ratio Limit Ratio0         (TRLR)         P-core Turbo Ratio Limit Ratio1         (TRLR)         P-core Turbo Ratio Limit Ratio2         (TRLR)         P-core Turbo Ratio Limit Ratio3         (TRLR)         P-core Turbo Ratio Limit Ratio3         (TRLR)         P-core Turbo Ratio Limit Ratio3         (TRLR)         P-core Turbo Ratio Limit Ratio4         (TRLR)         P-core Turbo Ratio Limit Ratio5         (TRLR)         P-core Turbo Ratio Limit Ratio5         (TRLR)         P-core Turbo Ratio Limit Ratio5         (TRLR)         P-core Turbo Ratio Limit Ratio6         (TRLR)         P-core Turbo Ratio Limit Ratio7                | Aptio Setup - AMI<br>8<br>49<br>49<br>49<br>49<br>49<br>49<br>49<br>49<br>49<br>49                      | <ul> <li>(C) 2024 AMI</li> <li>Efficient-core Turbo Ratio<br/>Limit CoreCount3 defines the<br/>core range, the turbo ratio is<br/>defined in E-core Turbo Ratio<br/>Limit Ratio3. If value is<br/>zero, this entry is ignored.</li> <li>++: Select Screen<br/>14: Select Item<br/>Enter: Select<br/>+(-: Change Out</li> </ul>                                                                                                    |
| Advanced<br>P-core Turbo Ratio Limit Core7<br>P-core Turbo Ratio Limit Ratio0<br>(TRLR)<br>P-core Turbo Ratio Limit Ratio1<br>(TRLR)<br>P-core Turbo Ratio Limit Ratio2<br>(TRLR)<br>P-core Turbo Ratio Limit Ratio3<br>(TRLR)<br>P-core Turbo Ratio Limit Ratio4<br>(TRLR)<br>P-core Turbo Ratio Limit Ratio5<br>(TRLR)<br>P-core Turbo Ratio Limit Ratio6<br>(TRLR)<br>P-core Turbo Ratio Limit Ratio7<br>(TRLR)<br>P-core Turbo Ratio Limit Ratio7<br>(TRLR)                                                                                                    | Aptio Setup – AMI<br>Aptio Setup – AMI<br>8<br>49<br>49<br>49<br>49<br>49<br>49<br>49<br>49<br>49<br>49 | <ul> <li>(C) 2024 AMI</li> <li>Efficient-core Turbo Ratio<br/>Limit CoreCount3 defines the<br/>core range, the turbo ratio is<br/>defined in E-core Turbo Ratio<br/>Limit Ratio3. If value is<br/>zero, this entry is ignored.</li> <li>++: Select Screen<br/>11: Select Item<br/>Enter: Select<br/>+/-: Change Opt.<br/>E1: General Hein</li> </ul>                                                                                          |
| Advanced<br>P-core Turbo Ratio Limit Core7<br>P-core Turbo Ratio Limit Ratio0<br>(TRLR)<br>P-core Turbo Ratio Limit Ratio1<br>(TRLR)<br>P-core Turbo Ratio Limit Ratio2<br>(TRLR)<br>P-core Turbo Ratio Limit Ratio3<br>(TRLR)<br>P-core Turbo Ratio Limit Ratio4<br>(TRLR)<br>P-core Turbo Ratio Limit Ratio5<br>(TRLR)<br>P-core Turbo Ratio Limit Ratio6<br>(TRLR)<br>P-core Turbo Ratio Limit Ratio7<br>(TRLR)<br>P-core Turbo Ratio Limit Ratio7<br>(TRLR)<br>P-core Turbo Ratio Limit Ratio7<br>(TRLR)                                                                                                    | Aptio Setup – AMI<br>8<br>49<br>49<br>49<br>49<br>49<br>49<br>49<br>49<br>49<br>49                      | <ul> <li>(C) 2024 AMI</li> <li>Efficient-core Turbo Ratio<br/>Limit CoreCount3 defines the<br/>core range, the turbo ratio is<br/>defined in E-core Turbo Ratio<br/>Limit Ratio3. If value is<br/>zero, this entry is ignored.</li> <li>++: Select Screen<br/>11: Select Item<br/>Enter: Select<br/>+/-: Change Opt.<br/>F1: General Help<br/>F2: Previous Values</li> </ul>                                                                  |
| Advanced<br>P-core Turbo Ratio Limit Core7<br>P-core Turbo Ratio Limit Ratio0<br>(TRLR)<br>P-core Turbo Ratio Limit Ratio1<br>(TRLR)<br>P-core Turbo Ratio Limit Ratio2<br>(TRLR)<br>P-core Turbo Ratio Limit Ratio3<br>(TRLR)<br>P-core Turbo Ratio Limit Ratio4<br>(TRLR)<br>P-core Turbo Ratio Limit Ratio5<br>(TRLR)<br>P-core Turbo Ratio Limit Ratio6<br>(TRLR)<br>P-core Turbo Ratio Limit Ratio6<br>(TRLR)<br>P-core Turbo Ratio Limit Ratio7<br>(TRLR)<br>E-core Turbo Ratio Limit Ratio7<br>(TRLR)<br>E-core Turbo Ratio Limit                                                                                                    | Aptio Setup - AMI<br>8<br>49<br>49<br>49<br>49<br>49<br>49<br>49<br>49<br>49<br>49                      | <ul> <li>(C) 2024 AMI</li> <li>Efficient-core Turbo Ratio<br/>Limit CoreCount3 defines the<br/>core range, the turbo ratio is<br/>defined in E-core Turbo Ratio<br/>Limit Ratio3. If value is<br/>zero, this entry is ignored.</li> <li>**: Select Screen<br/>11: Select Item<br/>Enter: Select<br/>+/-: Change Opt.<br/>F1: General Help<br/>F2: Previous Values<br/>F3: Optimized Defaults</li> </ul>                                       |
| Advanced<br>P-core Turbo Ratio Limit Core7<br>P-core Turbo Ratio Limit Ratio0<br>(TRLR)<br>P-core Turbo Ratio Limit Ratio1<br>(TRLR)<br>P-core Turbo Ratio Limit Ratio2<br>(TRLR)<br>P-core Turbo Ratio Limit Ratio3<br>(TRLR)<br>P-core Turbo Ratio Limit Ratio4<br>(TRLR)<br>P-core Turbo Ratio Limit Ratio5<br>(TRLR)<br>P-core Turbo Ratio Limit Ratio6<br>(TRLR)<br>P-core Turbo Ratio Limit Ratio6<br>(TRLR)<br>P-core Turbo Ratio Limit Ratio7<br>(TRLR)<br>P-core Turbo Ratio Limit Ratio7<br>(TRLR)<br>E-core Turbo Ratio Limit<br>CoreCount0<br>E-core Turbo Ratio Limit<br>CoreCount1                                                                                                    | Aptio Setup - AMI<br>8<br>49<br>49<br>49<br>49<br>49<br>49<br>49<br>49<br>49<br>49                      | <ul> <li>(C) 2024 AMI</li> <li>Efficient-core Turbo Ratio<br/>Limit CoreCount3 defines the<br/>core range, the turbo ratio is<br/>defined in E-core Turbo Ratio<br/>Limit Ratio3. If value is<br/>zero, this entry is ignored.</li> <li>**: Select Screen<br/>14: Select Item<br/>Enter: Select<br/>+/-: Change Opt.<br/>F1: General Help<br/>F2: Previous Values<br/>F3: Optimized Defaults<br/>F4: Save &amp; Exit</li> </ul>               |
| Advanced<br>P-core Turbo Ratio Limit Core7<br>P-core Turbo Ratio Limit Ratio0<br>(TRLR)<br>P-core Turbo Ratio Limit Ratio1<br>(TRLR)<br>P-core Turbo Ratio Limit Ratio2<br>(TRLR)<br>P-core Turbo Ratio Limit Ratio3<br>(TRLR)<br>P-core Turbo Ratio Limit Ratio4<br>(TRLR)<br>P-core Turbo Ratio Limit Ratio5<br>(TRLR)<br>P-core Turbo Ratio Limit Ratio6<br>(TRLR)<br>P-core Turbo Ratio Limit Ratio6<br>(TRLR)<br>P-core Turbo Ratio Limit Ratio7<br>(TRLR)<br>P-core Turbo Ratio Limit Ratio7<br>(TRLR)<br>E-core Turbo Ratio Limit<br>CoreCount0<br>E-core Turbo Ratio Limit<br>CoreCount1<br>E-core Turbo Ratio Limit                                                                                                    | Aptio Setup - AMI<br>8<br>49<br>49<br>49<br>49<br>49<br>49<br>49<br>49<br>49<br>49                      | <ul> <li>(C) 2024 AMI</li> <li>Efficient-core Turbo Ratio<br/>Limit CoreCount3 defines the<br/>core range, the turbo ratio is<br/>defined in E-core Turbo Ratio<br/>Limit Ratio3. If value is<br/>zero, this entry is ignored.</li> <li>**: Select Screen<br/>14: Select Item<br/>Enter: Select<br/>+/-: Change Opt.<br/>F1: General Help<br/>F2: Previous Values<br/>F3: Optimized Defaults<br/>F4: Save &amp; Exit<br/>ESC: Exit</li> </ul> |
| Advanced<br>P-core Turbo Ratio Limit Core7<br>P-core Turbo Ratio Limit Ratio0<br>(TRLR)<br>P-core Turbo Ratio Limit Ratio1<br>(TRLR)<br>P-core Turbo Ratio Limit Ratio2<br>(TRLR)<br>P-core Turbo Ratio Limit Ratio3<br>(TRLR)<br>P-core Turbo Ratio Limit Ratio4<br>(TRLR)<br>P-core Turbo Ratio Limit Ratio5<br>(TRLR)<br>P-core Turbo Ratio Limit Ratio6<br>(TRLR)<br>P-core Turbo Ratio Limit Ratio6<br>(TRLR)<br>P-core Turbo Ratio Limit Ratio7<br>(TRLR)<br>P-core Turbo Ratio Limit Ratio7<br>(TRLR)<br>E-core Turbo Ratio Limit<br>CoreCount0<br>E-core Turbo Ratio Limit<br>CoreCount1<br>E-core Turbo Ratio Limit<br>CoreCount2                                                                                          | Aptio Setup - AMI<br>8<br>49<br>49<br>49<br>49<br>49<br>49<br>49<br>49<br>49<br>49                      | <ul> <li>(C) 2024 AMI</li> <li>Efficient-core Turbo Ratio<br/>Limit CoreCount3 defines the<br/>core range, the turbo ratio is<br/>defined in E-core Turbo Ratio<br/>Limit Ratio3. If value is<br/>zero, this entry is ignored.</li> <li>**: Select Screen<br/>14: Select Item<br/>Enter: Select<br/>+/-: Change Opt.<br/>F1: General Help<br/>F2: Previous Values<br/>F3: Optimized Defaults<br/>F4: Save &amp; Exit<br/>ESC: Exit</li> </ul> |
| Advanced<br>P-core Turbo Ratio Limit Core7<br>P-core Turbo Ratio Limit Ratio0<br>(TRLR)<br>P-core Turbo Ratio Limit Ratio1<br>(TRLR)<br>P-core Turbo Ratio Limit Ratio2<br>(TRLR)<br>P-core Turbo Ratio Limit Ratio3<br>(TRLR)<br>P-core Turbo Ratio Limit Ratio4<br>(TRLR)<br>P-core Turbo Ratio Limit Ratio5<br>(TRLR)<br>P-core Turbo Ratio Limit Ratio6<br>(TRLR)<br>P-core Turbo Ratio Limit Ratio6<br>(TRLR)<br>P-core Turbo Ratio Limit Ratio7<br>(TRLR)<br>P-core Turbo Ratio Limit Ratio7<br>(TRLR)<br>E-core Turbo Ratio Limit<br>CoreCount0<br>E-core Turbo Ratio Limit<br>CoreCount1<br>E-core Turbo Ratio Limit<br>CoreCount2<br>E-core Turbo Ratio Limit                                                              | Aptio Setup - AMI<br>8<br>49<br>49<br>49<br>49<br>49<br>49<br>49<br>49<br>49<br>49                      | <ul> <li>(C) 2024 AMI</li> <li>Efficient-core Turbo Ratio<br/>Limit CoreCount3 defines the<br/>core range, the turbo ratio is<br/>defined in E-core Turbo Ratio<br/>Limit Ratio3. If value is<br/>zero, this entry is ignored.</li> <li>**: Select Screen<br/>14: Select Item<br/>Enter: Select<br/>+/-: Change Opt.<br/>F1: General Help<br/>F2: Previous Values<br/>F3: Optimized Defaults<br/>F4: Save &amp; Exit<br/>ESC: Exit</li> </ul> |

Version 2.22.1293 Copyright (C) 2024 AMI

| Advanced                               | Aptio Setup – AMI |                               |
|----------------------------------------|-------------------|-------------------------------|
|                                        |                   |                               |
| E-core Turbo Ratio Limit               | 1                 | Efficient-core Turbo Ratio    |
| CoreCountO<br>E-cope Turbo Patio Limit | 0                 | Limit CoreCount3 defines the  |
| CoreCount1                             | ۷.                | defined in E-core Turbo Ratio |
| E-core Turbo Ratio Limit               | 3                 | Limit Ratio3. If value is     |
| CoreCount2                             |                   | zero, this entry is ignored.  |
| E–core Turbo Ratio Limit               | 4                 |                               |
| CoreCount3                             |                   |                               |
| E-core Turbo Ratio Limit               | 5                 |                               |
| CoreCount4<br>E-core Turbo Patio Limit | c                 |                               |
| CoreCounts                             | 0                 |                               |
| E-core Turbo Ratio Limit               | 7                 |                               |
| CoreCount6                             |                   | ↔+: Select Screen             |
| E-core Turbo Ratio Limit               | 8                 | †↓: Select Item               |
| CoreCount7                             |                   | Enter: Select                 |
| E–core Turbo Ratio Limit RatioO        | 38                | +/-: Change Opt.              |
| E-core Turbo Ratio Limit Ratio1        | 38                | F1: General Help              |
| E-core Turbo Ratio Limit Ratio2        | 38                | F2: Previous Values           |
| E-core Turbo Ratio Limit Ratio3        | 38                | F3: Uptimized Defaults        |
| E-COME TURBO Ratio Limit Ratios        | 34                | F90. Evit                     |
| E-core Turbo Ratio Limit Ratio6        | 34                | LOU. LAIC                     |
| E-core Turbo Ratio Limit Ratio7        | 34                |                               |
|                                        |                   |                               |
|                                        |                   |                               |
|                                        |                   |                               |

### P-Core Turbo Ratio Limit Core

Performance-core Turbo Ratio Limit Core(x) defines the core range, the turbo ratio is defined in Turbo Ratio Limit Ratio(x). If value is zero, this entry is ignored.

### P-Core Turbo Ratio Limit Ratio

Performance-core Turbo Ratio Limit Ratio(x) (TRLR) defines the turbo ratio (max is 85 in normal mode and 120 in core extension mode).

### E-Core Turbo Ratio Limit CoreCount

Efficient-core Turbo Ratio Limit CoreCount(x) defines the core range, the turbo ratio is defined in E-core Turbo Ratio Limit Ratio(x). If value is zero, this entry is ignored.

### E-Core Turbo Ratio Limit Ratio

Efficient-core Turbo Ratio Limit Ratio(x) defines the turbo ratio (max is 85 irrespective of the core extension mode), the core range is defined in E-core Turbo Ratio Limit CoreCount(x).

### **Config TDP Configurations**

| Advanced                                                                                                    | Aptio Setup – AMI                                                                                                    |                                                                                                    |
|----------------------------------------------------------------------------------------------------|----------------------------------------------------------------------------------------------------|----------------------------------------------------------------------------------------------------|
| CPU – Power Management Control                                                                                                    |                                                                                                    | cTDP (Assured Power)                                                                                                    |
| Boot Max Frequency<br>Boot performance mode<br>Intel(R) SpeedStep(tm)<br>Intel(R) Speed Shift Technology<br>Per Core P State OS control mode<br>Turbo Mode<br>▶ View/Configure Turbo Options<br>▶ Config TDP Configurations                                                                                    | [Enabled]<br>[Max Non-Turbo<br>Performance]<br>[Enabled]<br>[Enabled]<br>[Enabled]<br>[Enabled]                          | Configurations                                                                                                    |
| <ul> <li>CPU VR Settings         Power Limit 4 Override         Power Limit 4         Power Limit 4 Lock         Current Power Limit 4 Boost         Power Limit 4 Boost         C states         Thermal Monitor         Timed MWAIT         Power Limit 3 Settings         CPU Lock Configuration</li> </ul> | [Enabled]<br>42000<br>[Disabled]<br>0.0<br>0<br>[Disabled]<br>[Enabled]<br>[Disabled]                                    | ++: Select Screen<br>11: Select Item<br>Enter: Select<br>+/-: Change Opt.<br>F1: General Help<br>F2: Previous Values<br>F3: Optimized Defaults<br>F4: Save & Exit<br>ESC: Exit                                                                                                    |
| Version                                                                                                    | 2.22.1293 Copyright (C) 2<br>Aptio Setup – AMI                                                                           | 2024 AMI                                                                                                    |
| Advanced                                                                                                    |                                                                                                    |                                                                                                    |
| Config TDP Configurations<br>Enable Configurable TDP<br>Configurable TDP Boot Mode<br>Configurable TDP Lock<br>CTDP BIOS control<br>ConfigTDP Levels<br>ConfigTDP Turbo Activation Ratio<br>Power Limit 1<br>Power Limit 2<br>Custom Settings Nominal                                                          | [Applies to cTDP]<br>[Nominal]<br>[Disabled]<br>[Disabled]<br>3<br>16 (Unlocked)<br>15.0W (MSR:15.0)<br>40.0W (MSR:40.0) | Applies cTDP (Assured Power)<br>initialization settings based<br>on non-cTDP (Assured Power) or<br>cTDP (Assured Power). Default<br>is 1: Applies to cTDP (Assured<br>Power); if 0 then applies<br>non-cTDP (Assured Power) and<br>BIOS will bypass cTDP (Assured<br>Power) initialzation flow |
| ConfigTDP Nominal<br>Power Limit 1<br>Power Limit 2<br>Power Limit 1 Time Window<br>ConfigTDP Turbo Activation Ratio<br>Custom Settings Level1<br>ConfigTDP Level1<br>Power Limit 1                                                                                                    | Ratio:17 TAR:16<br>PL1:15.0W<br>15000<br>40000<br>[0]<br>0<br>Ratio:14 TAR:13<br>PL1:12.0W                               | <pre>++: Select Screen f1: Select Item Enter: Select +/-: Change Opt. F1: General Help F2: Previous Values F3: Optimized Defaults F4: Save &amp; Exit ESC: Exit</pre>                                                                                                    |
| TOWER LINER I                                                                                                    |                                                                                                    |                                                                                                    |

Version 2.22.1293 Copyright (C) 2024 AMI

| Advanced                         | Aptio Setup – AMI            |                                                           |
|----------------------------------|------------------------------|-----------------------------------------------------------|
| Power Limit 2                    | 40.0W (MSR:40.0)             | ▲ Custom value for Turbo<br>Activation Ratio. Needs to be |
| Custom Settings Nominal          |                              | configured with valid values                              |
| ConfigTDP Nominal                | Ratio:17 TAR:16<br>PL1:15.0W | from LFM to Max Turbo. O means<br>don't use custom value. |
| Power Limit 1                    | 15000                        |                                                           |
| Power Limit 2                    | 40000                        |                                                           |
| Power Limit 1 Time Window        | [0]                          |                                                           |
| ConfigTDP Turbo Activation Ratio | 0                            |                                                           |
| Custom Settings Level1           |                              |                                                           |
| ConfigTDP Level1                 | Ratio:14 TAR:13<br>PL1:12.0W |                                                           |
| Power Limit 1                    | 0                            | ↔+: Select Screen                                         |
| Power Limit 2                    | 0                            | ↑↓: Select Item                                           |
| Power Limit 1 Time Window        | [0]                          | Enter: Select                                             |
| ConfigTDP Turbo Activation Ratio | 0                            | +/-: Change Opt.                                          |
|                                  |                              | F1: General Help                                          |
| Custom Settings Level2           |                              | F2: Previous Values                                       |
| ConfigTDP Level2                 | Ratio:27 TAR:26<br>PL1:28.0W | F3: Optimized Defaults<br>F4: Save & Exit                 |
| Power Limit 1                    | 0                            | ESC: Exit                                                 |
| Power Limit 2                    | 0                            |                                                           |
| Power Limit 1 Time Window        | [0]                          |                                                           |
| ConfigTDP Turbo Activation Ratio | 0                            | ▼                                                         |
|                                  |                              |                                                           |
| Version                          | 2 22 1293 Conuright (C)      | 2024 AMT                                                  |

### Enable Configurable TDP

Applies TDP initialization settings based on non-cTDP or cTDP

- Configurable TDP Boot Mode
   Configurable TDP Mode as Nominal/Up/Down/Deactivate TDP selection.
- Configurable TDP Lock
   Configurable TDP Mode Lock sets the Lock bit.

### CTDP BIOS control

Enables CTDP control via runtime ACPI BIOS method.

- Power Limit 1 Power Limit 1 in Milli Watts.
- Power Limit 2
   Power Limit 2 in Milli Watts.
- Power Limit 1 Time Window
   Power Limit 1 Time Window value in seconds.
- ConfigTDP Turbo Activation Ratio
   Custom value for Turbo Activation Ratio.

### **CPU VR Settings**

| Advanced                                                                                                    | Aptio Setup – AMI                                                                               |                                                                                                    |
|----------------------------------------------------------------------------------------------------|-------------------------------------------------------------------------------------------------|----------------------------------------------------------------------------------------------------|
| CPU – Power Management Control                                                                                                    |                                                                                                 | CPU VR Settings                                                                                                    |
| Boot Max Frequency<br>Boot performance mode<br>Intel(R) SpeedStep(tm)<br>Intel(R) Speed Shift Technology<br>Per Core P State OS control mode<br>Turbo Mode<br>View/Configure Turbo Options<br>Config TDP Configurations<br>CPU VR Settings                         | [Enabled]<br>[Max Non-Turbo<br>Performance]<br>[Enabled]<br>[Enabled]<br>[Enabled]<br>[Enabled] |                                                                                                    |
| Power Limit 4 Override<br>Power Limit 4<br>Power Limit 4 Lock<br>Current Power Limit 4 Boost<br>Power Limit 4 Boost<br>C states<br>Thermal Monitor<br>Timed MWAIT<br>Power Limit 3 Settings<br>CPU Lock Configuration                                              | [Enabled]<br>42000<br>[Disabled]<br>0.0<br>0<br>[Disabled]<br>[Enabled]<br>[Disabled]           | <pre> ++: Select Screen  14: Select Item Enter: Select +/-: Change Opt. F1: General Help F2: Previous Values F3: Optimized Defaults F4: Save &amp; Exit ESC: Exit</pre> |
| Version 2                                                                                                    | 2.22.1293 Copyright (C) 2024                                                                    | AMI                                                                                                    |
| Advanced                                                                                                    | Aptio Setup – AMI                                                                               |                                                                                                    |
| CPU VR Settings<br>PSYS Slope<br>PSYS Offset<br>PSYS Prefix<br>PSYS PMax Power<br>Vsys/Psys Critical<br>Assertion Deglitch Mantissa<br>Assertion Deglitch Exponent<br>De assertion Deglitch Mantissa<br>De assertion Deglitch Exponent<br>SVID Stabilization Delay | 0<br>0<br>[+]<br>0<br>[Disabled]<br>1<br>0<br>13<br>2<br>3                                      | PSYS Slope defined in 1/100<br>increments. Range is 0–200.<br>For a 1.25 slope, enter 125. 0<br>= AUTO.                                                                 |
| <ul> <li>Acoustic Noise Settings</li> <li>Efficiency/Performance VR Settings</li> <li>GT VR Settings</li> <li>SA VR Settings</li> <li>RFI Settings</li> </ul>                                                                                                    |                                                                                                 | <pre>++: Select Screen fl: Select Item Enter: Select +/-: Change Opt. F1: General Help F2: Previous Values F3: Optimized Defaults F4: Save &amp; Exit ESC: Exit</pre>   |

### PSYS Slope

PSYS Slope defined in 1/100 increments. Range is 0-200. For a 1.25 slope, enter 125. 0 = AUTO. Uses BIOS VR mailbox command 0x9.

### PSYS Offset

PSYS Offset defined in 1/1000 increments. Range is 0-63999. For an offset of 25.348, enter 25348. PSYS Uses BIOS VR mailbox command 0x4.

PSYS Prefix

Sets the offset value as positive or negative.

### PSYS PMax Power

PSYS PMax power, defined in 1/8 Watt increments. Range 0-8191. For a PMax of 125W, enter 1000. 0 = AUTO. Uses BIOS VR mailbox command 0xB.

### Vsys/Psys Critical

Vsys/Psys Critical Enable or disable.

### Assertion Deglitch Mantissa

Assertion Deglitch Mantissa 0x4F[7-3]. Assertion Deglitch =  $2\mu s *$  Mantissa \*  $2^{(Exponent)}$ .

### Assertion Deglitch Exponent

Assertion Deglitch Exponent 0x4F[3-0]. Assertion Deglitch =  $2\mu s *$  Mantissa \*  $2^{(Exponent)}$ .

### De assertion Deglitch Mantissa

De Assertion Deglitch Mantissa 0x49[7-3]. Assertion Deglitch =  $2\mu s *$  Mantissa \*  $2^{(Exponent)}$ .

### De assertion Deglitch Exponent

De Assertion Deglitch Exponent 0x49[3-0]. Assertion Deglitch =  $2\mu s *$  Mantissa \*  $2^{(Exponent)}$ .

### SVID Stabilization Delay

Configure SVID Stabilization Delay (in us) being used for the FVM feature when it is enabled. Note that this delay applies to all SVID domains equally (no unique values possible for IA/GT/SA).

### Acoustic Noise Settings

| Advanced                                                                                                    | Aptio Setup – AMI                          |                                                                                                    |
|----------------------------------------------------------------------------------------------------|--------------------------------------------|----------------------------------------------------------------------------------------------------|
| CPU VR Settings<br>PSYS Slope<br>PSYS Offset<br>PSYS Prefix<br>PSYS PMax Power<br>Vsys/Psys Critical<br>Assertion Deglitch Mantissa<br>Assertion Deglitch Exponent                                                | 0<br>0<br>[+]<br>0<br>[Disabled]<br>1<br>0 | Configure Acoustic Noise<br>Settings for Core, GT and SA<br>domains                                                                                                   |
| De assertion Deglitch Mantissa<br>De assertion Deglitch Exponent<br>SVID Stabilization Delay<br>Acoustic Noise Settings<br>Efficiency/Performance VR Settings<br>GT VR Settings<br>SA VR Settings<br>RFI Settings | 13<br>2<br>3                               | <pre>++: Select Screen 11: Select Item Enter: Select +/-: Change Opt. F1: General Help F2: Previous Values F3: Optimized Defaults F4: Save &amp; Exit ESC: Exit</pre> |
| Version 2                                                                                                    | 2.22.1293 Copyright (C) 202                | 4 AMI                                                                                                    |

| Advanced                                      | Aptio Setup – AMI |                                |
|-----------------------------------------------|-------------------|--------------------------------|
| Acoustic Noise Settings                       |                   | Enabling this option will help |
| Acoustic Noise Mitigation                     | [Disabled]        | certain SKUs when the CPU is   |
| Pre Wake Time                                 | 0                 | in deeper C state              |
| Ramp Up Time                                  | 0                 |                                |
| Ramp Down Time                                | 0                 |                                |
|                                               |                   |                                |
| Core VR Domain                                |                   |                                |
| Disable Fast PKG C State Ramp for             | [FALSE]           |                                |
| Core Domain<br>Clow Clow Pote for Core Demain | [Foot /2]         |                                |
| SIDW SIEW RALE TOP COPE DOMAIN                | [FdSt/2]          |                                |
| GT VR Domain                                  |                   |                                |
| Disable Fast PKG C State Ramp for             | [FALSE]           | ↔+: Select Screen              |
| GT Domain                                     |                   | ↑↓: Select Item                |
| Slow Slew Rate for GT Domain                  | [Fast/2]          | Enter: Select                  |
|                                               |                   | +/−: Change Opt.               |
| SA VR Domain                                  |                   | F1: General Help               |
| Disable Fast PKG C State Ramp for             | [FALSE]           | F2: Previous Values            |
| SA Domain                                     |                   | F3: Optimized Defaults         |
|                                               |                   | F4: Save & Exit                |
|                                               |                   | ESU: EXIT                      |
|                                               |                   |                                |
|                                               |                   |                                |
|                                               |                   |                                |
|                                               |                   |                                |

### Acoustic Noise Mitigation

Enabling this option will help mitigate acoustic noise on certain SKUs when the CPU is in deeper C state.

### Pre Wake time

Set the maximum Pre Wake randomization time in micro ticks. Range is 0-255. This is for acoustic noise mitigation Dynamic Perodicity Alteration (DPA) tuning.

### Ramp Up Time

Set the maximum Ramp Up randomization time in micro ticks. Range is 0-255. This is for acoustic noise mitigation Dynamic Perodicity Alteration (DPA) tuning.

### Ramp Down Time

Set the maximum Ramp Down randomization time in micro ticks. Range is 0-255. This is for acoustic noise mitigation Dynamic Perodicity Alteration (DPA) tuning.

### Disable Fast PKG C State Ramp for Core Domain

This option needs to be configured to reduce acoustic noise during deeper C states. False: Don't disable Fast ramp during deeper C states; True: Disable Fast ramp during deeper C state.

### Slow Slew Rate for Core Domain

Set VR Core Slow Slew Rate for Deep Package C State ramp time; Slow slew rate equals to Fast divided by number, the number is 2, 4, 8, 16 to slow down the slew rate to help minimize acoustic noise.

### Disable Fast PKG C State Ramp for GT Domain

This option needs to be configured to reduce acoustic noise during deeper C states. False: Don't disable Fast ramp during deeper C states; True: Disable Fast ramp during deeper C state.

### Slow Slew Rate for GT Domain

Set VR GT Slow Slew Rate for Deep Package C State ramp time; Slow slew rate equals to Fast divided by number, the number is 2, 4, 8 to slow down the slew rate to help minimize acoustic noise; divide by 16 is disabled.

### Disable Fast PKG C State Ramp for SA Domain

This option needs to be configured to reduce acoustic noise during deeper C states. False: Don't disable Fast ramp during deeper C states; True: Disable Fast ramp during deeper C state.

### Efficiency/Performance VR Settings

| Advanced                                                                                                    | Aptio Setup – AMI                                                          |                                                                                                    |
|----------------------------------------------------------------------------------------------------|----------------------------------------------------------------------------|----------------------------------------------------------------------------------------------------|
| Advanced<br>CPU VR Settings<br>PSYS Slope<br>PSYS Offset<br>PSYS Prefix<br>PSYS PMax Power<br>Vsys/Psys Critical<br>Assertion Deglitch Mantissa<br>Assertion Deglitch Exponent<br>De assertion Deglitch Exponent<br>SVID Stabilization Delay<br>Acoustic Noise Settings<br>Efficiency/Performance VR Settings<br>Efficiency/Performance VR Settings<br>SA VR Settings<br>RFI Settings | Aptio Setup - AMI<br>0<br>[+]<br>0<br>[Disabled]<br>1<br>0<br>13<br>2<br>3 | Efficiency/Performance VR<br>Settings<br>++: Select Screen<br>11: Select Item<br>Enter: Select<br>+/-: Change Opt.<br>F1: General Help<br>F2: Previous Values<br>F3: Optimized Defaults<br>F4: Save & Exit<br>ESC: Exit |
| Version (                                                                                                    | 2.22.1293 Conuright (C) 202                                                | 4 AMT                                                                                                    |

|                                                                                                    | Aptio Setup – AMI                                                                                                    |                                                                                                    |
|----------------------------------------------------------------------------------------------------|----------------------------------------------------------------------------------------------------|----------------------------------------------------------------------------------------------------|
| Advanced                                                                                                    |                                                                                                    |                                                                                                    |
| Efficiency/Performance VR Domain                                                                                                    |                                                                                                    | VR Config Enable                                                                                                    |
| VR Config Enable                                                                                                    | [Enabled]                                                                                                    |                                                                                                    |
| Current AC Loadline                                                                                                    | 190                                                                                                    |                                                                                                    |
| Current DC Loadline                                                                                                    | 190                                                                                                    |                                                                                                    |
| Current Psi1 Threshold                                                                                                    | 80                                                                                                    |                                                                                                    |
| Current Psi2 Threshold                                                                                                    | 20                                                                                                    |                                                                                                    |
| Current Psi3 Threshold                                                                                                    | 4                                                                                                    |                                                                                                    |
| Current Imon Slope                                                                                                    | 100                                                                                                    |                                                                                                    |
| Current Imon Offset                                                                                                    | 0                                                                                                    |                                                                                                    |
| Current VR ICC MAX                                                                                                    | 376                                                                                                    |                                                                                                    |
| Current VR ICC Limit                                                                                                    | 280                                                                                                    |                                                                                                    |
| Current Tud Current Limit                                                                                                    | 1720                                                                                                    | Ht. Salact Scheen                                                                                                    |
| AC Loadline                                                                                                    | 0                                                                                                    | 11: Select Item                                                                                                    |
| DC Loadline                                                                                                    | 0                                                                                                    | Enter: Select                                                                                                    |
| PS Current Threshold1                                                                                                    | 80                                                                                                    | +/-: Change Ont                                                                                                    |
| PS Current Threshold2                                                                                                    | 20                                                                                                    | E1: General Heln                                                                                                    |
| PS Current Threshold3                                                                                                    | 4                                                                                                    | F2: Previous Values                                                                                                    |
| PS3 Enable                                                                                                    | [Enabled]                                                                                                    | F3: Optimized Defaults                                                                                                    |
| PS4 Enable                                                                                                    | [Enabled]                                                                                                    | F4: Save & Exit                                                                                                    |
| IMON Slope                                                                                                    | 0                                                                                                    | ESC: Exit                                                                                                    |
| IMON Offset                                                                                                    | 0                                                                                                    |                                                                                                    |
| IMON Prefix                                                                                                    | [+]                                                                                                    |                                                                                                    |
| VR Current Limit                                                                                                    | 0                                                                                                    | · · · · · · · · · · · · · · · · · · ·                                                                                                    |
|                                                                                                    |                                                                                                    |                                                                                                    |
|                                                                                                    |                                                                                                    |                                                                                                    |
| Version                                                                                                    | 2.22.1293 Copyright (C)                                                                                                    | 2024 AMI                                                                                                    |
|                                                                                                    |                                                                                                    |                                                                                                    |
|                                                                                                    |                                                                                                    |                                                                                                    |
| Advanced                                                                                                    | Aptio Setup – AMI                                                                                                    |                                                                                                    |
| Advanced                                                                                                    | Aptio Setup – AMI                                                                                                    |                                                                                                    |
| Advanced Advanced                                                                                                    | Aptio Setup - AMI                                                                                                    | Core VR Fast Vmode. Use to                                                                                                    |
| Advanced<br>AC Loadline<br>DC Loadline                                                                                                    | Aptio Setup - AMI<br>0<br>0                                                                                                    | ▲ Core VR Fast Vmode. Use to<br>control Core Fast Vmode                                                                                                    |
| Advanced<br>AC Loadline<br>DC Loadline<br>PS Current Threshold1                                                                                                    | Aptio Setup - AMI<br>0<br>0<br>80                                                                                                    | ▲ Core VR Fast Vmode. Use to<br>control Core Fast Vmode<br>Enable/Disable.                                                                                                    |
| Advanced<br>AC Loadline<br>DC Loadline<br>PS Current Threshold1<br>PS Current Threshold2                                                                                                    | Aptio Setup - AMI<br>0<br>0<br>80<br>20                                                                                                    | ▲ Core VR Fast Vmode. Use to<br>control Core Fast Vmode<br>Enable/Disable.                                                                                                    |
| Advanced<br>AC Loadline<br>DC Loadline<br>PS Current Threshold1<br>PS Current Threshold2<br>PS Current Threshold3                                                                                                    | Aptio Setup - AMI<br>0<br>0<br>80<br>20<br>4                                                                                                    | ▲ Core VR Fast Vmode. Use to<br>control Core Fast Vmode<br>Enable/Disable.                                                                                                    |
| Advanced<br>AC Loadline<br>DC Loadline<br>PS Current Threshold1<br>PS Current Threshold2<br>PS Current Threshold3<br>PS3 Enable                                                                                                    | Aptio Setup - AMI<br>0<br>0<br>80<br>20<br>4<br>[Enabled]                                                                                                    | ▲ Core VR Fast Vmode. Use to<br>control Core Fast Vmode<br>Enable/Disable.                                                                                                    |
| Advanced<br>AC Loadline<br>DC Loadline<br>PS Current Threshold1<br>PS Current Threshold2<br>PS Current Threshold3<br>PS3 Enable<br>PS4 Enable                                                                                                    | Aptio Setup - AMI 0 0 80 20 4 [Enabled] [Enabled]                                                                                                    | ▲ Core VR Fast Vmode. Use to<br>control Core Fast Vmode<br>Enable/Disable.                                                                                                    |
| Advanced<br>AC Loadline<br>DC Loadline<br>PS Current Threshold1<br>PS Current Threshold2<br>PS Current Threshold3<br>PS3 Enable<br>PS4 Enable<br>IMON Slope                                                                                                    | Aptio Setup - AMI<br>0<br>0<br>80<br>20<br>4<br>[Enabled]<br>[Enabled]<br>0                                                                                         | Core VR Fast Vmode. Use to control Core Fast Vmode Enable/Disable.                                                                                                    |
| Advanced<br>AC Loadline<br>DC Loadline<br>PS Current Threshold1<br>PS Current Threshold2<br>PS Current Threshold3<br>PS3 Enable<br>PS4 Enable<br>IMON Slope<br>IMON Offset                                                                                                    | Aptio Setup - AMI<br>0<br>0<br>80<br>20<br>4<br>[Enabled]<br>[Enabled]<br>0<br>0                                                                                    | Core VR Fast Vmode. Use to<br>control Core Fast Vmode<br>Enable/Disable.                                                                                                    |
| Advanced<br>AC Loadline<br>DC Loadline<br>PS Current Threshold1<br>PS Current Threshold2<br>PS Current Threshold3<br>PS3 Enable<br>PS4 Enable<br>IMON Slope<br>IMON Offset<br>IMON Prefix                                                                                                    | Aptio Setup - AMI 0 0 4 [Enabled] [Enabled] 0 0 [+] 0 0                                                                                                    | Core VR Fast Vmode. Use to<br>control Core Fast Vmode<br>Enable/Disable.                                                                                                    |
| Advanced<br>AC Loadline<br>DC Loadline<br>PS Current Threshold1<br>PS Current Threshold2<br>PS Current Threshold3<br>PS3 Enable<br>PS4 Enable<br>IMON Slope<br>IMON Offset<br>IMON Prefix<br>VR Current Limit                                                                                                    | Aptio Setup - AMI 0 0 4 [Enabled] [Enabled] 0 0 [+] 0 [Enabled]                                                                                                    | Core VR Fast Vmode. Use to<br>control Core Fast Vmode<br>Enable/Disable.                                                                                                    |
| Advanced<br>AC Loadline<br>DC Loadline<br>PS Current Threshold1<br>PS Current Threshold2<br>PS Current Threshold3<br>PS3 Enable<br>PS4 Enable<br>IMON Slope<br>IMON Slope<br>IMON Offset<br>IMON Prefix<br>VR Current Limit<br>Core VR Fast Vmode                                                                                                    | Aptio Setup - AMI 0 0 80 20 4 [Enabled] [Enabled] 0 [+] 0 [Enabled] 0                                                                                               | Core VR Fast Vmode. Use to<br>control Core Fast Vmode<br>Enable/Disable.                                                                                                    |
| Advanced<br>AC Loadline<br>DC Loadline<br>PS Current Threshold1<br>PS Current Threshold2<br>PS Current Threshold3<br>PS3 Enable<br>PS4 Enable<br>IMON Slope<br>IMON Offset<br>IMON Prefix<br>VR Current Limit<br>Core VR Fast Vmode<br>VR Fast Vmode DCf Limit<br>VR East Vmode DCf Limit                                                                                                    | Aptio Setup - AMI 0 0 80 20 4 [Enabled] [Enabled] 0 1 [H] 0 [Enabled] 0 0 0 [H] 0 0 [Enabled] 0 0 0 0 [H] 0 0 0 0 0 0 0 0 0 0 0 0 0 0 0 0 0 0 0                     | Core VR Fast Vmode. Use to<br>control Core Fast Vmode<br>Enable/Disable.                                                                                                    |
| Advanced<br>AC Loadline<br>DC Loadline<br>PS Current Threshold1<br>PS Current Threshold2<br>PS Current Threshold3<br>PS3 Enable<br>PS4 Enable<br>IMON Slope<br>IMON Offset<br>IMON Prefix<br>VR Current Limit<br>Core VR Fast Vmode<br>VR Fast Vmode ICC Limit<br>VR Fast Vmode Offset<br>VR Voltage Limit                                                                                                    | Aptio Setup - AMI 0 0 80 20 4 [Enabled] [Enabled] 0 0 [+] 0 [Enabled] 0 0 [=nabled] 0 0 0 [+] 0 0 0 [0 0 0 0 0 0 0 0 0 0 0 0 0 0 0 0                                | Core VR Fast Vmode. Use to<br>control Core Fast Vmode<br>Enable/Disable.                                                                                                    |
| Advanced<br>AC Loadline<br>DC Loadline<br>PS Current Threshold1<br>PS Current Threshold2<br>PS Current Threshold3<br>PS3 Enable<br>PS4 Enable<br>IMON Slope<br>IMON Slope<br>IMON Prefix<br>VR Current Limit<br>Core VR Fast Vmode<br>VR Fast Vmode ICC Limit<br>VR Fast Vmode Offset<br>VR Voltage Limit<br>TDC Enable                                                                                                    | Aptio Setup - AMI 0 0 0 80 20 4 [Enabled] [Enabled] 0 0 [+] 0 [Enabled] 0 [Enabled] 0 [Enabled] 0 0 [Enabled] 0 0 0 [Enabled] 0 0 0 0 0 0 0 0 0 0 0 0 0 0 0 0 0 0 0 | Core VR Fast Vmode. Use to<br>control Core Fast Vmode<br>Enable/Disable.<br>++: Select Screen<br>14: Select Item<br>Enter: Select                                                                                                    |
| Advanced<br>AC Loadline<br>DC Loadline<br>PS Current Threshold1<br>PS Current Threshold2<br>PS Current Threshold3<br>PS3 Enable<br>PS4 Enable<br>IMON Slope<br>IMON Offset<br>IMON Prefix<br>VR Current Limit<br>Core VR Fast Vmode<br>VR Fast Vmode ICC Limit<br>VR Fast Vmode Offset<br>VR Voltage Limit<br>TDC Enable<br>IDC Current Limit                                                                                          | Aptio Setup - AMI 0 0 0 80 20 4 [Enabled] [Enabled] 0 0 [+] 0 [Enabled] 0 0 [Enabled] 0 0 0 [Enabled] 0 0 0 0 0 0 0 0 0 0 0 0 0 0 0 0 0 0 0                         | Core VR Fast Vmode. Use to<br>control Core Fast Vmode<br>Enable/Disable.<br>++: Select Screen<br>14: Select Item<br>Enter: Select<br>+/-: Change Ont                                                                                                    |
| Advanced<br>AC Loadline<br>DC Loadline<br>PS Current Threshold1<br>PS Current Threshold2<br>PS Current Threshold3<br>PS3 Enable<br>PS4 Enable<br>IMON Slope<br>IMON Offset<br>IMON Prefix<br>VR Current Limit<br>Core VR Fast Vmode<br>VR Fast Vmode ICC Limit<br>VR Fast Vmode Offset<br>VR Voltage Limit<br>TDC Enable<br>TDC Current Limit                                                                                          | Aptio Setup - AMI  0 0 0 80 20 4 [Enabled] [Enabled] 0 0 [+] 0 [Enabled] 0 0 [Enabled] 0 0 [Enabled] 0 0 [Enabled] 0 0 [Auto]                                       | <ul> <li>Core VR Fast Vmode. Use to<br/>control Core Fast Vmode<br/>Enable/Disable.</li> <li>**: Select Screen<br/>11: Select Item<br/>Enter: Select<br/>+/-: Change Opt.<br/>F1: General Help</li> </ul>                                                                            |
| Advanced<br>AC Loadline<br>DC Loadline<br>PS Current Threshold1<br>PS Current Threshold2<br>PS Current Threshold3<br>PS3 Enable<br>PS4 Enable<br>IMON Slope<br>IMON Slope<br>IMON Prefix<br>VR Current Limit<br>Core VR Fast Vmode<br>VR Fast Vmode ICC Limit<br>VR Fast Vmode Offset<br>VR Voltage Limit<br>TDC Enable<br>TDC Current Limit<br>TDC Time Window<br>TDC Lock                                                            | Aptio Setup - AMI  0 0 0 80 20 4 [Enabled] [Enabled] 0 0 [Enabled] 0 [Enabled] 0 0 [Enabled] 0 0 [Enabled] 0 [Enabled] 0 [Auto] [Disabled]                          | <ul> <li>Core VR Fast Vmode. Use to<br/>control Core Fast Vmode<br/>Enable/Disable.</li> <li>**: Select Screen<br/>11: Select Item<br/>Enter: Select<br/>+/-: Change Opt.<br/>F1: General Help<br/>F2: Previous Values</li> </ul>                                                    |
| Advanced<br>AC Loadline<br>DC Loadline<br>PS Current Threshold1<br>PS Current Threshold2<br>PS Current Threshold3<br>PS3 Enable<br>PS4 Enable<br>IMON Slope<br>IMON Offset<br>IMON Prefix<br>VR Current Limit<br>Core VR Fast Vmode<br>VR Fast Vmode ICC Limit<br>VR Fast Vmode Offset<br>VR Voltage Limit<br>TDC Enable<br>TDC Current Limit<br>TDC Time Window<br>TDC Lock<br>TRMS                                                   | Aptio Setup - AMI  0 0 4 (Enabled) (Enabled) 0 0 (Enabled] 0 (Enabled] 0 0 (Enabled] 0 0 (Enabled] 0 (Inisabled] [Disabled] [Disabled]                              | <ul> <li>Core VR Fast Vmode. Use to<br/>control Core Fast Vmode<br/>Enable/Disable.</li> <li>**: Select Screen<br/>14: Select Item<br/>Enter: Select<br/>+/-: Change Opt.<br/>F1: General Help<br/>F2: Previous Values<br/>F3: Ontimized Defaults</li> </ul>                         |
| Advanced<br>AC Loadline<br>DC Loadline<br>PS Current Threshold1<br>PS Current Threshold2<br>PS Current Threshold3<br>PS3 Enable<br>PS4 Enable<br>IMON Slope<br>IMON Slope<br>IMON Offset<br>IMON Prefix<br>VR Current Limit<br>Core VR Fast Vmode<br>VR Fast Vmode ICC Limit<br>VR Fast Vmode Offset<br>VR Voltage Limit<br>TDC Enable<br>TDC Current Limit<br>TDC Time Window<br>TDC Lock<br>IRMS<br>PS1 to PS0 Dynamic Cutoff Enable | Aptio Setup - AMI  0 0 4 [Enabled] [Enabled] 0 0 (F+] 0 [Enabled] 0 0 [Enabled] 0 0 [Enabled] 0 [Disabled] [Disabled] [Disabled]                                    | <ul> <li>Core VR Fast Vmode. Use to<br/>control Core Fast Vmode<br/>Enable/Disable.</li> <li>**: Select Screen<br/>14: Select Item<br/>Enter: Select<br/>+/-: Change Opt.<br/>F1: General Help<br/>F2: Previous Values<br/>F3: Optimized Defaults<br/>F4: Save &amp; Exit</li> </ul> |

ARK-1251 User Manual

4 AM1

### 53

**PS3 Enable** .

CEP Enable SIRP Enable

VCC Demotion Shutdown Threshold

VR Config Enable

VR Config Enable.

PS3 Enable/Disable. 0 - Disabled, 1 - Enabled. Uses BIOS VR mailbox command 0x3.

- **PS4 Enable**

[Enabled] [Disabled]

0

 $\mathsf{PS4}$  Enable/Disable. 0 - Disabled, 1 - Enabled. Uses  $\mathsf{BIOS}$  VR mailbox command 0x3.

- IMON Prefix Sets the offset value as positive or negative.
- Core VR Fast Vmode
  - Core VR Fast Vmode. Use to control Core Fast Vmode Enable/Disable.
- TDC Enable TDC Enable. 0- Disable, 1 Enable
- TDC Time Window
   VR TDC Time Window, value in seconds. 1s is default. Range from 1s to 448s.
- TDC Lock Enable/Disable TDC Lock.

Enable/Disable IRMS - Current root mean square.

- PS1 to PS0 Dynamic Cutoff Enable PS1 to PS0 Dynamic Cutoff Enable/Disable.
- PS2 to PS1 Dynamic Cutoff Enable
   PS2 to PS1 Dynamic Cutoff Enable/Disable.
- CEP Enable Enable/Disable SIRP (SoC Iccmax Reactive Protection) Support.

### SIRP Enable

Enable/Disable SIRP (SoC Iccmax Reactive Protection) Support

### GT VR Settings

| Advanced                                                                                                    | Aptio Setup – AMI                                                          |                                                                                                    |
|----------------------------------------------------------------------------------------------------|----------------------------------------------------------------------------|----------------------------------------------------------------------------------------------------|
| Advanced<br>CPU VR Settings<br>PSYS Slope<br>PSYS Offset<br>PSYS Prefix<br>PSYS PMax Power<br>Vsys/Psys Critical<br>Assertion Deglitch Mantissa<br>Assertion Deglitch Exponent<br>De assertion Deglitch Exponent<br>SVID Stabilization Delay<br>Acoustic Noise Settings<br>Efficiency/Performance VR Settings<br>Efficiency/Performance VR Settings | Aptio Setup - AMI<br>0<br>[+]<br>0<br>[Disabled]<br>1<br>0<br>13<br>2<br>3 | GT VR Settings<br>++: Select Screen<br>11: Select Item                                                                                 |
| ▶ SA VR Settings<br>▶ RFI Settings                                                                                                    |                                                                            | Enter: Select<br>+/-: Change Opt.<br>F1: General Help<br>F2: Previous Values<br>F3: Optimized Defaults<br>F4: Save & Exit<br>ESC: Exit |
| Version :                                                                                                    | 2.22.1293 Copyright (C) 202                                                | 4 AMI                                                                                                    |

| Advanced                                                                                                    | Aptio Setup – AMI                                                                                                    |                                                                                                    |
|----------------------------------------------------------------------------------------------------|----------------------------------------------------------------------------------------------------|----------------------------------------------------------------------------------------------------|
| GT Domain                                                                                                    |                                                                                                    | VR Config Enable                                                                                                    |
|                                                                                                    |                                                                                                    |                                                                                                    |
| VR Contig Enable<br>Current AC Loadline                                                                                                    | [Enabled]                                                                                                    |                                                                                                    |
| Current DC Loadline                                                                                                    | 310                                                                                                    |                                                                                                    |
| Current Psi1 Threshold                                                                                                    | 80                                                                                                    |                                                                                                    |
| Current Psi2 Threshold                                                                                                    | 20                                                                                                    |                                                                                                    |
| Current Psi3 Threshold                                                                                                    | 4                                                                                                    |                                                                                                    |
| Current Imon Offset                                                                                                    | 0                                                                                                    |                                                                                                    |
| Current VR ICC MAX                                                                                                    | 160                                                                                                    |                                                                                                    |
| Current VR ICC Limit                                                                                                    | 0                                                                                                    |                                                                                                    |
| Current Tdc Current Limit                                                                                                    | 115                                                                                                    | tt: Coloct Concon                                                                                                    |
| AC Loadline                                                                                                    | 0                                                                                                    | 14: Select Item                                                                                                    |
| DC Loadline                                                                                                    | Ő                                                                                                    | Enter: Select                                                                                                    |
| PS Current Threshold1                                                                                                    | 80                                                                                                    | +/-: Change Opt.                                                                                                    |
| PS Current Threshold2                                                                                                    | 20                                                                                                    | F1: General Help                                                                                                    |
| PS Current Threshold3<br>PS3 Enable                                                                                                    | 4<br>[Enabled]                                                                                                    | F2: Previous Values                                                                                                    |
| PS4 Enable                                                                                                    | [Enabled]                                                                                                    | F4: Save & Exit                                                                                                    |
| IMON Slope                                                                                                    | 0                                                                                                    | ESC: Exit                                                                                                    |
| IMON Offset                                                                                                    | 0                                                                                                    |                                                                                                    |
| IMON Pretix                                                                                                    | [+]                                                                                                    |                                                                                                    |
| WY BUT CITE LINE                                                                                                    | Ŭ.                                                                                                    |                                                                                                    |
|                                                                                                    |                                                                                                    |                                                                                                    |
| Version                                                                                                    | 2.22.1293 Copyright (C) 2                                                                                                    | 2024 AMI                                                                                                    |
| Version                                                                                                    | 2.22.1293 Copyright (C) :                                                                                                    | 2024 AMI                                                                                                    |
| Version                                                                                                    | 2.22.1293 Copyright (C) (<br>Aptio Setup – AMI                                                                                                    | 2024 AMI                                                                                                    |
| Version<br>Advanced                                                                                                    | 2.22.1293 Copyright (C) 3<br>Aptio Setup – AMI                                                                                                    | 2024 AMI                                                                                                    |
| Version<br>Advanced<br>Current Tdc Current Limit                                                                                                    | 2.22.1293 Copyright (C) :<br>Aptio Setup – AMI<br>115                                                                                                    | 2024 AMI<br>Voltage Regulator Current                                                                                                    |
| Version<br>Advanced<br>Current Tdc Current Limit<br>Current Voltage Limit                                                                                                    | 2.22.1293 Copyright (C) :<br>Aptio Setup - AMI<br>115<br>1500                                                                                                    | 2024 AMI<br>▲ Voltage Regulator Current<br>Limit (Icc Max). This value                                                                                                    |
| Version<br>Advanced<br>Current Tdc Current Limit<br>Current Voltage Limit<br>AC Loadline<br>DC Loadline                                                                                                    | 2.22.1293 Copyright (C) :<br>Aptio Setup - AMI<br>115<br>1500<br>0                                                                                                    | 2024 AMI Voltage Regulator Current Limit (Icc Max). This value represents the Maximum instructed agreed                                                                                                    |
| Version Advanced Current Tdc Current Limit Current Voltage Limit AC Loadline DC Loadline PS Current Threshold1                                                                                                    | 2.22.1293 Copyright (C) 2<br>Aptio Setup - AMI<br>115<br>1500<br>0<br>80                                                                                                    | 2024 AMI Voltage Regulator Current Limit (Icc Max). This value represents the Maximum instantaneous current allowed at any given time. The value                                                                                                    |
| Version<br>Advanced<br>Current Tdc Current Limit<br>Current Voltage Limit<br>AC Loadline<br>DC Loadline<br>PS Current Threshold1<br>PS Current Threshold2                                                                                                    | 2.22.1293 Copyright (C) 2<br>Aptio Setup - AMI<br>115<br>1500<br>0<br>80<br>20                                                                                                    | 2024 AMI<br>▲ Voltage Regulator Current<br>Limit (Icc Max). This value<br>represents the Maximum<br>instantaneous current allowed<br>at any given time. The value<br>is represented in 1/4 A                                                                                                    |
| Advanced<br>Current Tdc Current Limit<br>Current Voltage Limit<br>AC Loadline<br>DC Loadline<br>PS Current Threshold1<br>PS Current Threshold2<br>PS Current Threshold3                                                                                                    | 2.22.1293 Copyright (C) 2<br>Aptio Setup - AMI<br>115<br>1500<br>0<br>0<br>80<br>20<br>4                                                                                                    | 2024 AMI ✓ Voltage Regulator Current<br>Limit (Icc Max). This value<br>represents the Maximum<br>instantaneous current allowed<br>at any given time. The value<br>is represented in 1/4 A<br>increments. A value of 400 =                                                                                                    |
| Advanced<br>Current Tdc Current Limit<br>Current Voltage Limit<br>AC Loadline<br>DC Loadline<br>PS Current Threshold1<br>PS Current Threshold2<br>PS Current Threshold3<br>PS3 Enable                                                                                                    | 2.22.1293 Copyright (C) :<br>Aptio Setup - AMI<br>115<br>1500<br>0<br>0<br>80<br>20<br>4<br>[Enabled]<br>[Enabled]                                                                                                    | Voltage Regulator Current<br>Limit (Icc Max). This value<br>represents the Maximum<br>instantaneous current allowed<br>at any given time. The value<br>is represented in 1/4 A<br>increments. A value of 400 =<br>100A. 0 means AUTO.                                                                                                    |
| Advanced<br>Current Tdc Current Limit<br>Current Voltage Limit<br>AC Loadline<br>DC Loadline<br>PS Current Threshold1<br>PS Current Threshold2<br>PS Current Threshold3<br>PS3 Enable<br>PS4 Enable<br>TMON Slope                                                                                                    | 2.22.1293 Copyright (C) :<br>Aptio Setup - AMI<br>115<br>1500<br>0<br>0<br>80<br>20<br>4<br>[Enabled]<br>[Enabled]<br>0                                                                                                    | Voltage Regulator Current<br>Limit (Icc Max). This value<br>represents the Maximum<br>instantaneous current allowed<br>at any given time. The value<br>is represented in 1/4 A<br>increments. A value of 400 =<br>100A. 0 means AUTD.                                                                                                    |
| Advanced<br>Current Tdc Current Limit<br>Current Voltage Limit<br>AC Loadline<br>DC Loadline<br>PS Current Threshold1<br>PS Current Threshold2<br>PS Current Threshold3<br>PS3 Enable<br>PS4 Enable<br>IMON Slope<br>IMON Offset                                                                                                    | 2.22.1293 Copyright (C) :<br>Aptio Setup - AMI<br>115<br>1500<br>0<br>0<br>80<br>20<br>4<br>[Enabled]<br>[Enabled]<br>[Enabled]<br>0<br>0                                                                                                    | Voltage Regulator Current<br>Limit (Icc Max). This value<br>represents the Maximum<br>instantaneous current allowed<br>at any given time. The value<br>is represented in 1/4 A<br>increments. A value of 400 =<br>100A. 0 means AUTD.                                                                                                    |
| Advanced<br>Current Tdc Current Limit<br>Current Voltage Limit<br>AC Loadline<br>DC Loadline<br>PS Current Threshold1<br>PS Current Threshold2<br>PS Current Threshold3<br>PS3 Enable<br>PS4 Enable<br>IMON Slope<br>IMON Offset<br>IMON Prefix                                                                                                    | 2.22.1293 Copyright (C) :<br>Aptio Setup - AMI<br>115<br>1500<br>0<br>0<br>80<br>20<br>4<br>[Enabled]<br>[Enabled]<br>0<br>0<br>0<br>[+]                                                                                                    | Voltage Regulator Current<br>Limit (Icc Max). This value<br>represents the Maximum<br>instantaneous current allowed<br>at any given time. The value<br>is represented in 1/4 A<br>increments. A value of 400 =<br>100A. 0 means AUTD.                                                                                                    |
| Advanced<br>Current Tdc Current Limit<br>Current Voltage Limit<br>AC Loadline<br>DC Loadline<br>PS Current Threshold1<br>PS Current Threshold2<br>PS Current Threshold3<br>PS3 Enable<br>PS4 Enable<br>IMON Slope<br>IMON Prefix<br>VR Current Limit                                                                                                    | 2.22.1293 Copyright (C) :<br>Aptio Setup - AMI<br>115<br>1500<br>0<br>0<br>80<br>20<br>4<br>[Enabled]<br>[Enabled]<br>0<br>0<br>[+]<br>0                                                                                                    | Voltage Regulator Current<br>Limit (Icc Max). This value<br>represents the Maximum<br>instantaneous current allowed<br>at any given time. The value<br>is represented in 1/4 A<br>increments. A value of 400 =<br>100A. 0 means AUTO.                                                                                                    |
| Advanced<br>Current Tdc Current Limit<br>Current Voltage Limit<br>AC Loadline<br>DC Loadline<br>DC Loadline<br>PS Current Threshold1<br>PS Current Threshold2<br>PS Current Threshold3<br>PS3 Enable<br>PS4 Enable<br>IMON Slope<br>IMON Slope<br>IMON Prefix<br>VR Current Limit<br>GT VR Fast Vmode                                                                                                    | 2.22.1293 Copyright (C) :<br>Aptio Setup - AMI<br>115<br>1500<br>0<br>0<br>80<br>20<br>4<br>[Enabled]<br>[Enabled]<br>0<br>0<br>[+]<br>0<br>[Enabled]<br>0<br>0                                                                                                    | <ul> <li>Voltage Regulator Current<br/>Limit (Icc Max). This value<br/>represents the Maximum<br/>instantaneous current allowed<br/>at any given time. The value<br/>is represented in 1/4 A<br/>increments. A value of 400 =<br/>100A. 0 means AUTO.</li> <li>++: Select Screen<br/>tl: Select Item</li> </ul>                                                                                                    |
| Advanced<br>Current Tdc Current Limit<br>Current Voltage Limit<br>AC Loadline<br>DC Loadline<br>PS Current Threshold1<br>PS Current Threshold2<br>PS Current Threshold3<br>PS3 Enable<br>PS4 Enable<br>IMON Slope<br>IMON Offset<br>IMON Prefix<br>VR Current Limit<br>GT VR Fast Vmode ICC Limit<br>VR Fast Vmode Offset                                                                                                    | 2.22.1293 Copyright (C) :<br>Aptio Setup - AMI<br>115<br>1500<br>0<br>0<br>0<br>0<br>20<br>4<br>[Enabled]<br>[Enabled]<br>0<br>1<br>[Enabled]<br>0<br>0<br>0<br>0<br>1<br>1<br>1<br>1<br>1<br>1<br>1<br>1<br>1<br>1<br>1<br>1<br>1                                                                                                    | <ul> <li>Voltage Regulator Current<br/>Limit (Icc Max). This value<br/>represents the Maximum<br/>instantaneous current allowed<br/>at any given time. The value<br/>is represented in 1/4 A<br/>increments. A value of 400 =<br/>100A. 0 means AUTO.</li> <li>++: Select Screen<br/>fl: Select Item<br/>Enter: Select</li> </ul>                                                                                                    |
| Advanced<br>Current Tdc Current Limit<br>Current Voltage Limit<br>AC Loadline<br>DC Loadline<br>PS Current Threshold1<br>PS Current Threshold2<br>PS Current Threshold3<br>PS3 Enable<br>PS4 Enable<br>IMON Slope<br>IMON Offset<br>IMON Prefix<br>VR Current Limit<br>GT VR Fast Vmode<br>VR Fast Vmode ICC Limit<br>VR Fast Vmode Offset<br>VR Voltage Limit                                                                                                    | 2.22.1293 Copyright (C) 2<br>Aptio Setup - AMI<br>115<br>1500<br>0<br>0<br>0<br>0<br>20<br>4<br>[Enabled]<br>[Enabled]<br>0<br>0<br>[Filabled]<br>0<br>0<br>0<br>0<br>0<br>0<br>0<br>0<br>0<br>0<br>0<br>0<br>0                                                                                                    | <ul> <li>Voltage Regulator Current<br/>Limit (Icc Max). This value<br/>represents the Maximum<br/>instantaneous current allowed<br/>at any given time. The value<br/>is represented in 1/4 A<br/>increments. A value of 400 =<br/>100A. 0 means AUTO.</li> <li>++: Select Screen<br/>11: Select Item<br/>Enter: Select<br/>+/-: Change Opt.</li> </ul>                                                                                                 |
| Advanced<br>Current Tdc Current Limit<br>Current Voltage Limit<br>AC Loadline<br>DC Loadline<br>PS Current Threshold1<br>PS Current Threshold2<br>PS Current Threshold3<br>PS3 Enable<br>PS4 Enable<br>IMON Slope<br>IMON Offset<br>IMON Prefix<br>VR Current Limit<br>GT VR Fast Vmode<br>VR Fast Vmode ICC Limit<br>VR Fast Vmode Offset<br>VR Voltage Limit<br>TDC Enable                                                                                                    | 2.22.1293 Copyright (C) 2<br>Aptio Setup - AMI<br>115<br>1500<br>0<br>0<br>0<br>0<br>20<br>4<br>[Enabled]<br>[Enabled]<br>0<br>0<br>0<br>[F]<br>[Enabled]<br>0<br>0<br>0<br>1<br>[Enabled]<br>0<br>0<br>0<br>0<br>0<br>0<br>0<br>0<br>0<br>0<br>0<br>0<br>0                                                                                                    | <ul> <li>Voltage Regulator Current<br/>Limit (Icc Max). This value<br/>represents the Maximum<br/>instantaneous current allowed<br/>at any given time. The value<br/>is represented in 1/4 A<br/>increments. A value of 400 =<br/>100A. 0 means AUTO.</li> <li>++: Select Screen<br/>14: Select Item<br/>Enter: Select<br/>+/-: Change Opt.<br/>F1: General Help</li> </ul>                                                                            |
| Advanced<br>Current Tdc Current Limit<br>Current Voltage Limit<br>AC Loadline<br>DC Loadline<br>PS Current Threshold1<br>PS Current Threshold2<br>PS Current Threshold3<br>PS3 Enable<br>PS4 Enable<br>IMON Slope<br>IMON Slope<br>IMON Prefix<br>VR Current Limit<br>GT VR Fast Vmode<br>VR Fast Vmode ICC Limit<br>VR Fast Vmode Offset<br>VR Voltage Limit<br>TDC Enable<br>TDC Current Limit                                                                                                    | 2.22.1293 Copyright (C) :<br>Aptio Setup - AMI<br>115<br>1500<br>0<br>0<br>80<br>20<br>4<br>[Enabled]<br>[Enabled]<br>0<br>0<br>[Enabled]<br>0<br>0<br>[Enabled]<br>0<br>0<br>0<br>[Enabled]<br>0<br>0<br>0<br>(Enabled]<br>0<br>0<br>0<br>(Enabled]<br>0<br>0<br>0<br>0<br>(Enabled]<br>0<br>0<br>0<br>0<br>(Enabled]<br>0<br>0<br>0<br>(Enabled]<br>0<br>0<br>0<br>(Enabled]<br>0<br>0<br>0<br>(Enabled]<br>0<br>0<br>0<br>(Enabled]<br>0<br>0<br>0<br>(Enabled]<br>0<br>0<br>0<br>0<br>0<br>0<br>0<br>0<br>0<br>(Enabled]<br>0<br>0<br>0<br>0<br>0<br>0<br>0<br>0<br>0<br>0<br>0<br>0<br>0                                                                                                    | <ul> <li>Voltage Regulator Current<br/>Limit (Icc Max). This value<br/>represents the Maximum<br/>instantaneous current allowed<br/>at any given time. The value<br/>is represented in 1/4 A<br/>increments. A value of 400 =<br/>100A. 0 means AUTO.</li> <li>**: Select Screen<br/>14: Select Item<br/>Enter: Select<br/>+/-: Change Opt.<br/>F1: General Help<br/>F2: Previous Values<br/>F3: Ontimized Defaults</li> </ul>                         |
| Advanced<br>Current Tdc Current Limit<br>Current Voltage Limit<br>AC Loadline<br>DC Loadline<br>DC Loadline<br>PS Current Threshold1<br>PS Current Threshold2<br>PS Current Threshold3<br>PS3 Enable<br>PS4 Enable<br>IMON Slope<br>IMON Offset<br>IMON Prefix<br>VR Current Limit<br>GT VR Fast Vmode<br>VR Fast Vmode ICC Limit<br>VR Fast Vmode Offset<br>VR Voltage Limit<br>TDC Enable<br>TDC Current Limit<br>TDC Time Window<br>TDC Lock                                                                                                    | 2.22.1293 Copyright (C) :<br>Aptio Setup - AMI<br>115<br>1500<br>0<br>0<br>80<br>20<br>4<br>[Enabled]<br>[Enabled]<br>0<br>0<br>[Enabled]<br>0<br>0<br>1+]<br>0<br>[Enabled]<br>0<br>0<br>1+]<br>0<br>[Enabled]<br>0<br>0<br>1<br>1<br>1<br>1<br>1<br>1<br>1<br>1<br>1<br>1<br>1<br>1<br>1                                                                                                    | <ul> <li>Voltage Regulator Current<br/>Limit (Icc Max). This value<br/>represents the Maximum<br/>instantaneous current allowed<br/>at any given time. The value<br/>is represented in 1/4 A<br/>increments. A value of 400 =<br/>100A. 0 means AUTO.</li> <li>*+: Select Screen<br/>11: Select Item<br/>Enter: Select<br/>+/-: Change Opt.<br/>F1: General Help<br/>F2: Previous Values<br/>F3: Optimized Defaults<br/>F4: Save &amp; Exit</li> </ul> |
| Advanced Current Tdc Current Limit Current Voltage Limit AC Loadline DC Loadline DC Loadline PS Current Threshold1 PS Current Threshold2 PS Current Threshold3 PS3 Enable PS4 Enable IMON Slope IMON Offset IMON Prefix VR Current Limit GT VR Fast Vmode ICC Limit VR Fast Vmode ICC Limit VR Fast Vmode ICC Limit VR Voltage Limit TDC Enable TDC Current Limit TDC Time Window TDC Lock IRMS                                                                                                    | 2.22.1293 Copyright (C) :<br>Aptio Setup - AMI<br>115<br>1500<br>0<br>0<br>80<br>20<br>4<br>[Enabled]<br>[Enabled]<br>0<br>0<br>(Enabled]<br>0<br>0<br>1+]<br>0<br>[Enabled]<br>0<br>0<br>1+]<br>0<br>[Enabled]<br>0<br>0<br>1<br>[Enabled]<br>0<br>1<br>1<br>1<br>1<br>1<br>1<br>1<br>1<br>1<br>1<br>1<br>1<br>1                                                                                                    | Voltage Regulator Current<br>Limit (Icc Max). This value<br>represents the Maximum<br>instantaneous current allowed<br>at any given time. The value<br>is represented in 1/4 A<br>increments. A value of 400 =<br>100A. 0 means AUTO. ++: Select Screen<br>11: Select Item<br>Enter: Select<br>+/-: Change Opt.<br>F1: General Help<br>F2: Previous Values<br>F3: Optimized Defaults<br>F4: Save & Exit<br>ESC: Exit                                   |
| Advanced<br>Current Tdc Current Limit<br>Current Voltage Limit<br>AC Loadline<br>DC Loadline<br>DC Loadline<br>PS Current Threshold1<br>PS Current Threshold2<br>PS Current Threshold3<br>PS3 Enable<br>PS4 Enable<br>IMON Slope<br>IMON Offset<br>IMON Prefix<br>VR Current Limit<br>GT VR Fast Vmode<br>VR Fast Vmode ICC Limit<br>VR Fast Vmode ICC Limit<br>VR Fast Vmode Offset<br>VR Voltage Limit<br>TDC Enable<br>TDC Current Limit<br>TDC Time Window<br>TDC Lock<br>IRMS<br>PS1 to PS0 Dynamic Cutoff Enable                                  | 2.22.1293 Copyright (C) :<br>Aptio Setup - AMI<br>115<br>1500<br>0<br>0<br>80<br>20<br>4<br>[Enabled]<br>[Enabled]<br>0<br>0<br>1+]<br>0<br>1<br>[Enabled]<br>0<br>0<br>0<br>1<br>[Enabled]<br>0<br>0<br>1<br>[Enabled]<br>0<br>0<br>1<br>[Enabled]<br>0<br>0<br>1<br>[Enabled]<br>0<br>0<br>1<br>[Enabled]<br>0<br>0<br>1<br>[Enabled]<br>0<br>0<br>0<br>1<br>[Enabled]<br>0<br>0<br>0<br>1<br>[Enabled]<br>0<br>0<br>0<br>1<br>[Enabled]<br>0<br>0<br>0<br>1<br>[Enabled]<br>0<br>0<br>0<br>1<br>[Enabled]<br>0<br>0<br>0<br>1<br>[Enabled]<br>0<br>0<br>0<br>1<br>[Enabled]<br>0<br>0<br>0<br>1<br>[Enabled]<br>0<br>0<br>0<br>1<br>[Enabled]<br>0<br>0<br>0<br>0<br>1<br>1<br>1<br>1<br>1<br>1<br>1<br>1<br>1<br>1<br>1<br>1<br>1                                                                                                    | Voltage Regulator Current<br>Limit (Icc Max). This value<br>represents the Maximum<br>instantaneous current allowed<br>at any given time. The value<br>is represented in 1/4 A<br>increments. A value of 400 =<br>100A. 0 means AUTO. **: Select Screen<br>11: Select Item<br>Enter: Select<br>+/-: Change Opt.<br>F1: General Help<br>F2: Previous Values<br>F3: Optimized Defaults<br>F4: Save & Exit<br>ESC: Exit                                   |
| Advanced<br>Current Tdc Current Limit<br>Current Voltage Limit<br>AC Loadline<br>DC Loadline<br>PS Current Threshold1<br>PS Current Threshold2<br>PS Current Threshold3<br>PS3 Enable<br>PS4 Enable<br>IMON Slope<br>IMON Offset<br>IMON Prefix<br>VR Current Limit<br>GT VR Fast Vmode ICC Limit<br>VR Fast Vmode ICC Limit<br>VR Fast Vmode Offset<br>VR Voltage Limit<br>TDC Enable<br>TDC Current Limit<br>TDC Enable<br>TDC Current Limit<br>TDC Time Window<br>TDC Lock<br>IRMS<br>PS1 to PS0 Dynamic Cutoff Enable<br>PSE Fasble                 | 2.22.1293 Copyright (C) :<br>Aptio Setup - AMI<br>115<br>1500<br>0<br>0<br>80<br>20<br>4<br>[Enabled]<br>[Enabled]<br>0<br>0<br>[Linabled]<br>0<br>0<br>1<br>[Enabled]<br>0<br>0<br>1<br>[Enabled]<br>0<br>0<br>1<br>[Enabled]<br>0<br>0<br>1<br>[Enabled]<br>0<br>0<br>1<br>[Enabled]<br>0<br>0<br>1<br>1<br>1<br>1<br>1<br>1<br>1<br>1<br>1<br>1<br>1<br>1<br>1                                                                                                    | Voltage Regulator Current<br>Limit (Icc Max). This value<br>represents the Maximum<br>instantaneous current allowed<br>at any given time. The value<br>is represented in 1/4 A<br>increments. A value of 400 =<br>100A. 0 means AUTO. ++: Select Screen<br>11: Select Item<br>Enter: Select<br>+/-: Change Opt.<br>F1: General Help<br>F2: Previous Values<br>F3: Optimized Defaults<br>F4: Save & Exit<br>ESC: Exit                                   |
| Advanced<br>Current Tdc Current Limit<br>Current Voltage Limit<br>AC Loadline<br>DC Loadline<br>DC Loadline<br>PS Current Threshold1<br>PS Current Threshold2<br>PS Current Threshold3<br>PS3 Enable<br>PS4 Enable<br>IMON Slope<br>IMON Offset<br>IMON Prefix<br>VR Current Limit<br>GT VR Fast Vmode ICC Limit<br>VR Fast Vmode ICC Limit<br>VR Fast Vmode Offset<br>VR Voltage Limit<br>TDC Enable<br>TDC Current Limit<br>TDC Time Window<br>TDC Lock<br>IRMS<br>PS1 to PS0 Dynamic Cutoff Enable<br>PS2 to PS1 Dynamic Cutoff Enable<br>CEP Enable | 2.22.1293 Copyright (C) :<br>Aptio Setup - AMI<br>115<br>1500<br>0<br>0<br>80<br>20<br>4<br>[Enabled]<br>[Enabled]<br>0<br>0<br>[Enabled]<br>0<br>0<br>[Enabled]<br>0<br>0<br>[Enabled]<br>0<br>0<br>[Enabled]<br>0<br>0<br>(Lisabled]<br>0<br>0<br>[Disabled]<br>[Disabled] | Voltage Regulator Current<br>Limit (Icc Max). This value<br>represents the Maximum<br>instantaneous current allowed<br>at any given time. The value<br>is represented in 1/4 A<br>increments. A value of 400 =<br>100A. 0 means AUTO. **: Select Screen<br>14: Select Item<br>Enter: Select<br>+/-: Change Opt.<br>F1: General Help<br>F2: Previous Values<br>F3: Optimized Defaults<br>F4: Save & Exit<br>ESC: Exit                                   |

### Version 2.22.1293 Copyright (C) 2024 AM

### VR Config Enable

VR Config Enable.

PS3 Enable

PS3 Enable/Disable. 0 - Disabled, 1 - Enabled. Uses BIOS VR mailbox command 0x3.

PS4 Enable

 $\mathsf{PS4}$  Enable/Disable. 0 - Disabled, 1 - Enabled. Uses  $\mathsf{BIOS}$  VR mailbox command 0x3.

- IMON Prefix Sets the offset value as positive or negative.
- GT VR Fast Vmode
   GT VR Fast Vmode. Use to control GT Fast Vmode Enable/Disable.
- TDC Enable TDC Enable. 0- Disable, 1 – Enable

## TDC Time Window VR TDC Time Window, value in seconds. 1s is default. Range from 1s to 448s.

- TDC Lock
   Enable/Disable TDC Lock.
- IRMS Enable/Disable IRMS - Current root mean square.
- PS1 to PS0 Dynamic Cutoff Enable PS1 to PS0 Dynamic Cutoff Enable/Disable.
- PS2 to PS1 Dynamic Cutoff Enable
   PS2 to PS1 Dynamic Cutoff Enable/Disable.

### CEP Enable Enable/Disable CEP (Current Excursion Protection) Support.

### SA VR Settings

| Advanced                                                                                                    | Aptio Setup – AMI                                          |                                                                                                    |
|----------------------------------------------------------------------------------------------------|------------------------------------------------------------|----------------------------------------------------------------------------------------------------|
| CPU VR Settings                                                                                                    |                                                            | SA VR Settings                                                                                                    |
| <pre>PSYS Slope<br/>PSYS Offset<br/>PSYS Prefix<br/>PSYS PMax Power<br/>Vsys/Psys Critical<br/>Assertion Deglitch Mantissa<br/>Assertion Deglitch Exponent<br/>De assertion Deglitch Exponent<br/>SVID Stabilization Delay<br/>Acoustic Noise Settings<br/>Efficiency/Performance VR Settings<br/>GT VR Settings<br/>SA VR Settings<br/>RFI Settings</pre> | 0<br>0<br>[+]<br>0<br>[Disabled]<br>1<br>0<br>13<br>2<br>3 | <pre>++: Select Screen 11: Select Item Enter: Select +/-: Change Opt. F1: General Help F2: Previous Values F3: Optimized Defaults F4: Save &amp; Exit ESC: Exit</pre> |
| Version :                                                                                                    | 2.22.1293 Copyright (C) 2024                               | AMI                                                                                                    |

| Advanced                                                                                                    | Aptio Setup – AMI                                                                                                    |                                                                                                    |
|----------------------------------------------------------------------------------------------------|----------------------------------------------------------------------------------------------------|----------------------------------------------------------------------------------------------------|
| SA Domain                                                                                                    |                                                                                                    | VR Config Enable                                                                                                    |
| VR Config Enable<br>Current AC Loadline<br>Current DC Loadline<br>Current Psi1 Threshold<br>Current Psi2 Threshold<br>Current Psi3 Threshold<br>Current Imon Slope                                                                                                  | [Enabled]<br>490<br>490<br>80<br>40<br>4<br>100                                                                                                    |                                                                                                    |
| Current VR ICC MAX<br>Current VR ICC Limit<br>Current Tdc Current Limit<br>Current Voltage Limit<br>AC Loadline<br>DC Loadline                                                                                                    | 140<br>104<br>120<br>1500<br>0                                                                                                    | ++: Select Screen<br>↑↓: Select Item<br>Enter: Select                                                                                                    |
| PS Current Threshold1<br>PS Current Threshold2<br>PS Current Threshold3<br>PS3 Enable<br>PS4 Enable<br>IMON Slope                                                                                                    | 80<br>40<br>4<br>[Enabled]<br>[Enabled]<br>0                                                                                                    | +/-: Change Opt.<br>F1: General Help<br>F2: Previous Values<br>F3: Optimized Defaults<br>F4: Save & Exit<br>ESC: Exit                                                                                                    |
| IMON Offset<br>IMON Prefix<br>VR Current Limit                                                                                                    | 0<br>[+]<br>0                                                                                                    |                                                                                                    |
| Version                                                                                                    | 2 22 1293 Conuright                                                                                                    | (C) 2024 AMT                                                                                                    |
| Version                                                                                                    | 2.22.1293 Copyright<br>Aptio Setup – AMI                                                                                                    | (C) 2024 AMI                                                                                                    |
| Version<br>Advanced                                                                                                    | 2.22.1293 Copyright<br>Aptio Setup – AMI                                                                                                    | (C) 2024 AMI                                                                                                    |
| Advanced<br>Current Tdc Current Limit<br>Current Voltage Limit<br>AC Loadline<br>DC Loadline<br>PS Current Threshold1<br>PS Current Threshold2<br>PS Current Threshold3<br>PS3 Enable<br>PS4 Enable<br>IMON Slope<br>IMON Offset<br>IMON Prefix<br>VR Current Limit | 2.22.1293 Copyright<br>Aptio Setup - AMI<br>120<br>1500<br>0<br>80<br>40<br>4<br>[Enabled]<br>[Enabled]<br>0<br>0<br>1<br>1<br>1<br>1<br>1<br>1<br>1<br>1<br>1<br>1<br>1<br>1<br>1 | (C) 2024 AMI<br>▲ Voltage Regulator Current<br>Limit (Icc Max). This value<br>represents the Maximum<br>instantaneous current allowed<br>at any given time. The value<br>is represented in 1/4 A<br>increments. A value of 400 =<br>100A. 0 means AUTD. |

### Version 2.22.1293 Copyright (C) 2024 AMI

### VR Config Enable

VR Config Enable.

### PS3 Enable

PS3 Enable/Disable. 0 - Disabled, 1 - Enabled. Uses BIOS VR mailbox command 0x3.

PS4 Enable

 $\mathsf{PS4}$  Enable/Disable. 0 - Disabled, 1 - Enabled. Uses  $\mathsf{BIOS}$  VR mailbox command 0x3.

- IMON Prefix Sets the offset value as positive or negative.
- SA VR Fast Vmode SA VR Fast Vmode. Use to control SA Fast Vmode Enable/Disable.
- TDC Enable TDC Enable. 0- Disable, 1 Enable

## TDC Time Window VR TDC Time Window, value in seconds. 1s is default. Range from 1s to 448s.

- TDC Lock
   Enable/Disable TDC Lock.
- IRMS Enable/Disable IRMS - Current root mean square.
- PS1 to PS0 Dynamic Cutoff Enable
   PS1 to PS0 Dynamic Cutoff Enable/Disable.
- PS2 to PS1 Dynamic Cutoff Enable
   PS2 to PS1 Dynamic Cutoff Enable/Disable.

### CEP Enable Enable/Disable CEP (Current Excursion Protection) Support.

### RFI Settings

| Advanced                                                                                                    | Aptio Setup – AMI                                          |                                                                                                    |
|----------------------------------------------------------------------------------------------------|------------------------------------------------------------|----------------------------------------------------------------------------------------------------|
| CPU VR Settings                                                                                                    |                                                            | RFI Settings                                                                                                    |
| PSYS Slope<br>PSYS Offset<br>PSYS Prefix<br>PSYS PMax Power<br>Vsys/Psys Critical<br>Assertion Deglitch Mantissa<br>Assertion Deglitch Exponent<br>De assertion Deglitch Exponent<br>SVID Stabilization Delay<br>Acoustic Noise Settings<br>Efficiency/Performance VR Settings<br>Sf VR Settings<br>Sf VR Settings<br>RFI Settings | 0<br>0<br>[+]<br>0<br>[Disabled]<br>1<br>0<br>13<br>2<br>3 | <pre>++: Select Screen 11: Select Item Enter: Select +/-: Change Opt. F1: General Help F2: Previous Values F3: Optimized Defaults F4: Save &amp; Exit ESC: Exit</pre> |
| Version :                                                                                                    | 2.22.1293 Copyright (C) 202                                | 4 AMI                                                                                                    |

| Advanced                                                                   | Aptio Setup – AMI      |                                                                                                    |
|----------------------------------------------------------------------------|------------------------|----------------------------------------------------------------------------------------------------|
| RFI Domain                                                                 |                        | Enable/Disable Global DLVR RFI                                                                                                    |
| Global DLVR RFI Mitigation Control<br>DLVR SSC Value<br>DLVR RFI Frequency | [Enabled]<br>6<br>1370 | Mitigation Control                                                                                                    |
|                                                                            |                        | <pre> ++: Select Screen  14: Select Item Enter: Select +/-: Change Opt. F1: General Help F2: Previous Values F3: Optimized Defaults F4: Save &amp; Exit ESC: Exit</pre> |

- Global DLVR RFI Mitigation Control Enable/Disable Global DLVR RFI Mitigation Control.
- DLVR SSC Value DLVR SSC in percentage with multiple of 0.25%. 0 = 0%, 31 = 7.75%.
- DLVR RFI Frequency
   DLVR RFI Frequency in MHz.

### Power Limit 3 Settings

|   |                                                                                                    | Antio Setup - AMT                                                                                                    |                                                                                                    |
|---|----------------------------------------------------------------------------------------------------|----------------------------------------------------------------------------------------------------|----------------------------------------------------------------------------------------------------|
|   | Advanced                                                                                                    | nptio octup Inii                                                                                                    |                                                                                                    |
| Γ | CPU – Power Management Control                                                                                                    |                                                                                                    | Power Limit 3 Settings                                                                                                    |
|   | Boot Max Frequency<br>Boot performance mode<br>Intel(R) SpeedStep(tm)<br>Intel(R) Speed Shift Technology<br>Per Core P State OS control mode<br>Turbo Mode<br>View/Configure Turbo Options                                                                                                  | [Enabled]<br>[Max Non-Turbo<br>Performance]<br>[Enabled]<br>[Enabled]<br>[Enabled]<br>[Enabled]                                |                                                                                                    |
| • | <ul> <li>Config TDP Configurations</li> <li>CPU VR Settings</li> <li>Power Limit 4 Override</li> <li>Power Limit 4</li> <li>Power Limit 4 Lock</li> <li>Current Power Limit 4 Boost</li> <li>Power Limit 4 Boost</li> <li>C states</li> <li>Thermal Monitor</li> <li>Timed MMATT</li> </ul> | [Enabled]<br>42000<br>[Disabled]<br>0.0<br>0<br>[Disabled]<br>[Enabled]<br>[Disabled]                                          | ++: Select Screen<br>14: Select Item<br>Enter: Select<br>+/-: Change Opt.<br>F1: General Help<br>F2: Previous Values<br>E3: Ontimized Defaults                                |
|   | • Power Limit 3 Settings<br>• CPU Lock Configuration                                                                                                    |                                                                                                    | F4: Save & Exit<br>ESC: Exit                                                                                                    |
| L |                                                                                                    |                                                                                                    |                                                                                                    |
|   | Version                                                                                                    | 2.22.1293 Copyright (C) 2                                                                                                    | 2024 AMI                                                                                                    |
|   | Version                                                                                                    | 2.22.1293 Copyright (C) 2                                                                                                    | 2024 AMI                                                                                                    |
|   | Version<br>Advanced                                                                                                    | 2.22.1293 Copyright (C) 2<br>Aptio Setup – AMI                                                                                 | 2024 AMI                                                                                                    |
|   | Version Advanced Power Limit 3 Override Power Limit 3 Time Window Power Limit 3 Duty Cycle Response Mode Power Limit 3 Lock                                                                                                    | 2.22.1293 Copyright (C) 2<br>Aptio Setup – AMI<br>[Enabled]<br>42000<br>[0]<br>0<br>[Gradual Power<br>Reduction]<br>[Disabled] | Enable/DisablePower Limit 3<br>override. If this option is<br>disabled, BIOS will leave the<br>hardware default values for<br>Power Limit 3 and Power Limit<br>3 Time Window. |

Version 2.22.1293 Copyright (C) 2024 AMI

### Power Limit 3 Override

Enable/Disable Power Limit 3 override.

Power Limit 3

Power Limit 3 in Milli Watts/Percent. BIOS will round to the nearest 1/8W when programming. For example, if 12.50W, enter 12500, if 12%, enter 12000, if 50%, enter 50000. If the value is 0, BIOS leaves the hardware default value.
### Power Limit 3 Time Window

Power Limit 3 Time Window value in Milli seconds. The value may vary from 3 to 64(max). Indicates the time window over which Power Limit 3 value should be maintained. If the value is 0, BIOS leaves the hardware default value.

### Power Limit 3 Duty Cycle

Specify the duty cycle in percentage that the CPU is required to maintain over the configured time window. Range is 0-100.

### Response Mode

Use Response Mode to adjust Psys\_PL3 power reduction behavior. Batteryenabled systems use Gradual Power Reduction.

### Power Limit 3 Lock

Power Limit 3 Lock. When enabled PL3 configurations are locked during OS. When disabled PL3 configuration can be changed during OS.

### CPU Lock Configuration

| Advanced                                                                                                    | Aptio Setup – AMI                                                                               |                                                                                                    |
|----------------------------------------------------------------------------------------------------|-------------------------------------------------------------------------------------------------|----------------------------------------------------------------------------------------------------|
| CPU – Power Management Control                                                                                                    |                                                                                                 | CPU Lock Configuration                                                                                                    |
| Boot Max Frequency<br>Boot performance mode<br>Intel(R) SpeedStep(tm)<br>Intel(R) Speed Shift Technology<br>Per Core P State OS control mode<br>Turbo Mode<br>▶ View/Configure Turbo Options                                                                                                    | [Enabled]<br>[Max Non-Turbo<br>Performance]<br>[Enabled]<br>[Enabled]<br>[Enabled]<br>[Enabled] |                                                                                                    |
| <ul> <li>ViewConfigure in Bo options</li> <li>Config TDP Configurations</li> <li>CPU VR Settings         Power Limit 4 Override         Power Limit 4 Lock         Current Power Limit 4 Boost         Content of the Source of the Source of the Sour</li></ul> | [Enabled]<br>42000<br>[Disabled]<br>0.0<br>0<br>[Disabled]<br>[Enabled]<br>[Disabled]           | <pre> ++: Select Screen  ↓: Select Item Enter: Select +/-: Change Opt. F1: General Help F2: Previous Values F3: Optimized Defaults F4: Save &amp; Exit ESC: Exit</pre> |
| Version 2.22.1293 Copyright (C) 2024 AMI                                                                                                    |                                                                                                 |                                                                                                    |

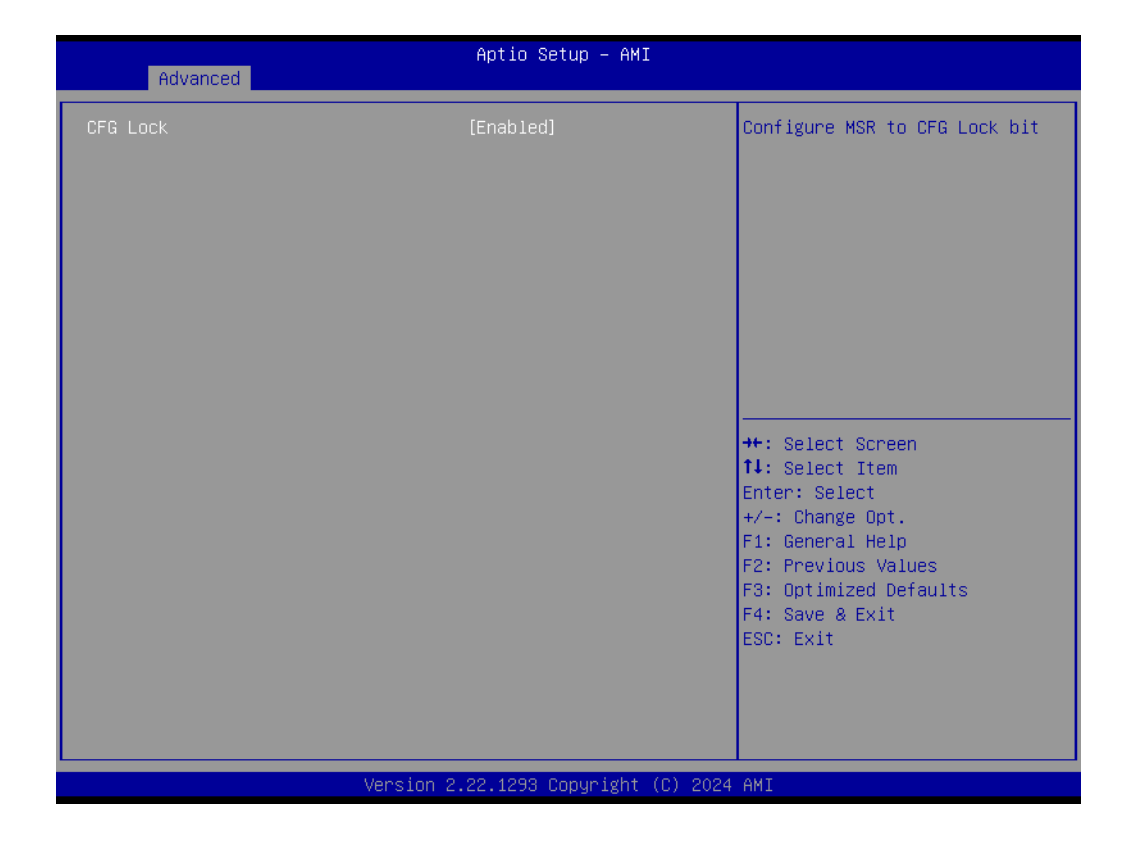

### CFG Lock

Configure MSR 0xE2[15], CFG Lock bit.

### **GT/Media - Power Management Control**

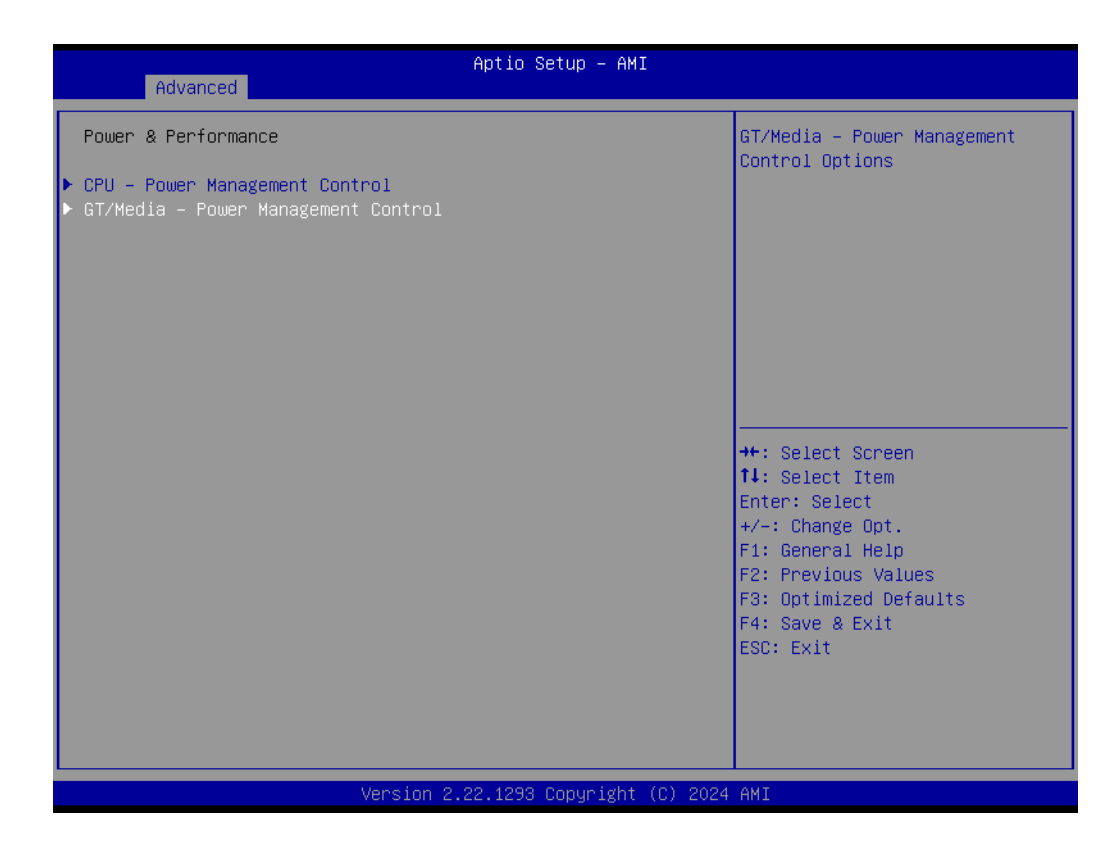

| Advanced                                                                                                    | Aptio Setup – AMI                                               |                                                                                                    |
|----------------------------------------------------------------------------------------------------|-----------------------------------------------------------------|----------------------------------------------------------------------------------------------------|
| GT/Media – Power Management Control<br>RC6(Render Standby)<br>MC6(Media Standby)<br>Maximum GT frequency<br>Disable Turbo GT frequency | [Enabled]<br>[Enabled]<br>[Default Max Frequency]<br>[Disabled] | Check to enable render standby<br>support.                                                                                                    |
|                                                                                                    |                                                                 | <pre>++: Select Screen fl: Select Item Enter: Select +/-: Change Opt. F1: General Help F2: Previous Values F3: Optimized Defaults F4: Save &amp; Exit ESC: Exit</pre> |

- RC6 (Render Standby)
   Check to enable render standby support.
- MC6 (Media Standby) Check to enable Media standby support.
- Maximum GT frequency
   Maximum GT frequency limited by the user.
- Disable Turbo GT frequency
   Enabled: Disables Turbo GT frequency. Disabled: GT frequency is not limited.

# 3.2.2.4 PCH-FW Configuration

| Aptio Setup – AMI<br>Main <mark>Advanced</mark> Chipset Security Boot Save & Exit MEBx                                                                                                    |                                                                                                    |
|----------------------------------------------------------------------------------------------------|----------------------------------------------------------------------------------------------------|
| <ul> <li>WWAN Configuration</li> <li>CPU Configuration</li> <li>Power &amp; Performance</li> <li>PCH-FW Configuration</li> <li>Trusted Computing</li> <li>ACPI Settings</li> <li>iManager Configuration</li> <li>SS RTC Wake Settings</li> <li>Serial Port Console Redirection</li> <li>Intel TXT Information</li> <li>USB Configuration</li> <li>Network Stack Configuration</li> <li>Network Stack Configuration</li> </ul> | Configure Management Engine<br>Technology Parameters                                                                                                    |
|                                                                                                    | <pre>++: Select Screen 11: Select Item Enter: Select +/-: Change Opt. F1: General Help F2: Previous Values F3: Optimized Defaults F4: Save &amp; Exit ESC: Exit</pre> |
| Version 2.22.1293 Copyright (C) 202                                                                                                    | P4 AMI                                                                                                    |

| Advanced                                                                                                    | Aptio Setup – AMI                                                                                                    |                                                                                                   |
|----------------------------------------------------------------------------------------------------|----------------------------------------------------------------------------------------------------|---------------------------------------------------------------------------------------------------|
| ME Firmware Version<br>ME Firmware Mode<br>ME Firmware SKU<br>ME Firmware Status 1<br>ME Firmware Status 2<br>ME Firmware Status 3<br>ME Firmware Status 4<br>ME Firmware Status 5<br>ME Firmware Status 6 | 18.0.10.2288<br>Normal Mode<br>Corporate SKU<br>0xA0000255<br>0x69008300<br>0x00000030<br>0x00000000<br>0x02620000<br>0x00000000 | When Disabled ME will not be<br>unconfigured on RTC Clear                                         |
| ME State<br>Manageability Features State<br>ME Unconfig on RTC Clear<br>Core Bios Done Message<br>TPM Device Selection<br>▶ Firmware Update Configuration                                                  | [Enabled]<br>[Enabled]<br>[Enabled]<br>[Enabled]<br>[dTPM]                                                                       | <pre>++: Select Screen 1↓: Select Item Enter: Select +/-: Change Opt.</pre>                       |
| <ul> <li>Anti-Rollback SVN Configuration</li> <li>OEM Key Revocation Configuration<br/>Extend CSME Measurement to TPM-PCR</li> </ul>                                                                       | [Disabled]                                                                                                    | F1: General Help<br>F2: Previous Values<br>F3: Optimized Defaults<br>F4: Save & Exit<br>ESC: Exit |
| Version 2                                                                                                    | .22.1293 Copyright (C) 2024                                                                                                    | AMI                                                                                               |

ME State

When Disabled, ME will be put into ME Temporarily Disabled Mode.

- Manageability Features State
   When Disabled, ME will not be unconfigured on RTC Clear.
- ME Unconfig on RTC Clear

When Disabled, ME will not be unconfigured on RTC Clear.

- Core BIOS Done Message Enable/Disable Core BIOS Done message sent to ME.
- TPM Device Selection Selects TPM device: PTT or dTPM. PTT - Enables PTT in SkuMgr dTPM 1.2 -Disables PTT in SkuMgr Warning ! PTT/dTPM will be disabled and all data saved on it will be lost.

## Extend CSME Measurement to TPM-PCR Enable/Disable Extend CSME Measurement to TPM-PCR[0] and AMT Config to TPM-PCR[1].

### Firmware Update Configuration

| Advanced                                                                                                    | Aptio Setup — AMI                                                                                                    |                                                                                                    |
|----------------------------------------------------------------------------------------------------|----------------------------------------------------------------------------------------------------|----------------------------------------------------------------------------------------------------|
| ME Firmware Version<br>ME Firmware Mode<br>ME Firmware SKU<br>ME Firmware Status 1<br>ME Firmware Status 2<br>ME Firmware Status 3<br>ME Firmware Status 4<br>ME Firmware Status 5<br>ME Firmware Status 6<br>ME State<br>Manageability Features State | 18.0.10.2288<br>Normal Mode<br>Corporate SKU<br>0xA0000255<br>0x69008300<br>0x00000030<br>0x00000000<br>0x02620000<br>0x00000000<br>[Enabled]<br>[Enabled] | Configure Management Engine<br>Technology Parameters                                                                                                    |
| ME Unconfig on RTC Clear<br>Core Bios Done Message<br>TPM Device Selection<br>Firmware Update Configuration<br>Anti-Rollback SVN Configuration<br>DEM Key Revocation Configuration<br>Extend CSME Measurement to TPM-PCR                               | [Enabled]<br>[Enabled]<br>[dTPM]                                                                                                    | ++: Select Screen<br>14: Select Item<br>Enter: Select<br>+/-: Change Opt.<br>F1: General Help<br>F2: Previous Values<br>F3: Optimized Defaults<br>F4: Save & Exit<br>ESC: Exit |
| -Vencion -                                                                                                    | 22 1293 Conumight (C) 2024                                                                                                    | OMT                                                                                                    |

| Advanced                          | Aptio Setup – AMI             |                                                                                                    |
|-----------------------------------|-------------------------------|----------------------------------------------------------------------------------------------------|
| Me FW Image Re-Flash<br>FW Update | [Disabled]<br>[Enabled]       | Enable/Disable Me FW Image<br>Re-Flash function.<br>++: Select Screen<br>11: Select Item<br>Enter: Select<br>+/-: Change Opt.<br>F1: General Help<br>F2: Previous Values<br>F3: Optimized Defaults<br>F4: Save & Exit<br>ESC: Exit |
| Ve                                | ersion 2.22.1293 Copyright (( | C) 2024 AMI                                                                                                    |

# ME FW Image Re-Flash

Enable/Disable ME FW Image Re-Flash function.

# FW Update

Enable/Disable ME FW Update function

# Anti-Rollback SW Configuration

| Advanced                                                                                                    | Aptio Setup – AMI                                                                                                  |                                                                                                    |
|----------------------------------------------------------------------------------------------------|----------------------------------------------------------------------------------------------------|----------------------------------------------------------------------------------------------------|
| ME Firmware Version<br>ME Firmware Mode<br>ME Firmware SKU<br>ME Firmware Status 1<br>ME Firmware Status 2<br>ME Firmware Status 3<br>ME Firmware Status 4<br>ME Firmware Status 5<br>ME Firmware Status 6 | 18.0.10.2288<br>Normal Mode<br>Corporate SKU<br>0xA0000255<br>0x69008300<br>0x00000030<br>0x00000000<br>0x02620000 | Configure Anti-Rollback SVN                                                                                           |
| ME FINHWare Status 6<br>ME State<br>Manageability Features State<br>ME Unconfig on RTC Clear<br>Core Bios Done Message<br>TPM Device Selection                                                             | [Enabled]<br>[Enabled]<br>[Enabled]<br>[Enabled]<br>[dTPM]                                                         | ++: Select Screen<br>11: Select Item<br>Enter: Select                                                                 |
| <ul> <li>Firmware Update Configuration</li> <li>Anti-Rollback SVN Configuration</li> <li>OEM Key Revocation Configuration<br/>Extend CSME Measurement to TPM-PCR</li> </ul>                                | [Disabled]                                                                                                    | +/-: Change Opt.<br>F1: General Help<br>F2: Previous Values<br>F3: Optimized Defaults<br>F4: Save & Exit<br>ESC: Exit |
| Version 2                                                                                                    | .22.1293 Copyright (C) 202                                                                                         | 4 AMI                                                                                                    |

| Advanced                                                                                                    | Aptio Setup — AMI                  |                                                                                                    |
|----------------------------------------------------------------------------------------------------|------------------------------------|----------------------------------------------------------------------------------------------------|
| Minimal Allowed Anti-Rollback SVN<br>Executing Anti-Rollback SVN<br>Automatic HW-Enforced<br>Anti-Rollback SVN<br>Set HW-Enforced Anti-Rollback for<br>Current SVN | 0<br>1<br>[Disabled]<br>[Disabled] | <pre>++: Select Screen f1: Select Item Enter: Select +/-: Change Opt. F1: General Help F2: Previous Values F3: Optimized Defaults F4: Save &amp; Exit ESC: Exit</pre> |
| Version 2                                                                                                    | .22.1293 Copyright (C) 2024        | AMI                                                                                                    |

### Automatic HW-Enforced Anti-Rollback SVN

When enabled hardware-enforced Anti-Rollback mechanism is automatically activated: once ME FW was successfully run on a platform, FW with lower ARB-SVN will be blocked from execution.

### Set HW-Enforced Anti-Rollback for Current SVN

Enable hardware-enforced Anti-Rollback mechanism for current ARB-SVN value. FW with lower ARB-SVN will be blocked from execution. The value will be restored to disable after the command is sent.

### **OEM Key Revocation Configuration**

| Advanced                                                                                                    | Aptio Setup — AMI                                                                                                    |                                                                                               |
|----------------------------------------------------------------------------------------------------|----------------------------------------------------------------------------------------------------|-----------------------------------------------------------------------------------------------|
| ME Firmware Version<br>ME Firmware Mode<br>ME Firmware SKU<br>ME Firmware Status 1<br>ME Firmware Status 2<br>ME Firmware Status 3<br>ME Firmware Status 4<br>ME Firmware Status 5<br>ME Firmware Status 6 | 18.0.10.2288<br>Normal Mode<br>Corporate SKU<br>0×A0000255<br>0×69008300<br>0×00000030<br>0×00000000<br>0×02620000<br>0×00000000 | Configure OEM Key Revocation                                                                  |
| ME State<br>Manageability Features State<br>ME Unconfig on RTC Clear<br>Core Bios Done Message<br>TPM Device Selection<br>Firmware Update Configuration<br>Anti-Rollback SVN Configuration                 | [Enabled]<br>[Enabled]<br>[Enabled]<br>[Enabled]<br>[dTPM]                                                                       | ++: Select Screen<br>1↓: Select Item<br>Enter: Select<br>+/-: Change Opt.<br>F1: General Help |
| ▶ OEM Key Revocation Configuration<br>Extend CSME Measurement to TPM-PCR                                                                                                    | [Disabled]                                                                                                    | F2: Previous Values<br>F3: Optimized Defaults<br>F4: Save & Exit<br>ESC: Exit                 |
| Version 2.22.1293 Copyright (C) 2024 AMI                                                                                                    |                                                                                                    |                                                                                               |

| Advanced                                                  | Aptio Setup — AMI           |                                                                                                    |
|-----------------------------------------------------------|-----------------------------|----------------------------------------------------------------------------------------------------|
| Automatic OEM Key Revocation<br>Invoke OEM Key Revocation | [Disabled]<br>[Disabled]    | When enabled, BIOS will<br>automatically send HECI<br>command to revoke OEM keys.<br>++: Select Screen<br>fl: Select Item<br>Enter: Select<br>+/-: Change Opt.<br>F1: General Help<br>F2: Previous Values<br>F3: Optimized Defaults<br>F4: Save & Exit<br>ESC: Exit |
| Version 2                                                 | .22.1293 Copyright (C) 2024 | AMI                                                                                                    |

### Automatic OEM Key Revocation

When enabled, the BIOS will automatically send HECI command to revoke OEM keys.

# Invoke OEM Key Revocation

A Heci command will be send to revoke the OEM key.

# Chapter 3 BIOS Setting

### 3.2.2.5 Trusted Computing

| Aptio Setup – AMI<br>Main <mark>Advanced</mark> Chipset Security Boot Save & Exit MEBx                                                                                                    |                                                                                                    |  |
|----------------------------------------------------------------------------------------------------|----------------------------------------------------------------------------------------------------|--|
| <ul> <li>WWAN Configuration</li> <li>CPU Configuration</li> <li>Power &amp; Performance</li> <li>PCH-FW Configuration</li> <li>Trusted Computing</li> <li>ACPI Settings</li> <li>iManager Configuration</li> <li>SS RTC Wake Settings</li> <li>Serial Port Console Redirection</li> <li>Intel TXT Information</li> <li>USB Configuration</li> <li>Network Stack Configuration</li> <li>NVMe Configuration</li> </ul> | Trusted Computing Settings<br>++: Select Screen<br>11: Select Item<br>Enter: Select<br>+/-: Change Opt.<br>F1: General Help<br>F2: Previous Values<br>F3: Optimized Defaults<br>F4: Save & Exit<br>ESC: Exit |  |
| Version 2.22.1293 Copyright (C) 2024                                                                                                    | 4 AMI                                                                                                    |  |
| Aptio Setup - AMI<br>Advanced                                                                                                    |                                                                                                    |  |

| Advanced                                                                                                    | Aptio Setup – AMI                                                                                                    |                                                                                                    |
|----------------------------------------------------------------------------------------------------|----------------------------------------------------------------------------------------------------|----------------------------------------------------------------------------------------------------|
| TPM 2.0 Device Found<br>Firmware Version:<br>Vendor:<br>Security Device Support<br>Active PCR banks<br>Available PCR banks<br>SHA256 PCR Bank<br>SHA384 PCR Bank<br>Pending operation<br>Platform Hierarchy<br>Storage Hierarchy<br>Endorsement Hierarchy<br>Physical Presence Spec Version<br>TPM 2.0 InterfaceType<br>Device Select | 7.2<br>NTC<br>[Enable]<br>SHA256<br>SHA256,SHA384<br>[Enabled]<br>[Disabled]<br>[Enabled]<br>[Enabled]<br>[Enabled]<br>[I.3]<br>[TIS]<br>[Auto] | Enables or Disables BIOS<br>support for security device.<br>O.S. will not show Security<br>Device. TGG EFI protocol and<br>INT1A interface will not be<br>available.<br>++: Select screen<br>fl: Select Item<br>Enter: Select<br>+/-: Change Opt.<br>F1: General Help<br>F2: Previous Values<br>F3: Optimized Defaults<br>F4: Save & Exit<br>ESC: Exit |
| Version                                                                                                    | 2.22.1293 Copyright (C) 203                                                                                                    | 24 AMI                                                                                                    |

### Security Device Support

Enable or disable BIOS support for security device.

- SHA256 PCR Bank Enable or Disable SHA256 PCR Bank.
- SHA384 PCR Bank

Enable or Disable SHA384 PCR Bank.

- Pending operation Schedule an Operation for the Security Device.
- Platform Hierarchy
   Enable or Disable Platform Hierarchy.
- Storage Hierarchy
   Enable or Disable Storage Hierarchy.
- Endorsement Hierarchy
   Enable or Disable Endorsement Hierarchy.
- Physical Presence Spec Version Select to Tell O.S. to support PPI Spec Version 1.2 or 1.3.

### Device Select

TPM 1.2 will restrict support to TPM 1.2 devices, TPM 2.0 will restrict support to TPM 2.0 devices

### 3.2.2.6 ACPI Setting

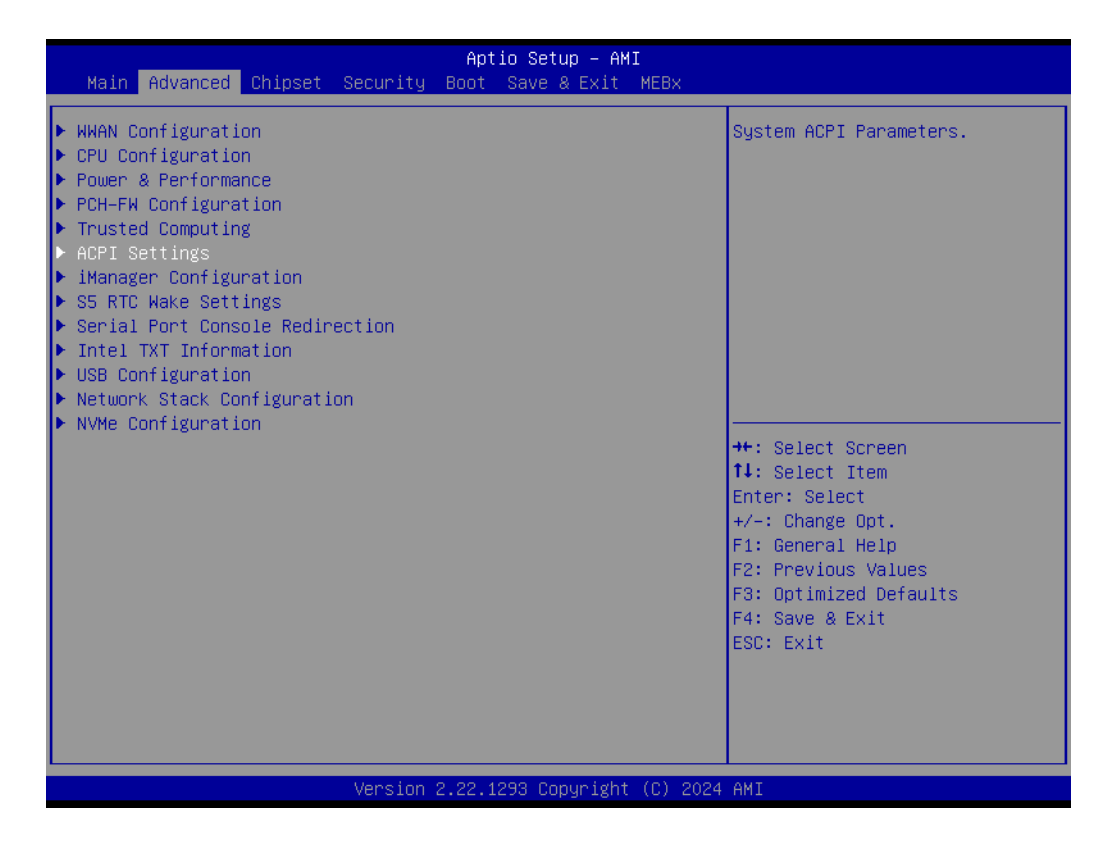

| Advanced                       | Aptio Setup – AMI           |                                                                                                    |
|--------------------------------|-----------------------------|----------------------------------------------------------------------------------------------------|
| ACPI Settings                  |                             | Enables or Disables BIOS ACPI                                                                                                    |
| Enable ACPI Auto Configuration | [Disabled]                  | Huto configuration.                                                                                                    |
| Enable Hibernation             | [Enabled]                   |                                                                                                    |
|                                |                             |                                                                                                    |
|                                |                             |                                                                                                    |
|                                |                             |                                                                                                    |
|                                |                             | <pre>++: Select Screen 14: Select Item Enter: Select +/-: Change Opt. F1: General Help F2: Previous Values F3: Optimized Defaults F4: Save &amp; Exit ESC: Exit</pre> |
| Version 2                      | .22.1293 Copyright (C) 2024 | AMI                                                                                                    |

### Enable ACPI Auto Configuration

Enables or Disables BIOS ACPI Auto Configuration.

### Enable Hibernation

Enables or Disables System's ability to Hibernate (OS/S4 Sleep State).

### 3.2.2.7 iManager Configuration

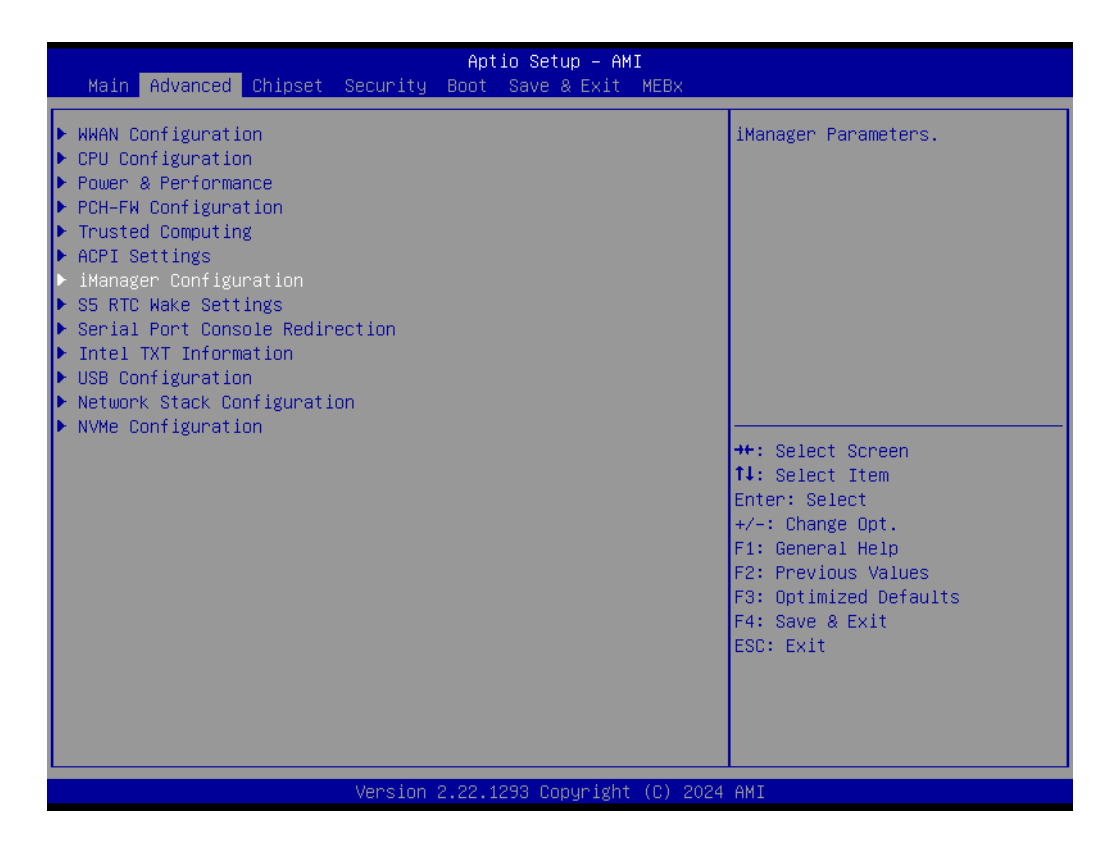

| Advanced                                                                                                    | Aptio Setup – AMI            |                                                                                                   |
|----------------------------------------------------------------------------------------------------|------------------------------|---------------------------------------------------------------------------------------------------|
| iManager Configuration                                                                                                    |                              | Select Power Saving Mode                                                                          |
| iManager Chipset<br>Firmware Version<br>OEM Group GPIO Number Available                                                                                                    | EID-300<br>X00074776<br>8    |                                                                                                   |
| Power Saving Mode                                                                                                    | [Normal]                     |                                                                                                   |
| <ul> <li>Serial Port 1 Configuration</li> <li>Serial Port 2 Configuration</li> <li>Serial Port 3 Configuration</li> <li>Serial Port 4 Configuration</li> <li>Hardware Monitor</li> <li>Hatch Dog Timer Configuration</li> <li>GPIO Configuration</li> <li>EdgeBMC Network Configuration</li> </ul> |                              | ++: Select Screen<br>14: Select Item<br>Enter: Select<br>+/-: Change Opt.                         |
| USB Power Enable Control 1<br>USB Power Enable Control 2                                                                                                    | [Enabled]<br>[Enabled]       | F1: General Help<br>F2: Previous Values<br>F3: Optimized Defaults<br>F4: Save & Exit<br>ESC: Exit |
| Version                                                                                                    | 2.22.1293 Copyright (C) 2024 | AMI                                                                                               |

# Power Saving Mode

Enable/Disable power saving mode.

# Serial Port 1 Configuration

| Advanced                                                                                                    | Aptio Setup — AMI            |                                                                                                   |
|----------------------------------------------------------------------------------------------------|------------------------------|---------------------------------------------------------------------------------------------------|
| iManager Configuration                                                                                                    |                              | Set Parameters of Serial Port                                                                     |
| iManager Chipset<br>Firmware Version<br>OEM Group GPIO Number Available                                                                                                    | EIO-300<br>X00074776<br>8    | (com)                                                                                             |
| Power Saving Mode                                                                                                    | [Normal]                     |                                                                                                   |
| <ul> <li>Serial Port 1 Configuration</li> <li>Serial Port 2 Configuration</li> <li>Serial Port 3 Configuration</li> <li>Serial Port 4 Configuration</li> <li>Hardware Monitor</li> </ul> |                              |                                                                                                   |
| <ul> <li>Watch Dog Timer Configuration</li> <li>GPIO Configuration</li> <li>EdgeBMC Network Configuration</li> </ul>                                                                     |                              | ++: Select Screen<br>↑↓: Select Item<br>Enter: Select<br>+/-: Change Opt.                         |
| USB Power Enable Control 1<br>USB Power Enable Control 2                                                                                                    | [Enabled]<br>[Enabled]       | F1: General Help<br>F2: Previous Values<br>F3: Optimized Defaults<br>F4: Save & Exit<br>ESC: Exit |
| Version                                                                                                    | 2.22.1293 Copyright (C) 2024 | AMI                                                                                               |

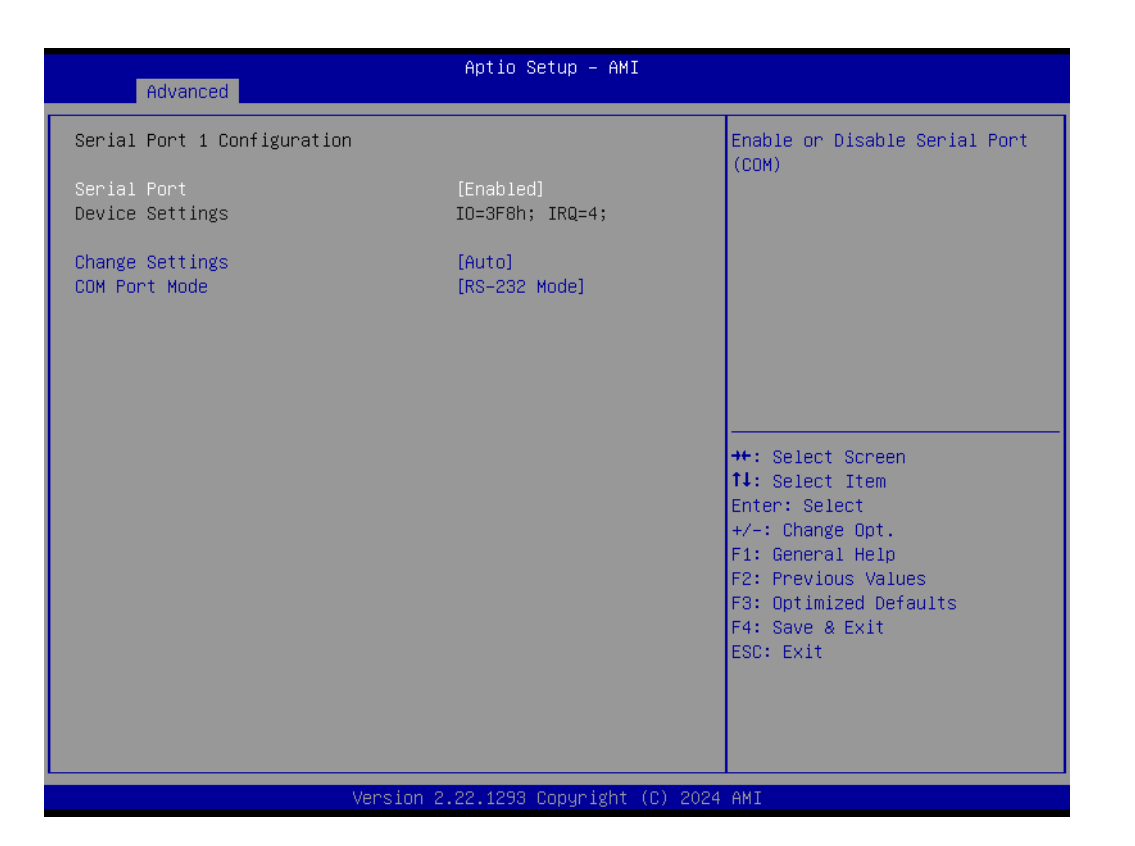

- Serial Port Enable/Disable serial port.
- Change Settings
   Select optimal settings for Super IO device.
- COM port mode COM Port Mode Select

### Serial Port 2 Configuration

| Advanced                                                                                                    | Aptio Setup – AMI            |                                                                                                    |
|----------------------------------------------------------------------------------------------------|------------------------------|----------------------------------------------------------------------------------------------------|
| iManager Configuration                                                                                                    |                              | Set Parameters of Serial Port                                                                                         |
| iManager Chipset<br>Firmware Version<br>OEM Group GPIO Number Available                                                                                                    | EID-300<br>X00074776<br>8    | 2 (CUMB)                                                                                                    |
| Power Saving Mode                                                                                                    | [Normal]                     |                                                                                                    |
| <ul> <li>Serial Port 1 Configuration</li> <li>Serial Port 2 Configuration</li> <li>Serial Port 3 Configuration</li> <li>Serial Port 4 Configuration</li> <li>Hardware Monitor</li> <li>Watch Dog Timer Configuration</li> <li>GPIO Configuration</li> <li>EdgeBMC Network Configuration</li> </ul> |                              | ++: Select Screen<br>14: Select Item<br>Enter: Select                                                                 |
| USB Power Enable Control 1<br>USB Power Enable Control 2                                                                                                    | [Enabled]<br>[Enabled]       | <pre>#/-: Change Opt. F1: General Help F2: Previous Values F3: Optimized Defaults F4: Save &amp; Exit ESC: Exit</pre> |
| Version 2                                                                                                    | 2.22.1293 Copyright (C) 2024 | AMI                                                                                                    |

| Advanced                         | Aptio Setup — AMI            |                                           |
|----------------------------------|------------------------------|-------------------------------------------|
| Serial Port 2 Configuration      |                              | Enable or Disable Serial Port             |
| Serial Port<br>Device Settings   | [Enabled]<br>IO=2F8h; IRQ=3; | (con)                                     |
| Change Settings<br>COM Port Mode | [Auto]<br>[RS-232 Mode]      |                                           |
|                                  |                              |                                           |
|                                  |                              |                                           |
|                                  |                              | ++: Select Screen<br>↑↓: Select Item      |
|                                  |                              | Enter: Select<br>+/-: Change Opt.         |
|                                  |                              | F1: General Help<br>F2: Previous Values   |
|                                  |                              | F3: Uptimized Defaults<br>F4: Save & Exit |
|                                  |                              | ESU: EXIT                                 |
|                                  |                              |                                           |
| Version 2                        | .22.1293 Copyright (C) 2024  | AMI                                       |

## Serial Port

- Enable/Disable serial port.
- Change Settings
   Select optimal settings for Super IO device.
- COM port mode

### Serial Port 3 Configuration

| Advanced                                                                                                    | Aptio Setup – AMI            |                                                                                                    |
|----------------------------------------------------------------------------------------------------|------------------------------|----------------------------------------------------------------------------------------------------|
| iManager Configuration                                                                                                    |                              | Set Parameters of Serial Port                                                                                                    |
| iManager Chipset<br>Firmware Version<br>OEM Group GPIO Number Available                                                                                                    | EID-300<br>X00074776<br>8    | 3 (COMC)                                                                                                    |
| Power Saving Mode                                                                                                    | [Normal]                     |                                                                                                    |
| <ul> <li>Serial Port 1 Configuration</li> <li>Serial Port 2 Configuration</li> <li>Serial Port 3 Configuration</li> <li>Serial Port 4 Configuration</li> <li>Hardware Monitor</li> <li>Watch Dog Timer Configuration</li> <li>GPIO Configuration</li> <li>EdgeBMC Network Configuration</li> </ul> |                              | ++: Select Screen<br>f1: Select Item<br>Enter: Select<br>v : Separe Opt                                                                                               |
| USB Power Enable Control 1<br>USB Power Enable Control 2                                                                                                    | [Enabled]<br>[Enabled]       | <pre>+/-: Change Upt.<br/>F1: General Help<br/>F2: Previous Values<br/>F3: Optimized Defaults<br/>F4: Save &amp; Exit<br/>ESC: Exit</pre>                             |
| Version 2                                                                                                    | .22.1293 Copyright (C) 2024  | AMI                                                                                                    |
|                                                                                                    |                              |                                                                                                    |
| Advanced                                                                                                    | Aptio Setup — AMI            |                                                                                                    |
| Serial Port 3 Configuration                                                                                                    |                              | Enable or Disable Serial Port                                                                                                    |
| Serial Port<br>Device Settings                                                                                                    | [Enabled]<br>IO=3E8h; IRQ=5; | ((0))                                                                                                    |
| Change Settings<br>COM Port Mode                                                                                                    | [Auto]<br>[RS-485 Mode]      |                                                                                                    |
|                                                                                                    |                              | <pre>++: Select Screen f1: Select Item Enter: Select +/-: Change Opt. F1: General Help F2: Previous Values F3: Optimized Defaults F4: Save &amp; Exit ESC: Exit</pre> |

- Serial Port Enable/Disable serial port.
- Change Settings

Select optimal settings for Super IO device.

# COM port mode

COM Port Mode Select

# Serial Port 4 Configuration

| Advanced                                                                                                    | Aptio Setup — AMI            |                                                                                                   |
|----------------------------------------------------------------------------------------------------|------------------------------|---------------------------------------------------------------------------------------------------|
| iManager Configuration                                                                                                    |                              | Set Parameters of Serial Port                                                                     |
| iManager Chipset<br>Firmware Version<br>OEM Group GPIO Number Available                                                                                                    | EIO-300<br>X00074776<br>8    | 4 (COMD)                                                                                          |
| Power Saving Mode                                                                                                    | [Normal]                     |                                                                                                   |
| <ul> <li>Serial Port 1 Configuration</li> <li>Serial Port 2 Configuration</li> <li>Serial Port 3 Configuration</li> <li>Serial Port 4 Configuration</li> <li>Hardware Monitor</li> <li>Watch Dog Timer Configuration</li> </ul> |                              | ++: Select Screen                                                                                 |
| <ul> <li>GP10 Configuration</li> <li>EdgeBMC Network Configuration</li> </ul>                                                                                                    |                              | I↓: Select Item<br>Enter: Select<br>+/-: Change Ont                                               |
| USB Power Enable Control 1<br>USB Power Enable Control 2                                                                                                    | [Enabled]<br>[Enabled]       | F1: General Help<br>F2: Previous Values<br>F3: Optimized Defaults<br>F4: Save & Exit<br>ESC: Exit |
|                                                                                                    |                              |                                                                                                   |
| Version                                                                                                    | 2.22.1293 Copyright (C) 2024 | AMI                                                                                               |

| Advanced                         | Aptio Setup — AMI             |                                                             |
|----------------------------------|-------------------------------|-------------------------------------------------------------|
| Serial Port 4 Configuration      |                               | Enable or Disable Serial Port                               |
| Serial Port<br>Device Settings   | [Enabled]<br>IO=2E8h; IRQ=15; | (COM)                                                       |
| Change Settings<br>COM Port Mode | [Auto]<br>[RS-485 Mode]       |                                                             |
|                                  |                               |                                                             |
|                                  |                               |                                                             |
|                                  |                               | <pre>++: Select Screen  ↓: Select Item Enter: Select</pre>  |
|                                  |                               | +/-: Change Opt.<br>F1: General Help<br>52: Browiews Values |
|                                  |                               | F3: Optimized Defaults<br>F4: Save & Exit                   |
|                                  |                               | ESC: Exit                                                   |
|                                  |                               |                                                             |
| Version 2                        | 2.22.1293 Copyright (C) 2024  | AMI                                                         |

Serial Port

Enable/Disable serial port.

- Change Settings
   Select optimal settings for Super IO device.
- COM port mode COM Port Mode Select

### Hardware Monitor

| Advanced                                                                                                    | Aptio Setup – AMI            |                                                                                                    |
|----------------------------------------------------------------------------------------------------|------------------------------|----------------------------------------------------------------------------------------------------|
| iManager Configuration                                                                                                    |                              | Monitor hardware status                                                                                                    |
| iManager Chipset<br>Firmware Version<br>OEM Group GPIO Number Available                                                                                                    | EIO-300<br>X00074776<br>8    |                                                                                                    |
| Power Saving Mode                                                                                                    | [Normal]                     |                                                                                                    |
| <ul> <li>Serial Port 1 Configuration</li> <li>Serial Port 2 Configuration</li> <li>Serial Port 3 Configuration</li> <li>Serial Port 4 Configuration</li> <li>Hardware Monitor</li> <li>Watch Dog Timer Configuration</li> <li>GPIO Configuration</li> <li>EdgeBMC Network Configuration</li> <li>USB Power Enable Control 1</li> <li>USB Power Enable Control 2</li> </ul> | [Enabled]<br>[Enabled]       | <pre> ++: Select Screen  1↓: Select Item Enter: Select +/-: Change Opt. F1: General Help F2: Previous Values F3: Optimized Defaults F4: Save &amp; Exit ESC: Exit</pre> |
| Version                                                                                                    | 2 22 1293 Convright (C) 2024 | АМТ                                                                                                    |
| VG 3101                                                                                                    |                              | - mit                                                                                                    |

| Advanced                              | Aptio Setup — AMI                   |                                                                                                    |
|---------------------------------------|-------------------------------------|----------------------------------------------------------------------------------------------------|
| PC Health Status                      |                                     |                                                                                                    |
| CPU Temperature<br>System Temperature | : +50°C∕ +122°F<br>: +35°C∕ +95°F   |                                                                                                    |
| +3.3V<br>+5V<br>VBAT                  | : +3.28 V<br>: +5.04 V<br>: +0.74 V | ++: Select Screen<br>14: Select Item<br>Enter: Select<br>+/-: Change Opt.<br>F1: General Help<br>F2: Previous Values<br>F3: Optimized Defaults<br>F4: Save & Exit<br>ESC: Exit |
|                                       | Version 2 22 1293 Conuright (C) 202 | 4 AMT                                                                                                    |

### Hardware Monitor

Provides hardware monitoring information

### Watch Dog Timer Configuration

|                                                                           | Aptio Setup – AMI          |                                         |
|---------------------------------------------------------------------------|----------------------------|-----------------------------------------|
| Advanced                                                                  |                            |                                         |
| iManager Configuration                                                    |                            | Watch Dog Timer Configuration           |
| iManager Chipset                                                          | EIO-300                    |                                         |
| Firmware Version                                                          | X00074776                  |                                         |
| OEM Group GPIO Number Available                                           | 8                          |                                         |
| Power Saving Mode                                                         | [Normal]                   |                                         |
| Serial Port 1 Configuration                                               |                            |                                         |
| Serial Port 2 Configuration                                               |                            |                                         |
| <ul> <li>Serial Port 3 Configuration</li> </ul>                           |                            |                                         |
| <ul> <li>Serial Port 4 Configuration</li> <li>Hardware Monitor</li> </ul> |                            |                                         |
| <ul> <li>Match Dog Timer Configuration</li> </ul>                         |                            | ++: Select Screen                       |
| GPIO Configuration                                                        |                            | t↓: Select Item                         |
| EdgeBMC Network Configuration                                             |                            | Enter: Select                           |
| UCD Deven Enchie Control 4                                                | [Enchled]                  | +/-: Change Opt.                        |
| USB Fower Enable Control 1<br>USB Power Enable Control 2                  | [Enabled]                  | F1: General Help<br>F2: Previous Values |
|                                                                           | [Endbied]                  | F3: Optimized Defaults                  |
|                                                                           |                            | F4: Save & Exit                         |
|                                                                           |                            | ESC: Exit                               |
|                                                                           |                            |                                         |
|                                                                           |                            |                                         |
|                                                                           |                            |                                         |
| Version                                                                   | 2 22 1293 Conucidat (C) 20 | 24 AMT                                  |
| VCI 31011                                                                 |                            |                                         |

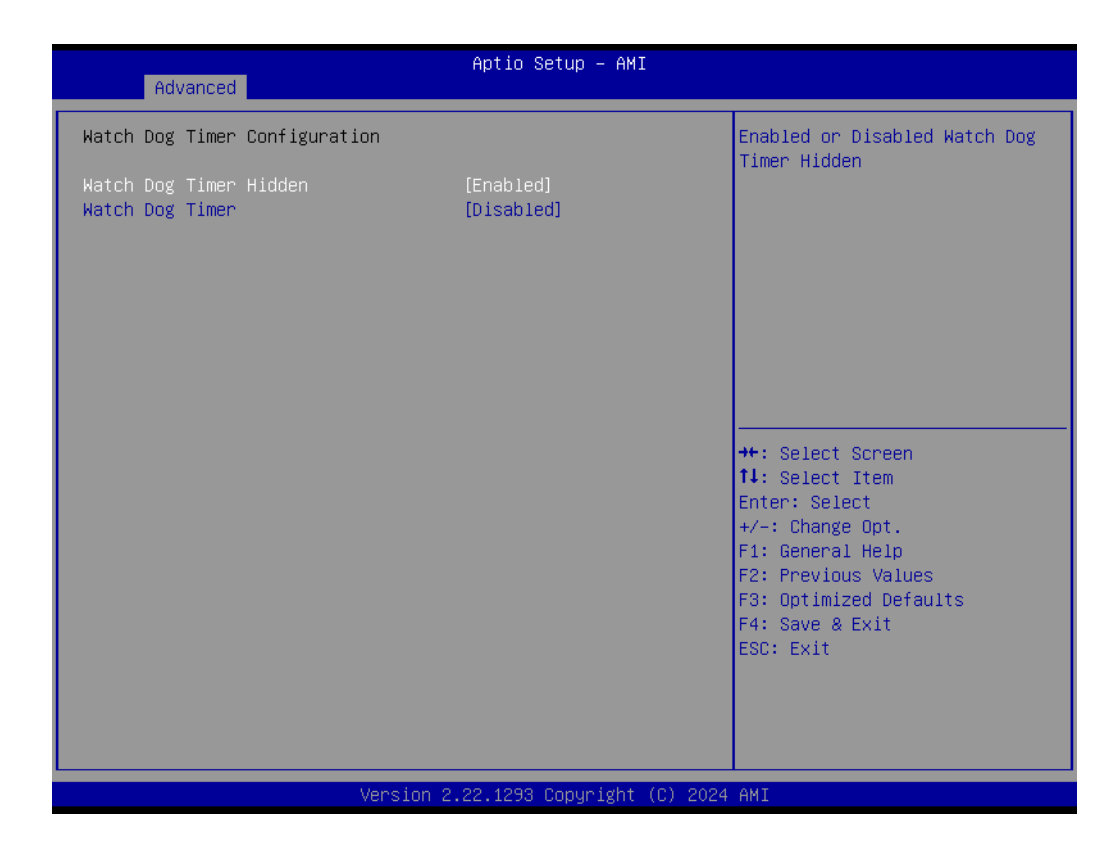

### Watch Dog Timer Hidden

Enabled or Disabled Watch Dog Timer Hidden.

### Watch Dog Timer

Enable or Disable the Watch Dog Timer function

## **GPIO Configuration**

| Advanced                                                                                                    | Aptio Setup – AMI            |                                                                                                   |
|----------------------------------------------------------------------------------------------------|------------------------------|---------------------------------------------------------------------------------------------------|
| iManager Configuration                                                                                                    |                              | GPIO Configuration Settings.                                                                      |
| iManager Chipset<br>Firmware Version<br>OEM Group GPIO Number Available                                                                                                    | EID-300<br>X00074776<br>8    |                                                                                                   |
| Power Saving Mode                                                                                                    | [Normal]                     |                                                                                                   |
| <ul> <li>Serial Port 1 Configuration</li> <li>Serial Port 2 Configuration</li> <li>Serial Port 3 Configuration</li> <li>Serial Port 4 Configuration</li> <li>Hardware Monitor</li> <li>Watch Dog Timer Configuration</li> <li>GPID Configuration</li> <li>EdgeBMC Network Configuration</li> </ul> |                              | ++: Select Screen<br>fl: Select Item<br>Enter: Select<br>+/-: Change Opt.                         |
| USB Power Enable Control 1<br>USB Power Enable Control 2                                                                                                    | (Enabled)<br>[Enabled]       | F1: General Help<br>F2: Previous Values<br>F3: Optimized Defaults<br>F4: Save & Exit<br>ESC: Exit |
| Version                                                                                                    | 2.22.1293 Copyright (C) 2024 | AMI                                                                                               |

| Advanced            | Aptio Setup – AMI              |                                                                                                    |
|---------------------|--------------------------------|----------------------------------------------------------------------------------------------------|
| GPIO Configuration  |                                | Choose to control GPIO by EC                                                                                                    |
| GPIO Control Enable |                                | stage.                                                                                                    |
|                     |                                | <pre>++: Select Screen 11: Select Item Enter: Select +/-: Change Opt. F1: General Help F2: Previous Values F3: Optimized Defaults F4: Save &amp; Exit ESC: Exit</pre> |
|                     | Version 2.22.1293 Copyright (( | C) 2024 AMI                                                                                                    |

### GPIO Control Enable

Select to control GPIO by EC or user override during the POST stage.

# EdgeBMC Network Configuration

| Advanced                                                                                                    | Aptio Setup — AMI            |                                                                                                    |
|----------------------------------------------------------------------------------------------------|------------------------------|----------------------------------------------------------------------------------------------------|
| iManager Configuration                                                                                                    |                              | Configure EdgeBMC Network                                                                            |
| iManager Chipset<br>Firmware Version<br>OEM Group GPIO Number Available                                                                                                    | EID-300<br>X00074776<br>8    | parameters                                                                                           |
| Power Saving Mode                                                                                                    | [Normal]                     |                                                                                                    |
| <ul> <li>Serial Port 1 Configuration</li> <li>Serial Port 2 Configuration</li> <li>Serial Port 3 Configuration</li> <li>Serial Port 4 Configuration</li> <li>Hardware Monitor</li> <li>Watch Dog Timer Configuration</li> <li>GPIO Configuration</li> <li>EdgeBMC Network Configuration</li> </ul> |                              | <pre>++: Select Screen 1↓: Select Item Enter: Select</pre>                                           |
| USB Power Enable Control 1<br>USB Power Enable Control 2                                                                                                    | [Enabled]<br>[Enabled]       | <pre>F1: General Help F2: Previous Values F3: Optimized Defaults F4: Save &amp; Exit ESC: Exit</pre> |
| Version 2                                                                                                    | 2.22.1293 Conuright (C) 2024 | AMT                                                                                                  |

| Advanced                                                                          | Aptio Setup — AMI                                                                                |                                                                                                    |
|-----------------------------------------------------------------------------------|--------------------------------------------------------------------------------------------------|----------------------------------------------------------------------------------------------------|
| Advanced<br>EdgeBMC Network Configuration<br>************************************ | Aptio Setup - AMI<br>DHCP<br>00-01-02-03-04-AA<br>172.22.20.17<br>255.255.252.0<br>172.22.23.254 | ++: Select Screen<br>14: Select Item<br>Enter: Select<br>+/-: Change Opt.<br>F1: General Help<br>F2: Previous Values<br>F3: Optimized Defaults<br>F4: Save & Exit<br>ESC: Exit |
|                                                                                   |                                                                                                  |                                                                                                    |
| Version 2                                                                         | .22.1293 Copyright (C) 2024                                                                      | AMI                                                                                                    |

# Chapter 3 BIOS Setting

### 3.2.2.8 S5 RTC Wake Settings

| An<br>Main Advanced Chipset Security Boo                                                                                                    | ot <mark>io Setup – AMI</mark><br>: Save & Exit MEBx                                                                                                    |
|----------------------------------------------------------------------------------------------------|----------------------------------------------------------------------------------------------------|
| <ul> <li>WWAN Configuration</li> <li>CPU Configuration</li> <li>Power &amp; Performance</li> <li>PCH-FW Configuration</li> <li>Trusted Computing</li> <li>ACPI Settings</li> <li>iManager Configuration</li> <li>SS RTC Wake Settings</li> <li>Serial Port Console Redirection</li> <li>Intel TXT Information</li> <li>VBB Configuration</li> <li>Network Stack Configuration</li> <li>Network Stack Configuration</li> </ul> | Enable system to wake from S5<br>using RTC alarm                                                                                                    |
|                                                                                                    | ++: Select Screen<br>11: Select Item<br>Enter: Select<br>+/-: Change Opt.<br>F1: General Help<br>F2: Previous Values<br>F3: Optimized Defaults<br>F4: Save & Exit<br>ESC: Exit |
| Version 2.22                                                                                                    | 1293 Copyright (C) 2024 AMI                                                                                                    |

| Advanced                                 | Aptio Setup – AMI |                                                                                                    |
|------------------------------------------|-------------------|----------------------------------------------------------------------------------------------------|
| Wake system from S5                      | [Disabled]        | Enable or disable System wake<br>on alarm event. Select<br>FixedTime, system will wake on<br>the hr::min::sec specified.<br>Select DynamicTime, System<br>will wake on the current time<br>+ Increase minute(s)<br>++: Select Screen<br>11: Select Screen<br>Enter: Select<br>+(-: Change Ont |
|                                          |                   | F1: General Help<br>F2: Previous Values<br>F3: Optimized Defaults<br>F4: Save & Exit<br>ESC: Exit                                                                                                    |
| Version 2.22.1293 Copyright (C) 2024 AMI |                   |                                                                                                    |

# Wake system from S5

Enable or disable system wake on alarm event.

### 3.2.2.9 Serial Port Console Redirection

| Aptio Setup – AMI<br>Main <mark>Advanced</mark> Chipset Security Boot Save & Exit MEBx                                                                                                    |                                                                                                    |
|----------------------------------------------------------------------------------------------------|----------------------------------------------------------------------------------------------------|
| <ul> <li>WWAN Configuration</li> <li>CPU Configuration</li> <li>Power &amp; Performance</li> <li>PCH-FW Configuration</li> <li>Trusted Computing</li> <li>ACPI Settings</li> <li>IManager Configuration</li> <li>SS RTC Wake Settings</li> <li>Serial Port Console Redirection</li> <li>Intel TXT Information</li> <li>USB Configuration</li> <li>Network Stack Configuration</li> <li>NVMe Configuration</li> </ul> | Serial Port Console Redirection                                                                                                    |
|                                                                                                    | <pre>++: Select Screen fl: Select Item Enter: Select +/-: Change Opt. F1: General Help F2: Previous Values F3: Optimized Defaults F4: Save &amp; Exit ESC: Exit</pre> |

| Advanced                                                                                                    | Aptio Setup — AMI            |                                                                                                    |
|----------------------------------------------------------------------------------------------------|------------------------------|----------------------------------------------------------------------------------------------------|
| COM1<br>Console Redirection<br>Console Redirection Settings                                                                                 | [Disabled]                   | Console Redirection Enable or<br>Disable.                                                                                               |
| Console Redirection                                                                                                    | Port Is Disabled             |                                                                                                    |
| Serial Port for Out-of-Band Managemer<br>Windows Emergency Management Services<br>Console Redirection EMS<br>▶ Console Redirection Settings | nt∕<br>≲ (EMS)<br>[Disabled] |                                                                                                    |
|                                                                                                    |                              | <pre>++: Select Screen 1↓: Select Item Enter: Select +/-: Change Opt. F1: General Help F2: Previous Values F3: Optimized Defaults</pre> |
|                                                                                                    |                              | F4: Save & Exit<br>ESC: Exit                                                                                                    |
| Version 2.                                                                                                    | .22.1293 Copyright (C) 2024  | AMI                                                                                                    |

# Console Redirection Console Redirection Enable or Disable. Console Redirection EMS

Console Redirection EMS Console Redirection Enable or Disable.

# Chapter 3 BIOS Setting

### 3.2.2.10 Intel TXT Information

|                                                                                                    | Aptio Setup - AMI                                                                 |                                                                                                    |
|----------------------------------------------------------------------------------------------------|-----------------------------------------------------------------------------------|----------------------------------------------------------------------------------------------------|
| <ul> <li>Wain Advanced Chipset Security</li> <li>WWAN Configuration</li> <li>CPU Configuration</li> <li>Power &amp; Performance</li> <li>PCH-FW Configuration</li> <li>Trusted Computing</li> <li>ACPI Settings</li> <li>Manager Configuration</li> <li>S5 RTC Wake Settings</li> <li>Serial Port Console Redirection</li> <li>Intel TXT Information</li> <li>USB Configuration</li> <li>Network Stack Configuration</li> <li>NVMe Configuration</li> </ul> | ity boot save & exit mebx                                                         | Display Intel TXT information                                                                                                    |
|                                                                                                    |                                                                                   | <pre>++: Select Screen fl: Select Item Enter: Select +/-: Change Opt. F1: General Help F2: Previous Values F3: Optimized Defaults F4: Save &amp; Exit ESC: Exit</pre>          |
| Vers                                                                                                    | ion 2.22.1293 Copyright (C) 2                                                     | 2024 AMI                                                                                                    |
| Advanced                                                                                                    | Aptio Setup – AMI                                                                 |                                                                                                    |
| Intel TXT Information                                                                                                    |                                                                                   |                                                                                                    |
| Chipset<br>BiosAcm<br>Chipset Txt<br>Cpu Txt<br>Error Code<br>Class Code<br>Major Code<br>Minor Code                                                                                                    | Production Fused<br>Production Fused<br>Supported<br>None<br>None<br>None<br>None |                                                                                                    |
|                                                                                                    |                                                                                   | ++: Select Screen<br>11: Select Item<br>Enter: Select<br>+/-: Change Opt.<br>F1: General Help<br>F2: Previous Values<br>F3: Optimized Defaults<br>F4: Save & Exit<br>ESC: Exit |

Version 2.22.1293 Copyright (C) 2024 AMI

### Intel TXT Information

**Display Intel TXT information** 

### 3.2.2.11 USB Configuration

| Aptio Setup – AMI<br>Main Advanced Chipset Security Boot Save & Exit MEB>                                                                                                    | x                                                                                                    |
|----------------------------------------------------------------------------------------------------|----------------------------------------------------------------------------------------------------|
| <ul> <li>WWAN Configuration</li> <li>CPU Configuration</li> <li>Power &amp; Performance</li> <li>PCH-FW Configuration</li> <li>Trusted Computing</li> <li>ACPI Settings</li> <li>iManager Configuration</li> <li>SS RTC Wake Settings</li> <li>Serial Port Console Redirection</li> <li>Intel TXT Information</li> <li>USB Configuration</li> <li>Network Stack Configuration</li> <li>NVMe Configuration</li> </ul> | USB Configuration Parameters<br>++: Select Screen<br>14: Select Item<br>Enter: Select                                 |
|                                                                                                    | +/-: Change Opt.<br>F1: General Help<br>F2: Previous Values<br>F3: Optimized Defaults<br>F4: Save & Exit<br>ESC: Exit |
| Version 2.22.1293 Copyright (C)                                                                                                    | 2024 AMI                                                                                                    |

| Advanced                            | Aptio Setup – AMI           |                                                        |
|-------------------------------------|-----------------------------|--------------------------------------------------------|
| USB Configuration                   |                             | This is a workaround for OSes                          |
| USB Module Version                  | 35                          | The XHCI ownership change<br>should be claimed by XHCI |
| USB Controllers:<br>2 XHCIs         |                             | driver.                                                |
| USB Devices:<br>1 Drive, 1 Keyboard |                             |                                                        |
| XHCI Hand–off                       | [Enabled]                   |                                                        |
| USB Mass Storage Driver Support     | [Enabled]                   |                                                        |
| USB hardware delays and time-outs:  |                             |                                                        |
| USB transfer time-out               | [20 sec]                    | ++: Select Screen                                      |
| Device reset time-out               | [20 sec]                    | †↓: Select Item                                        |
| Device power-up delay               | [Auto]                      | Enter: Select                                          |
| Mass Storage Devices:               |                             | E1: General Heln                                       |
| JetFlashTranscend 1GB 8.07          | [Auto]                      | F2: Previous Values                                    |
|                                     |                             | F3: Optimized Defaults                                 |
|                                     |                             | F4: Save & Exit                                        |
|                                     |                             | ESC: Exit                                              |
|                                     |                             |                                                        |
|                                     |                             |                                                        |
|                                     |                             |                                                        |
|                                     |                             |                                                        |
| Version 2                           | .22.1293 Copyright (C) 2024 | AMI                                                    |

### XHCI Hand-Off

This is a workaround for OS without XHCI hand-off support.

- USB Mass Storage Driver Support Enable/Disable USB Mass Storage Driver Support.
- USB transfer time-out

The time-out value for control, bulk, and interrupt transfers.

- Device reset time-out
   USB mass storage device Start Unit command time-out.
- Device power-up delay

Maximum time the device will take before it properly reports itself to the Host Controller.

### 3.2.2.12 Network Stack Configuration

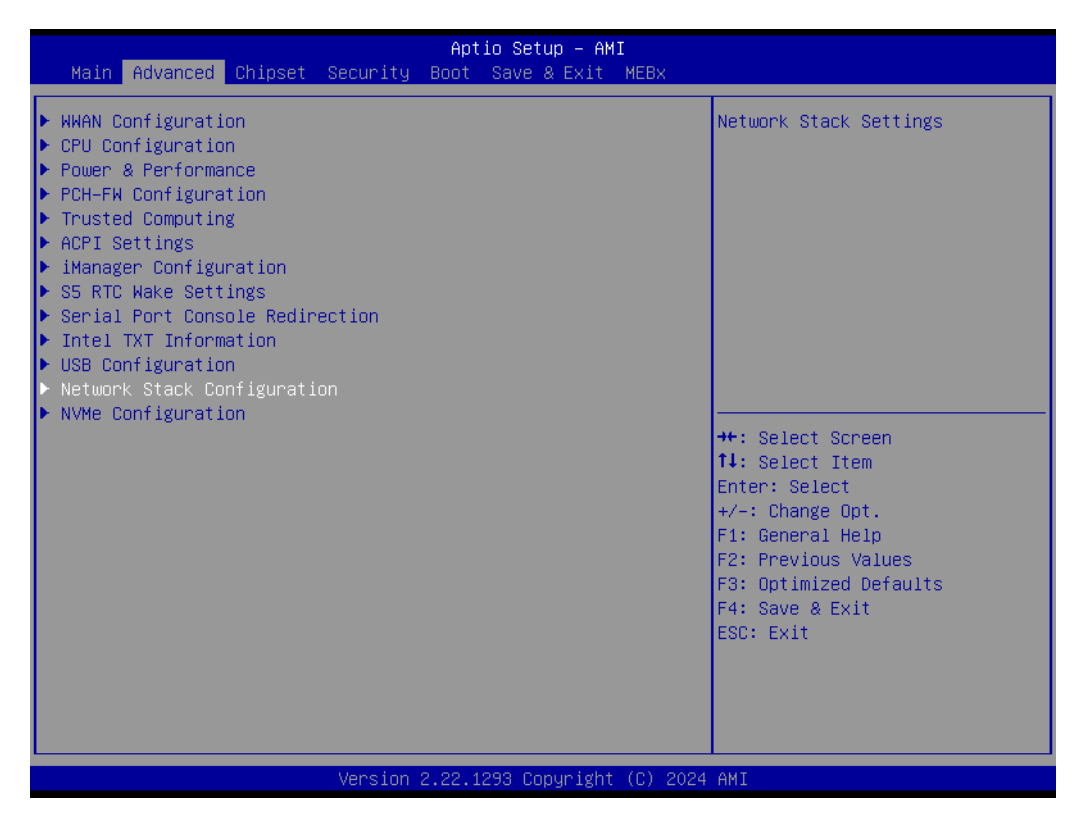

| Advanced      | Aptio Setup – AMI               |                                                                                                    |
|---------------|---------------------------------|----------------------------------------------------------------------------------------------------|
| Network Stack | [Disabled]                      | Enable/Disable UEFI Network<br>Stack                                                                                                    |
|               |                                 | <pre>++: Select Screen 11: Select Item Enter: Select +/-: Change Opt. F1: General Help F2: Previous Values F3: Optimized Defaults F4: Save &amp; Exit ESC: Exit</pre> |
|               | Version 2.22.1293 Copyright (C) | 2024 AMI                                                                                                    |

### Network Stack

Enable/Disable UEFI Network Stack.

# 3.2.2.13 NVMe Configuration

| Aptio Setup – AMI<br>Main <mark>Advanced</mark> Chipset Security Boot Save & Exit MEBx                                                                                                    |                                                                                                    |
|----------------------------------------------------------------------------------------------------|----------------------------------------------------------------------------------------------------|
| <ul> <li>&gt; HWAN Configuration</li> <li>&gt; CPU Configuration</li> <li>&gt; Power &amp; Performance</li> <li>&gt; PCH-FW Configuration</li> <li>&gt; Trusted Computing</li> <li>&gt; ACPI Settings</li> <li>&gt; IManager Configuration</li> <li>&gt; S5 RTC Wake Settings</li> <li>&gt; Serial Port Console Redirection</li> <li>&gt; Intel TXT Information</li> <li>&gt; USB Configuration</li> <li>&gt; Network Stack Configuration</li> <li>&gt; NVMe Configuration</li> </ul> | NVMe Device Options Settings<br>++: Select Screen<br>14: Select Item<br>Enter: Select<br>+/-: Change Opt.<br>F1: General Help<br>F2: Previous Values<br>F3: Optimized Defaults<br>F4: Save & Exit<br>ESC: Exit |
| Version 2.22.1293 Copyright (C) 2024                                                                                                    | AMI                                                                                                    |

| Aptio Setup – AMI<br>Advanced        |                                                                                                    |
|--------------------------------------|----------------------------------------------------------------------------------------------------|
| NVMe Configuration                   |                                                                                                    |
| No NVME Device Found                 |                                                                                                    |
|                                      |                                                                                                    |
|                                      |                                                                                                    |
|                                      |                                                                                                    |
|                                      |                                                                                                    |
|                                      | <pre>++: Select Screen fl: Select Item Enter: Select +/-: Change Opt. F1: General Help F2: Previous Values F3: Optimized Defaults F4: Save &amp; Exit ESC: Exit</pre> |
| Version 2.22.1293 Copyright (C) 2024 | AMI                                                                                                    |

# Chapter 3 BIOS Setting

# 3.2.3 Chipset Configuration

Select the Chipset tab from the ARK-1125 setup screen to enter the Chipset BIOS Setup screen. You can display a Chipset BIOS Setup option by highlighting it using the <Arrow> keys. All Plug-and-Play BIOS Setup options are described in this section. The Plug-and-Play BIOS Setup screen is shown below.

### 3.2.3.1 System Agent (SA) Configuration

| Aptio Setup – AMI<br>Main Advanced <mark>Chipset</mark> Security Boot Save & Exit MEBx                        |                                                                                                    |
|----------------------------------------------------------------------------------------------------|----------------------------------------------------------------------------------------------------|
| <ul> <li>System Agent (SA) Configuration</li> <li>PCIE Configuration</li> <li>PCH-IO Configuration</li> </ul> | System Agent (SA) Parameters                                                                                                    |
|                                                                                                    | <pre>++: Select Screen  14: Select Item Enter: Select +/-: Change Opt. F1: General Help F2: Previous Values F3: Optimized Defaults F4: Save &amp; Exit ESC: Exit</pre> |
| Version 2.22.1293 Copyright (C) 2024                                                                          | AMI                                                                                                    |

| Chipset                                                                                                    | Aptio Setup – AMI                                 |                                                                                     |
|----------------------------------------------------------------------------------------------------|---------------------------------------------------|-------------------------------------------------------------------------------------|
| System Agent (SA) Configuration                                                                                                    |                                                   | Memory Configuration Parameters                                                     |
| <ul> <li>Memory Configuration</li> <li>Graphics Configuration</li> <li>TCSS setup menu</li> <li>VMD setup menu</li> <li>VT-d setup menu</li> </ul> |                                                   |                                                                                     |
| GNA Device (B0:D8:F0)<br>Above 4GB MMIO BIOS assignment<br>IPU Device (B0:D5:F0)<br>NPU Device (B0:D11:F0)                                         | [Enabled]<br>[Enabled]<br>[Disabled]<br>[Enabled] |                                                                                     |
|                                                                                                    |                                                   | <pre>++: Select Screen  \$ \$ \$ \$ \$ \$ \$ \$ \$ \$ \$ \$ \$ \$ \$ \$ \$ \$</pre> |
|                                                                                                    |                                                   | F4: Save & Exit<br>ESC: Exit                                                        |
| Version 2                                                                                                    | .22.1293 Copyright (C) 2024                       | AMI                                                                                 |

### GNA Device

Enable/Disable SA GNA Device.

### Above 4GB MMIO BIOS assignment

Enable/Disable above 4GB Memory Mapped I/O BIOS assignment. This is enabled automatically when Aperture Size is set to 2048MB

### IPU Device

Enable/Disable SA IPU Device. This option will be grayed out when IPU is fused off from silicon.

### NPU Device

Enable/Disable NPU (Neural Processing Unit) Device.

### Memory Configuration

| Chipset                                                                                                    | Aptio Setup - AMI                                                                                                    |                                                                                                    |
|----------------------------------------------------------------------------------------------------|----------------------------------------------------------------------------------------------------|----------------------------------------------------------------------------------------------------|
| Chipset<br>Memory Configuration<br>Memory RC Version<br>Memory Frequency<br>tCL-tRCD-tRP-tRAS<br>SODIMM_A1<br>SODIMM_B1<br>Size<br>Number of Ranks<br>Manufacturer<br>Maximum Memory Frequency<br>Max TOLUD<br>SAGV | 1.3.14.1<br>5600 MT/s<br>46-45-45-90<br>Not Populated / Disabled<br>Populated & Enabled<br>8192 MB (DDR5)<br>1<br>Advantech Co Ltd<br>[Auto]<br>[Dynamic]<br>[Disabled] | Maximum Memory Frequency<br>Selections in Mhz.<br>++: Select Screen<br>11: Select Item<br>Enter: Select<br>+/-: Change Opt.<br>F1: General Help<br>F2: Previous Values<br>F3: Optimized Defaults |
|                                                                                                    |                                                                                                    | F4: Save & Exit<br>ESC: Exit                                                                                                    |
| Maximum Memory Frequency<br>Max TOLUD<br>SAGV                                                                                                    | [Auto]<br>[Dynamic]<br>[Disabled]<br>Version 2.22.1293 Copyright (C) 2024                                                                                               | ++: Select Screen<br>†1: Select Item<br>Enter: Select<br>+/-: Change Opt.<br>F1: General Help<br>F2: Previous Values<br>F3: Optimized Defaults<br>F4: Save & Exit<br>ESC: Exit                   |

- Maximum Memory Frequency
   Maximum Memory Frequency Selections in Mhz
- Max TOLUD Maximum Value of TOLUD.
- SAGV System Agent Geysetville.

# **Graphics Configuration**

| Chipset                                                                                                    | Aptio Setup – AMI                                 |                                                                                                    |
|----------------------------------------------------------------------------------------------------|---------------------------------------------------|----------------------------------------------------------------------------------------------------|
| System Agent (SA) Configuration                                                                                                    |                                                   | Graphics Configuration                                                                                                    |
| <ul> <li>Memory Configuration</li> <li>Graphics Configuration</li> <li>TCSS setup menu</li> <li>VMD setup menu</li> <li>VT-d setup menu</li> </ul> |                                                   |                                                                                                    |
| GNA Device (B0:D8:F0)<br>Above 4GB MMIO BIOS assignment<br>IPU Device (B0:D5:F0)<br>NPU Device (B0:D11:F0)                                         | [Enabled]<br>[Enabled]<br>[Disabled]<br>[Enabled] |                                                                                                    |
|                                                                                                    |                                                   | <pre>++: Select Screen 1↓: Select Item Enter: Select +/-: Change Opt. F1: General Help F2: Previous Values F3: Optimized Defaults F4: Save &amp; Exit ESC: Exit</pre> |
| Version 2                                                                                                    | .22.1293 Copyright (C) 2024                       | AMI                                                                                                    |

| Chipset                                                                                                    | Aptio Setup — AMI                                                                                 |                                                                                                    |
|----------------------------------------------------------------------------------------------------|---------------------------------------------------------------------------------------------------|----------------------------------------------------------------------------------------------------|
| Graphics Configuration<br>Skip Scaning of External Gfx Card<br>Primary Display                                                                                                    | [Disabled]<br>[Auto]                                                                              | If Enable, it will not scan<br>for External Gfx Card on PCIE<br>Ports                                                                                    |
| Internal Graphics<br>DVMT Pre-Allocated<br>Intel Graphics Pei Display Peim<br>VDD Enable<br>Configure GT for use<br>Configure Media for use<br>GT RC1p Support<br>Media RC1p Support | [Auto]<br>[128M]<br>[Disabled]<br>[Enabled]<br>[Enabled]<br>[Enabled]<br>[Disabled]<br>[Disabled] |                                                                                                    |
| PAVP Enable<br>V-by-One(iTE6807) Enable<br>Bypass VBT Update<br>IUER Button Enable<br>▶ Intel(R) Ultrabook Event Support                                                             | [Enabled]<br>[Disabled]<br>[Enabled]<br>[Disabled]                                                | <pre>++: Select Screen 14: Select Item Enter: Select +/-: Change Opt. F1: General Help F2: Previous Values F3: Optimized Defaults E4: Souce 2 Suit</pre> |
| Version 2                                                                                                    | 22 1293 Conveight (C) 2024                                                                        | AMT                                                                                                    |

### Skip Scaning of External Gfx Card

If Enable, it will not scan for External Gfx Card on PCIE Ports.

## Primary Display

Select from IGFX/PEG/PCI, which graphics device should be Primary Dis- play or select SG for Switchable Gfx.

### Internal Graphics

Keep IGFX enabled based on the setup options.

### DVMT Pre-Allocated

Select DVMT 5.0 Pre-Allocated (Fixed) Graphics Memory size used by the Internal Graphics Device.

Intel Graphics Pei Display Peim Enable/Disable Pei (Early) Display.

# VDD Enable

Enable/Disable forcing of VDD in the BIOS.

### Configure GT for use

Enable/Disable GT configuration in BIOS.

### Configure Media for use

Enable/Disable Media configuration in BIOS.

### GT RC1p Support

Enable/Disable RC1p support. If GT RC1p is enabled, send a RC1p frequency request to PMA if other conditions being met.

### Media RC1p Support

Enable/Disable RC1p support. If Media RC1p is enabled, send a RC1p frequency request to PMA if other conditions being met.

- PAVP Enable Enable/Disable PAVP.
- V-by-One (iTE6807) Enable
   Enable/Disable V-by-One(iTE6807)

# Bypass VBT Update Enable/Disable bypass VBT update.

# IUER Button Enable

Enable/Disable IUER Button Functionality.

### Intel® Ultrabook Event Support

| Chipset                                                                                                    | Aptio Setup – AMI                                                                                                    |                                                                                                    |
|----------------------------------------------------------------------------------------------------|----------------------------------------------------------------------------------------------------|----------------------------------------------------------------------------------------------------|
| Graphics Configuration                                                                                                    |                                                                                                    | Intel(R) Ultrabook Event<br>Support                                                                                                    |
| Skip Scaning of External Gfx Card                                                                                                    | [Disabled]                                                                                                    |                                                                                                    |
| Primary Display<br>Internal Graphics<br>DVMT Pre-Allocated<br>Intel Graphics Pei Display Peim<br>VDD Enable<br>Configure GT for use<br>Configure Media for use<br>GT RC1p Support<br>Media RC1p Support<br>PAVP Enable<br>V-by-One(ITE6807) Enable<br>Bypass VBT Update<br>IUER Button Enable<br>> Intel(R) Ultrabook Event Support | [Auto]<br>[Auto]<br>[128M]<br>[Disabled]<br>[Enabled]<br>[Enabled]<br>[Disabled]<br>[Disabled]<br>[Disabled]<br>[Enabled]<br>[Disabled]<br>[Disabled] | <pre>++: Select Screen 11: Select Item Enter: Select +/-: Change Opt. F1: General Help F2: Previous Values F3: Optimized Defaults F4: Save &amp; Exit ESC: Exit</pre> |
| Version (                                                                                                    | 2.22.1293 Copyright (C) 2024                                                                                                    | AMI                                                                                                    |

| Chipset                               | Aptio Setup - AMI               |                                                                                                    |
|---------------------------------------|---------------------------------|----------------------------------------------------------------------------------------------------|
| Intel(R) Ultrabook Event S            | upport                          | Enable/Disable IUER Slate                                                                                                    |
| IUER Slate Enable<br>IUER Dock Enable | (Disabled)<br>(Disabled)        | Functionality                                                                                                    |
|                                       |                                 | <pre>++: Select Screen fl: Select Item Enter: Select +/-: Change Opt. F1: General Help F2: Previous Values F3: Optimized Defaults F4: Save &amp; Exit ESC: Exit</pre> |
|                                       | Version 2.22.1293 Copyright (C) | ) 2024 AMI                                                                                                    |

### IUER Slate Enable

Enable/Disable IUER Slate Functionality.

IUER Dock Enable
 Enable/Disable IUER Dock Functionality.

# TCSS Setup Menu

| Chipset                                                                                                    | Aptio Setup – AMI                                 |                                                                                                    |
|----------------------------------------------------------------------------------------------------|---------------------------------------------------|----------------------------------------------------------------------------------------------------|
| System Agent (SA) Configuration                                                                                                    |                                                   | TCSS Configuration settings                                                                                                    |
| <ul> <li>Memory Configuration</li> <li>Graphics Configuration</li> <li>TCSS setup menu</li> <li>VMD setup menu</li> <li>VT-d setup menu</li> </ul> |                                                   |                                                                                                    |
| GNA Device (B0:D8:F0)<br>Above 4GB MMIO BIOS assignment<br>IPU Device (B0:D5:F0)<br>NPU Device (B0:D11:F0)                                         | [Enabled]<br>[Enabled]<br>[Disabled]<br>[Enabled] |                                                                                                    |
|                                                                                                    |                                                   | <pre>++: Select Screen f↓: Select Item Enter: Select +/-: Change Opt. F1: General Help F2: Previous Values F3: Optimized Defaults F4: Save &amp; Exit ESC: Exit</pre> |
| Version 2                                                                                                    | .22.1293 Conuright (C) 2024                       | AMT                                                                                                    |

| Chipset                                                                       | Aptio Setup – AMI          |                                                                                                    |
|-------------------------------------------------------------------------------|----------------------------|----------------------------------------------------------------------------------------------------|
| TCSS Configuration                                                            |                            | Enable/Disable TCSS xHCI                                                                                                    |
| IOM FW version: 30001A00                                                      |                            |                                                                                                    |
| PHY FW version: 1865                                                          |                            |                                                                                                    |
| TBT FW IMR Status: CO0004B5<br>TBT FW version: 1205<br>Deepest TC state: 000A |                            |                                                                                                    |
| TCSS xHCI Support<br>▶ TCSS USB Configuration                                 | [Enabled]                  |                                                                                                    |
|                                                                               |                            | <pre>++: Select Screen<br/>f↓: Select Item<br/>Enter: Select<br/>+/-: Change Opt.<br/>F1: General Help<br/>F2: Previous Values<br/>F3: Optimized Defaults<br/>F4: Save &amp; Exit<br/>ESC: Exit</pre> |
| Version 2.                                                                    | 22.1293 Copyright (C) 2024 | AMI                                                                                                    |

# TCSS xHCI Support

Enable/Disable TCSS xHCl.

## **TCSS USB Configuration**

| Chipset                                                                       | Aptio Setup – AMI           |                                                                                                    |
|-------------------------------------------------------------------------------|-----------------------------|----------------------------------------------------------------------------------------------------|
| TCSS Configuration                                                            |                             | SA TCSS USB Configuration                                                                                                    |
| IOM FW version: 30001A00                                                      |                             | Settings                                                                                                    |
| PHY FW version: 1865                                                          |                             |                                                                                                    |
| TBT FW IMR Status: C00004B5<br>TBT FW version: 1205<br>Deepest TC state: 000A |                             |                                                                                                    |
| TCSS xHCI Support<br>▶ TCSS USB Configuration                                 | [Enabled]                   |                                                                                                    |
|                                                                               |                             | <pre>++: Select Screen 11: Select Item Enter: Select +/-: Change Opt. F1: General Help F2: Previous Values F3: Optimized Defaults F4: Save &amp; Exit ESC: Exit</pre> |
| Version 2                                                                     | .22.1293 Copyright (C) 2024 | AMI                                                                                                    |

| Chipset                            | Aptio Setup – AMI           |                                                                                                    |
|------------------------------------|-----------------------------|----------------------------------------------------------------------------------------------------|
| TCSS CPU USB Port Disable Override | [Disabled]                  | Selectively Enable/Disable the<br>corresponding USB port from<br>reporting a Device Connection<br>to the controller.                                                  |
|                                    |                             | <pre>++: Select Screen 14: Select Item Enter: Select +/-: Change Opt. F1: General Help F2: Previous Values F3: Optimized Defaults F4: Save &amp; Exit ESC: Exit</pre> |
| Version 2                          | .22.1293 Copyright (C) 2024 | AMI                                                                                                    |

### TCSS CPU USB Port Disable Override

Selectively Enable/Disable the corresponding USB port from reporting a Device Connection to the controller.

# VMD Setup Menu

| Chipset                                                                                                    | Aptio Setup – AMI                                 |                                                                                                    |  |  |
|----------------------------------------------------------------------------------------------------|---------------------------------------------------|----------------------------------------------------------------------------------------------------|--|--|
| System Agent (SA) Configuration                                                                                                    |                                                   | VMD Configuration settings                                                                                                    |  |  |
| <ul> <li>Memory Configuration</li> <li>Graphics Configuration</li> <li>TCSS setup menu</li> <li>VMD setup menu</li> <li>VT-d setup menu</li> </ul> |                                                   |                                                                                                    |  |  |
| GNA Device (B0:D8:F0)<br>Above 4GB MMIO BIOS assignment<br>IPU Device (B0:D5:F0)<br>NPU Device (B0:D11:F0)                                         | [Enabled]<br>[Enabled]<br>[Disabled]<br>[Enabled] |                                                                                                    |  |  |
|                                                                                                    |                                                   | <pre>++: Select Screen 14: Select Item Enter: Select +/-: Change Opt. F1: General Help F2: Previous Values F3: Optimized Defaults F4: Save &amp; Exit ESC: Exit</pre> |  |  |
| Version 2.22.1293 Copyright (C) 2024 AMI                                                                                                    |                                                   |                                                                                                    |  |  |

| Chipset               | Aptio Setup – AMI               |                                                                                                    |
|-----------------------|---------------------------------|----------------------------------------------------------------------------------------------------|
| VMD Configuration     |                                 | Enable/Disable to VMD                                                                                                    |
| Enable VMD controller | [Disabled]                      |                                                                                                    |
|                       |                                 | ++: Select Screen<br>14: Select Item<br>Enter: Select<br>+/-: Change Opt.<br>F1: General Help<br>F2: Previous Values<br>F3: Optimized Defaults<br>F4: Save & Exit<br>ESC: Exit |
|                       | Version 2.22.1293 Copyright (C) | 2024 AM1                                                                                                    |

### Enable VMD Controller

Enable/Disable to VMD controller.

### VT-d Setup Menu

| Chipset                                                                                                    | Aptio Setup — AMI                                 |                                                                                                    |
|----------------------------------------------------------------------------------------------------|---------------------------------------------------|----------------------------------------------------------------------------------------------------|
| System Agent (SA) Configuration                                                                                                    |                                                   | VT-d Configuration settings                                                                                                    |
| <ul> <li>Memory Configuration</li> <li>Graphics Configuration</li> <li>TCSS setup menu</li> <li>VMD setup menu</li> <li>VT-d setup menu</li> </ul> |                                                   |                                                                                                    |
| GNA Device (B0:D8:F0)<br>Above 4GB MMIO BIOS assignment<br>IPU Device (B0:D5:F0)<br>NPU Device (B0:D11:F0)                                         | [Enabled]<br>[Enabled]<br>[Disabled]<br>[Enabled] |                                                                                                    |
|                                                                                                    |                                                   | <pre>++: Select Screen 14: Select Item Enter: Select +/-: Change Opt. F1: General Help F2: Previous Values F3: Optimized Defaults F4: Save &amp; Exit ESC: Exit</pre> |
| Version 2                                                                                                    | .22.1293 Copyright (C) 2024                       | AMI                                                                                                    |

| Chipset                                                                    | Aptio Setup – AMI                                  |                                                                                                    |  |  |
|----------------------------------------------------------------------------|----------------------------------------------------|----------------------------------------------------------------------------------------------------|--|--|
| VT-d Configuration                                                         |                                                    | Enable DMA Protection in                                                                                                    |  |  |
| VT-d                                                                       | Supported                                          | table is installed in DXE and                                                                                                    |  |  |
| VT-d<br>Pre-boot DMA Protection<br>X2APIC Opt Out<br>DMA Control Guarantee | [Enabled]<br>[Disabled]<br>[Disabled]<br>[Enabled] | in PEI.)                                                                                                    |  |  |
|                                                                            |                                                    | <pre>++: Select Screen f1: Select Item Enter: Select +/-: Change Opt. F1: General Help F2: Previous Values F3: Optimized Defaults F4: Save &amp; Exit ESC: Exit</pre> |  |  |
| Version 2.22.1293 Copyright (C) 2024 AMI                                   |                                                    |                                                                                                    |  |  |

### VT-d

Check to enable VT-d function on MCH.\nThis option will be grayed out when 'X2APIC Enable' option is configured as 'Enabled'.

### Pre-boot DMA Protection

Enable DMA Protection in Pre-boot environment (If DMAR table is installed in DXE and If VTD\_INFO\_PPI is installed in PEI.)

### X2APIC Opt Out

Enable/Disable X2APIC\_OPT\_OUT bit. This option will be grayed out when 'X2APIC Enable' option is configured as 'Enabled'.

### DMA Control Guarantee

Enable/Disable DMA\_CONTROL\_GUARANTEE bit.

### 3.2.3.2 PCIE Configuration

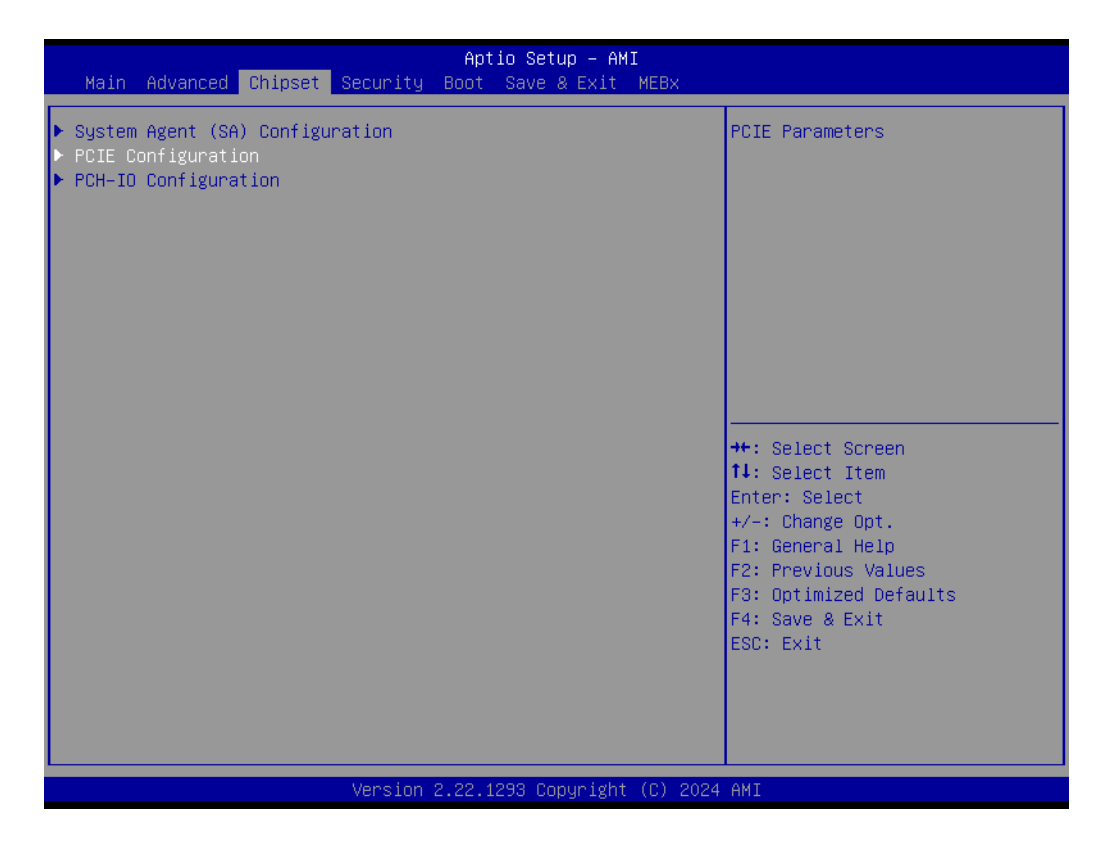
#### PCIE Clocks

| Aptio Setup – AM:<br><mark>Chipset</mark>                                                                                                  | I                                                                                                    |
|----------------------------------------------------------------------------------------------------|----------------------------------------------------------------------------------------------------|
| ▶ PCIE clocks                                                                                                    | PCIE clocks                                                                                                    |
| SOC Configuration<br>PCI Express Root Port PXPA1(M.2 Lane configured as<br>B-Key) USB/SATA/UFS<br>► PCI Express Root Port PXPA3(M.2 E-Key) | s                                                                                                    |
| IOE Configuration<br>▶ PCI Express Root Port PXPD(M.2 M-Key)                                                                               |                                                                                                    |
|                                                                                                    | <pre>++: Select Screen 11: Select Item Enter: Select +/-: Change Opt. F1: General Help F2: Previous Values F3: Optimized Defaults F4: Save &amp; Exit ESC: Exit</pre> |
| Version 2.22.1293 Conuright                                                                                                    | (C) 2024 AMT                                                                                                    |

| Chipset                                                                                                    | Aptio Setup – AMI                                                                                                    |                                                                                                    |
|----------------------------------------------------------------------------------------------------|----------------------------------------------------------------------------------------------------|----------------------------------------------------------------------------------------------------|
| SOC/IOE clocks<br>Clock0 assignment<br>ClkReq for Clock0<br>Clock1 assignment<br>ClkReq for Clock1<br>Clock2 assignment<br>ClkReq for Clock2<br>Clock3 assignment<br>ClkReq for Clock3<br>Clock4 assignment<br>ClkReq for Clock4<br>Clock5 assignment | [Platform-POR]<br>[Platform-POR]<br>[Platform-POR]<br>[Platform-POR]<br>[Platform-POR]<br>[Platform-POR]<br>[Platform-POR]<br>[Platform-POR]<br>[Platform-POR]<br>[Platform-POR] | Platform-POR = clock is<br>assigned to PCIe port or LAN<br>according to board layout.<br>Enabled = keep clock<br>enabledeven if unused.<br>Disabled = Disable clock.  |
| Clock6 assignment<br>ClkReq for Clock6<br>Clock7 assignment<br>ClkReq for Clock7<br>Clock8 assignment<br>ClkReq for Clock8                                                                                                    | [Platform-POR]<br>[Platform-POR]<br>[Platform-POR]<br>[Platform-POR]<br>[Platform-POR]<br>[Platform-POR]                                                                         | <pre>++: Select Screen 11: Select Item Enter: Select +/-: Change Opt. F1: General Help F2: Previous Values F3: Optimized Defaults F4: Save &amp; Exit ESC: Exit</pre> |

#### ClockX assignment

Platform-POR = clock is assigned to PCIe port or LAN according to board layout. Enabled = keep clock enabledeven if unused. Disabled = Disable clock.

#### C1kReq for ClockX

Platform-POR = CLKREQ signal is assigned to CLKSRC according to board layout. Disabled = CLKREQ will not be used.

#### PCI Express Root Port PXPA3 (M.2 M-Key)

| Aptio Setup – AMI<br>Chipset                                                                                                    |                                                                                                    |
|----------------------------------------------------------------------------------------------------|----------------------------------------------------------------------------------------------------|
| <pre>Chipset  PCIE clocks SOC Configuration PCI Express Root Port PXPA1(M.2 Lane configured as B-Key) USB/SATA/UFS PCI Express Root Port PXPA3(M.2 E-Key) IOE Configuration PCI Express Root Port PXPD(M.2 M-Key) </pre> | PCI Express Root Port Settings.<br>++: Select Screen<br>11: Select Item                                                                |
|                                                                                                    | Enter: Select<br>+/-: Change Opt.<br>F1: General Help<br>F2: Previous Values<br>F3: Optimized Defaults<br>F4: Save & Exit<br>ESC: Exit |
| Version 2.22.1293 Copyright (C) 2024                                                                                                    | AMI                                                                                                    |

| Chipset                                                          | Aptio Setup — AMI                                 |                                       |
|------------------------------------------------------------------|---------------------------------------------------|---------------------------------------|
| PCI Express Root Port PXPA<br>ASPM<br>L1 Substates<br>PCIe Speed | 3 [Enabled]<br>[Disabled]<br>[Disabled]<br>[Auto] | Control the PCI Express Root<br>Port. |
|                                                                  | Version 2.22.1293 Copyright (C) :                 | 2024 AMI                              |

#### PCI Express Root Port PXPA3

Control the PCI Express Root Port.

#### ASPM

Set the ASPM Level: Force L0s - Force all links to L0s State. AUTO - BIOS auto configure. DISABLE - Disables ASPM

#### L1 Substates

PCI Express L1 Substates settings.

#### PCIe Speed

Configure PCIe Speed.

#### PCI Express Root Port PXPD(M.2 M-Key)

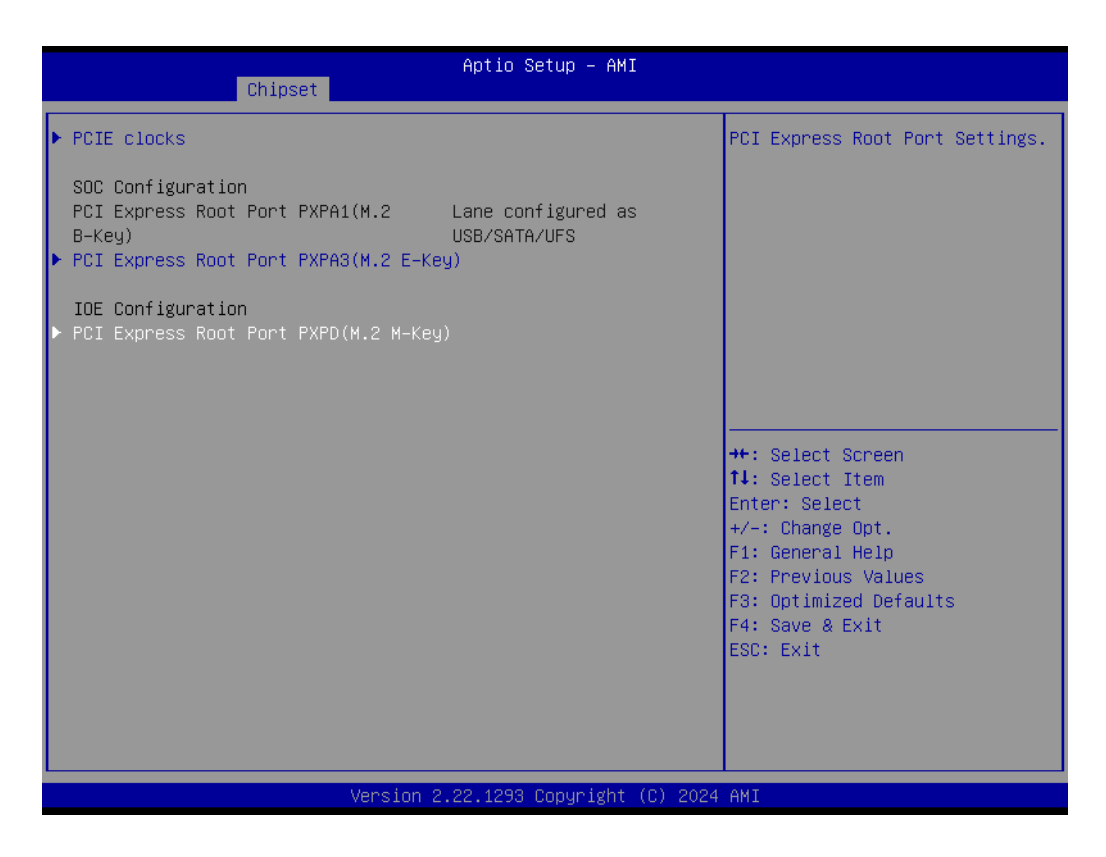

| Chipset                                                          | Aptio Setup – AMI                               |                                                                                                    |
|------------------------------------------------------------------|-------------------------------------------------|----------------------------------------------------------------------------------------------------|
| PCI Express Root Port PXPD<br>ASPM<br>L1 Substates<br>PCIe Speed | [Enabled]<br>[Disabled]<br>[Disabled]<br>[Auto] | Control the PCI Express Root<br>Port.                                                                                                    |
|                                                                  |                                                 | <pre>++: Select Screen 14: Select Item Enter: Select +/-: Change Opt. F1: General Help F2: Previous Values F3: Optimized Defaults F4: Save &amp; Exit ESC: Exit</pre> |
| Versio                                                           | n 2.22.1293 Copyright (C) 203                   | 24 AMI                                                                                                    |

#### PCI Express Root Port PXPD

Control the PCI Express Root Port.

#### ASPM

Set the ASPM Level: Force L0s - Force all links to L0s State. AUTO - BIOS auto configure. DISABLE - Disables ASPM

- L1 Substates
   PCI Express L1 Substates settings.
- PCle Speed
   Configure PCle Speed.

#### 3.2.3.3 PCH-IO Configuration

| Aptio Setup – AMI<br>Main Advanced <mark>Chipset</mark> Security Boot Save & Exit MEBx                        |                                                                                                    |
|----------------------------------------------------------------------------------------------------|----------------------------------------------------------------------------------------------------|
| <ul> <li>System Agent (SA) Configuration</li> <li>PCIE Configuration</li> <li>PCH-IO Configuration</li> </ul> | PCH Parameters<br>++: Select Screen<br>14: Select Item<br>Enter: Select<br>+/-: Change Opt.<br>F1: General Help<br>F2: Previous Values<br>F3: Optimized Defaults<br>F4: Save & Exit<br>ESC: Exit |
| Version 2.22.1293 Copyright (C) 202                                                                           | 24 AMI                                                                                                    |

| Chipset                                                                                                    | Aptio Setup – AMI                                                                |                                                                                                    |
|----------------------------------------------------------------------------------------------------|----------------------------------------------------------------------------------|----------------------------------------------------------------------------------------------------|
| PCH-IO Configuration                                                                                                    |                                                                                  | SATA Device Options Settings                                                                                                    |
| <ul> <li>SATA Configuration</li> <li>USB Configuration</li> <li>Security Configuration</li> <li>HD Audio Configuration</li> </ul>                         |                                                                                  |                                                                                                    |
| LAN1 Controller<br>LAN1 PXE OpROM<br>LAN2 Controller<br>LAN2 PXE OpROM<br>LAN3 Controller<br>LAN3 PXE OpROM                                               | [Enabled]<br>[Disabled]<br>[Enabled]<br>[Disabled]<br>[Enabled]<br>[Disabled]    |                                                                                                    |
| PCIE Wake<br>Restore AC Power Loss<br>Legacy ID Low Latency<br>Enable TCO Timer<br>Lock PCH Sideband Access<br>Flash Protection Range Registers<br>(FPRR) | [Disabled]<br>[Power Off]<br>[Disabled]<br>[Disabled]<br>[Enabled]<br>[Disabled] | <pre>fl: Select Item<br/>Enter: Select<br/>+/-: Change Opt.<br/>F1: General Help<br/>F2: Previous Values<br/>F3: Optimized Defaults<br/>F4: Save &amp; Exit</pre> |
| SPD Write Disable                                                                                                    | [TRUE]                                                                           | ESC: Exit                                                                                                    |

#### LAN Controller

Enable or Disable onboard NIC.

#### LAN PXE OpROM

Enable or disable boot option rom for LAN1 Controller.

#### PCIE Wake

Enable or disable PCIE to wake the system from S5.

#### Restore AC Power Loss

Specify what state to go to when power is re-applied after a power failure (G3 state).

#### Legacy IO LOW Latency

Set to enable low latency of legacy IO. Some systems require lower IO latency irrespective of power. This is a tradeoff between power and IO latency.

#### Enable TCO Timer

Enable/Disable TCO timer. When disabled, it disables PCH ACPI timer, stops TCO timer, and ACPI WDAT table will not be published.

#### Lock PCH Sideband Access

Lock PCH Sideband access, include SideBand interface lock and SideBand PortID mask for certain end point (e.g. PSFx). The option is invalid if POST-BOOT SAI is set.

#### Flash Protection Range Registers (FPRR)

Enable Flash Protection Range Registers.

#### SPD Write Disable

Enable/Disable setting SPD Write Disable. For security recommendations, SPD write disable bit must be set.

#### **SATA Configuration**

| Chipset                                                                                                    | Aptio Setup – AMI                                                                                           |                                                                                                    |
|----------------------------------------------------------------------------------------------------|----------------------------------------------------------------------------------------------------|----------------------------------------------------------------------------------------------------|
| SATA Configuration                                                                                                    |                                                                                                    | Enable/Disable SATA Device.                                                                                                    |
| SATA Controller(s)<br>SATA Mode Selection<br>SATA Controller Speed Limit<br>Aggressive LPM Support<br>M.2 SATA Port<br>Software Preserve<br>M.2 SATA Port<br>Spin Up Device<br>SATA Port 1 DevSlp | [Enabled]<br>[AHCI]<br>[Default]<br>[Disabled]<br>Empty<br>Unknown<br>[Enabled]<br>[Disabled]<br>[Disabled] |                                                                                                    |
|                                                                                                    |                                                                                                    | <pre>++: Select Screen 14: Select Item Enter: Select +/-: Change Opt. F1: General Help F2: Previous Values F3: Optimized Defaults F4: Save &amp; Exit ESC: Exit</pre> |
| Version :                                                                                                    | 2.22.1293 Copyright (C) 2024                                                                                | AMI                                                                                                    |

#### SATA Controller(s)

Enable/Disable SATA Device.

#### SATA Mode Selection

Determines how SATA controller(s) operate.

## SATA Controller Speed Limit

Indicates the maximum speed the SATA controller can support.

#### Aggressive LPM Support

Disable/Enable PCH to aggressively enter link power state.

#### M.2 SATA Port

Enable or Disable SATA/mSATA Port.

#### Spin Up Device

If enabled for any of ports Staggered Spin Up will be performed and only the drives which have this option enabled will spin up at boot. Otherwise all drives spin up at boot.

#### SATA Port 1 DevSlp

Enable/Disable SATA Port 1~2 DevSlp. For DevSlp to work, both the hard drive and SATA port need to support the DevSlp function; otherwise an unexpected behavior might happen. Please check the board design before enabling it.

#### **USB** Configuration

| Chipset                                                                                                    | Aptio Setup – AMI                                                                                                    |                                                                                                    |
|----------------------------------------------------------------------------------------------------|----------------------------------------------------------------------------------------------------|----------------------------------------------------------------------------------------------------|
| PCH-IO Configuration                                                                                                    |                                                                                                    | USB Configuration settings                                                                                                    |
| <ul> <li>SATA Configuration</li> <li>USB Configuration</li> <li>Security Configuration</li> <li>HD Audio Configuration</li> <li>HAN1 Controller         <ul> <li>LAN1 PXE OpROM</li> <li>LAN2 Controller</li> <li>LAN2 PXE OpROM</li> </ul> </li> <li>LAN2 Controller         <ul> <li>LAN2 PXE OpROM</li> <li>LAN3 PXE OpROM</li> </ul> </li> <li>PCIE Wake         <ul> <li>Restore AC Power Loss</li> <li>Legacy IO Low Latency</li> <li>Enable TCO Timer</li> <li>Lock PCH Sideband Access</li> <li>Flash Protection Range Registers             <ul> <li>(FPRR)</li> <li>SPD Write Disable</li> </ul> </li> </ul></li></ul> | [Enabled]<br>[Disabled]<br>[Enabled]<br>[Disabled]<br>[Disabled]<br>[Disabled]<br>[Power Off]<br>[Disabled]<br>[Disabled]<br>[Enabled]<br>[Disabled]<br>[Disabled]<br>[TRUE] | <pre>++: Select Screen 14: Select Item Enter: Select +/-: Change Opt. F1: General Help F2: Previous Values F3: Optimized Defaults F4: Save &amp; Exit ESC: Exit</pre> |
| Version                                                                                                    | 2.22.1293 Copyright (C) 2024                                                                                                    | AMI                                                                                                    |

| Chipset                   | Aptio Setup – AMI          |                                                                                    |
|---------------------------|----------------------------|------------------------------------------------------------------------------------|
| USB Configuration         |                            | Select 'Disabled' for<br>pin-based debug. If pin-based<br>debug is enabled but USB |
| USB Overcurrent           | [Enabled]                  | overcurrent is not disabled,                                                       |
| USB Overcurrent Lock      | [Enabled]                  | USB DbC does not work.                                                             |
|                           |                            |                                                                                    |
| USB Port Disable Override | [Disabled]                 |                                                                                    |
|                           |                            |                                                                                    |
|                           |                            |                                                                                    |
|                           |                            |                                                                                    |
|                           |                            | ++: Select Screen                                                                  |
|                           |                            | †↓: Select Item                                                                    |
|                           |                            | Enter: Select                                                                      |
|                           |                            | F1: General Help                                                                   |
|                           |                            | F2: Previous Values                                                                |
|                           |                            | F3: Optimized Detaults<br>F4: Save & Evit                                          |
|                           |                            | ESC: Exit                                                                          |
|                           |                            |                                                                                    |
|                           |                            |                                                                                    |
|                           |                            |                                                                                    |
| Versi                     | on 2.22.1293 Copyright (C) | 2024 AMI                                                                           |
|                           |                            |                                                                                    |

#### USB Overcurrent

Select 'Disabled' for pin-based debug. If pin-based debug is enabled but USB overcurrent is not disabled, USB DbC does not work.

#### USB Overcurrent Lock

Select 'Enabled' if Overcurrent functionality is used. Enabling this will make xHCI controller consume the Overcurrent mapping data.

#### **USB Port Disable Override.**

Selectively Enable/Disable the corresponding USB port from reporting a Device Connection to the controller

## Security Configuration

| Chipset                                                                                                    | Aptio Setup — AMI                                                                |                                                                                                    |
|----------------------------------------------------------------------------------------------------|----------------------------------------------------------------------------------|----------------------------------------------------------------------------------------------------|
| PCH-IO Configuration                                                                                                    |                                                                                  | Security Configuration settings                                                                                                    |
| <ul> <li>SATA Configuration</li> <li>USB Configuration</li> <li>Security Configuration</li> <li>HD Audio Configuration</li> </ul>                         |                                                                                  |                                                                                                    |
| LAN1 Controller<br>LAN1 PXE OpROM<br>LAN2 Controller<br>LAN2 PXE OpROM<br>LAN3 Controller<br>LAN3 PXE OpROM                                               | [Enabled]<br>[Disabled]<br>[Enabled]<br>[Disabled]<br>[Enabled]<br>[Disabled]    |                                                                                                    |
| PCIE Wake<br>Restore AC Power Loss<br>Legacy IO Low Latency<br>Enable TCO Timer<br>Lock PCH Sideband Access<br>Flash Protection Range Registers<br>(FPRR) | [Disabled]<br>[Power Off]<br>[Disabled]<br>[Disabled]<br>[Enabled]<br>[Disabled] | <pre>++: Select Screen f↓: Select Item Enter: Select +/-: Change Opt. F1: General Help F2: Previous Values F3: Optimized Defaults F4: Save &amp; Exit</pre> |
| SPD Write Disable                                                                                                    | (TRUE)                                                                           | ESC: Exit                                                                                                    |

| Chipcot                                                       | Aptio Setup – AMI                     |                                                                                                    |
|---------------------------------------------------------------|---------------------------------------|----------------------------------------------------------------------------------------------------|
|                                                               |                                       |                                                                                                    |
| Security Configuration                                        |                                       | Enable will lock bytes 38h–3Fh<br>in the lower/upper 128–byte                                                                                                    |
| RTC Memory Lock<br>BIOS Lock<br>Force unlock on all GPIO pads | [Enabled]<br>[Disabled]<br>[Disabled] | bank of RTC RAM                                                                                                    |
|                                                               |                                       | <ul> <li>**: Select Screen</li> <li>f1: Select Item</li> <li>Enter: Select</li> <li>+/-: Change Opt.</li> <li>F1: General Help</li> <li>F2: Previous Values</li> <li>F3: Optimized Defaults</li> <li>F4: Save &amp; Exit</li> <li>ESC: Exit</li> </ul> |
|                                                               |                                       |                                                                                                    |
| Version                                                       | 2.22.1293 Copyright (C) 203           | 24 AMI                                                                                                    |

#### RTC Memory Lock

Enable will lock bytes 38h-3Fh in the lower/upper 128-byte bank of RTC RAM.

#### BIOS Lock

Enable/Disable the PCH BIOS Lock Enable feature. It is required to be enabled to ensure SMM protection of flash.

#### Force unlock on all GPIO pads

If Enabled, the BIOS will force all GPIO pads to be in the unlocked state.

#### HD Audio Configuration

| Chipset                                                                                                    | Aptio Setup – AMI                                                                                                    |                                                                                                    |
|----------------------------------------------------------------------------------------------------|----------------------------------------------------------------------------------------------------|----------------------------------------------------------------------------------------------------|
| PCH-IO Configuration                                                                                                    |                                                                                                    | HD Audio Subsystem                                                                                                    |
| <ul> <li>SATA Configuration</li> <li>USB Configuration</li> <li>Security Configuration</li> <li>HD Audio Configuration</li> </ul>                                                                                                    |                                                                                                    | Configuration Settings                                                                                                    |
| LANI Controller<br>LAN1 PXE OpROM<br>LAN2 Controller<br>LAN2 PXE OpROM<br>LAN3 Controller<br>LAN3 PXE OpROM<br>PCIE Wake<br>Restore AC Power Loss<br>Legacy IO Low Latency<br>Enable TCO Timer<br>Lock PCH Sideband Access<br>Flash Protection Range Registers<br>(FPRR)<br>SPD Write Disable | [Enabled]<br>[Disabled]<br>[Enabled]<br>[Disabled]<br>[Disabled]<br>[Disabled]<br>[Power Off]<br>[Disabled]<br>[Disabled]<br>[Enabled]<br>[Disabled]<br>[TRUE] | <pre> ++: Select Screen  1↓: Select Item Enter: Select +/-: Change Opt. F1: General Help F2: Previous Values F3: Optimized Defaults F4: Save &amp; Exit ESC: Exit</pre> |
| Version                                                                                                    | 2.22.1293 Copyright (C) 2024                                                                                                    | AMI                                                                                                    |

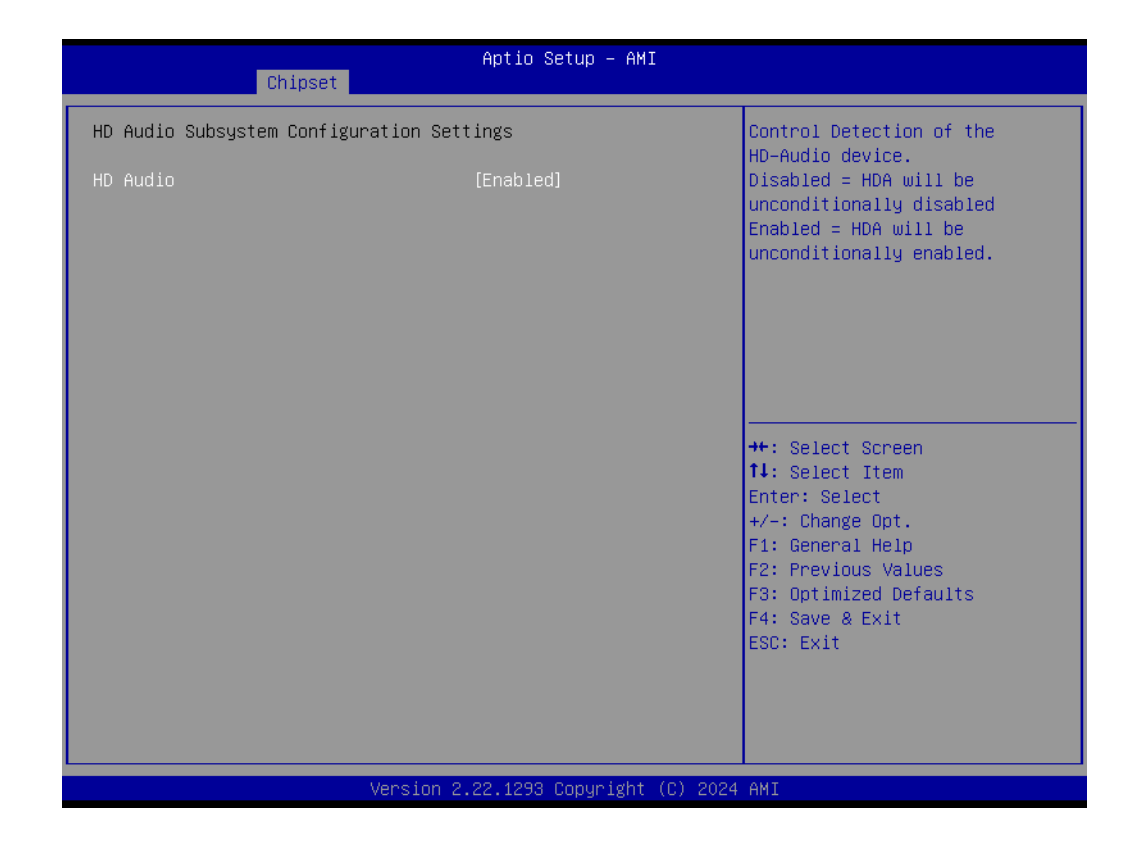

#### HD Audio

Control Detection of the HD-Audio device.

### 3.2.4 Security

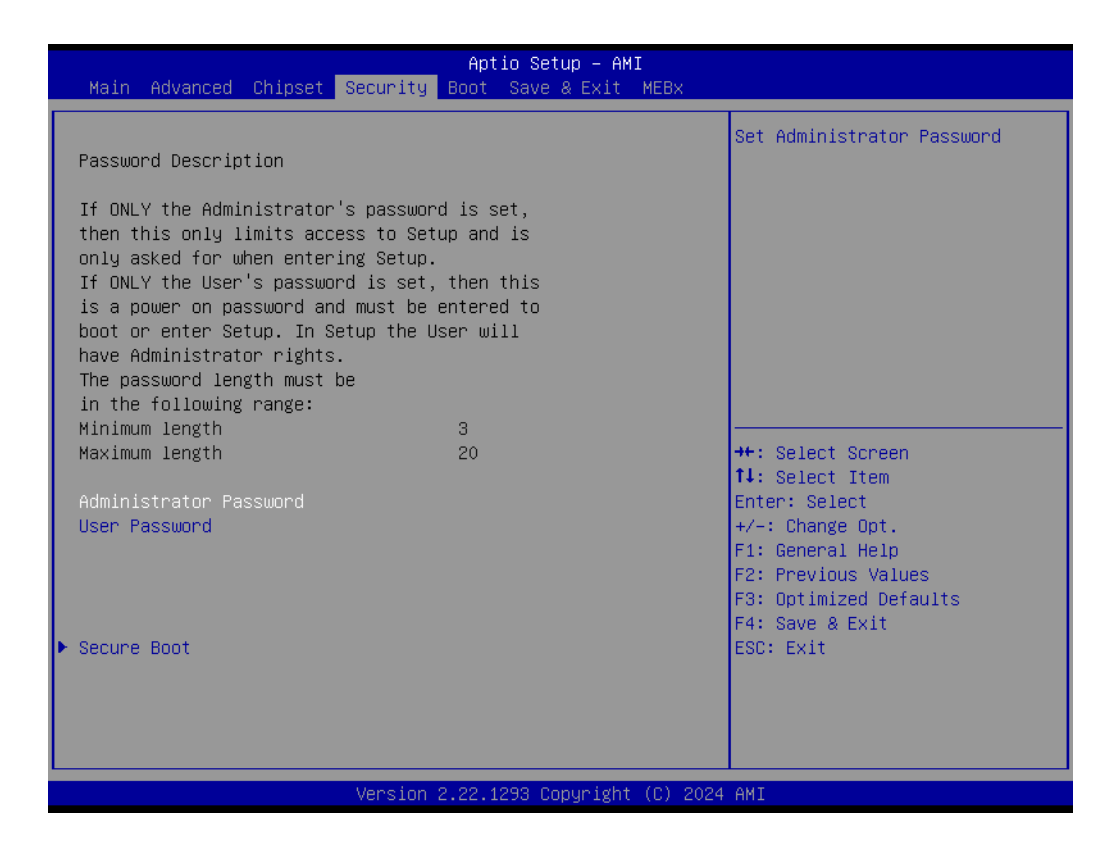

- Administrator Password Set Administrator Password.
- User Password Set User Password.

#### Secure Boot

| Main Advanced Chipset Security                                                                                                    | Aptio Setup – AMI<br>Boot Save & Exit MEBx |                                                                                                    |
|----------------------------------------------------------------------------------------------------|--------------------------------------------|----------------------------------------------------------------------------------------------------|
| Password Description                                                                                                    |                                            | Secure Boot configuration                                                                                                 |
| If ONLY the Administrator's password is set,<br>then this only limits access to Setup and is<br>only asked for when entering Setup.<br>If ONLY the User's password is set, then this<br>is a power on password and must be entered to<br>boot or enter Setup. In Setup the User will<br>have Administrator rights.<br>The password length must be<br>in the following range: |                                            |                                                                                                    |
| Minimum length<br>Maximum length                                                                                                    | 3<br>20                                    | ↔: Select Screen<br>↑↓: Select Item                                                                                       |
| Administrator Password<br>User Password                                                                                                    |                                            | Enter: Select<br>+/-: Change Opt.<br>F1: General Help<br>F2: Previous Values<br>F3: Optimized Defaults<br>F4: Save & Exit |
| ▶ Secure Boot                                                                                                    |                                            | ESC: Exit                                                                                                    |
| Version 2.22.1293 Copyright (C) 2024 AMI                                                                                                    |                                            |                                                                                                    |

|                                                                     | Aptio Setup – AMI<br>Security   |                                                                                                    |
|---------------------------------------------------------------------|---------------------------------|----------------------------------------------------------------------------------------------------|
| System Mode                                                         | Setup                           | Secure Boot feature is Active                                                                                                    |
| Secure Boot                                                         | [Disabled]<br>Not Active        | Platform Key(PK) is enrolled<br>and the System is in User mode.<br>The mode change requires                                                                                    |
| Secure Boot Mode<br>▶ Restore Factory Keys<br>▶ Reset To Setup Mode | [Custom]                        | platform reset                                                                                                    |
| ▶ Expert Key Management                                             |                                 |                                                                                                    |
|                                                                     |                                 | ++: Select Screen<br>14: Select Item<br>Enter: Select<br>+/-: Change Opt.<br>F1: General Help<br>F2: Previous Values<br>F3: Optimized Defaults<br>F4: Save & Exit<br>ESC: Exit |
|                                                                     | Version 2.22.1293 Copyright (C) | 2024 AMI                                                                                                    |

#### Secure Boot

The Secure Boot feature is Active if Secure Boot is Enabled, Platform Key (PK) is enrolled, and the System is in User mode. The mode change requires a platform reset.

#### Secure Boot Mode

Secure Boot mode options: Standard or Custom.

#### Expert Key Management

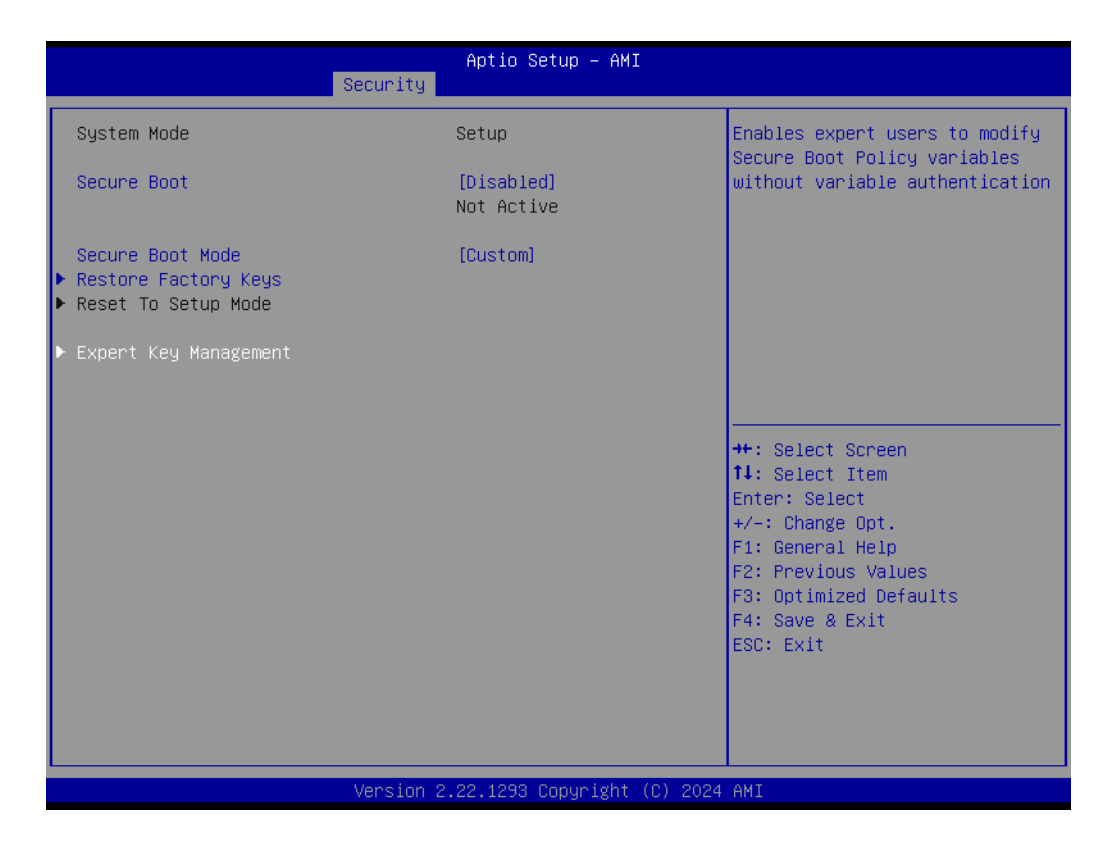

| Aptio Setup – AMI<br>Security                                                                                                    |                                                                           |                                                                                                    |
|----------------------------------------------------------------------------------------------------|---------------------------------------------------------------------------|----------------------------------------------------------------------------------------------------|
| Vendor Keys                                                                                                    | Valid                                                                     | Install factory default Secure                                                                                                    |
| Factory Key Provision<br>Restore Factory Keys<br>Reset To Setup Mode<br>Enroll Efi Image<br>Export Secure Boot variable                 | [Disabled]<br>s                                                           | reset and while the System is<br>in Setup mode                                                                                                    |
| Secure Boot variable<br>> Platform Key (PK)<br>> Key Exchange Keys (KEK)<br>> Authorized Signatures (db)<br>> Eschidden Signatures (db) | Size  Keys  Key Source<br>0  0  No Keys<br>0  0  No Keys<br>0  0  No Keys |                                                                                                    |
| <ul> <li>Forbidden Signatures(dbx)</li> <li>Authorized TimeStamps(dbt)</li> <li>OsRecovery Signatures(dbr)</li> </ul>                   | 0  0  No Keys<br>0  0  No Keys<br>0  0  No Keys                           | <pre>++: Select Screen 11: Select Item Enter: Select +/-: Change Opt. F1: General Help F2: Previous Values F3: Optimized Defaults F4: Save &amp; Exit ESC: Exit</pre> |
| Version 2.22.1293 Copyright (C) 2024 AMI                                                                                                |                                                                           |                                                                                                    |

# Chapter 3 BIOS Setting

#### Factory Key Provision

Install factory default Secure Boot keys after the platform reset and while the System is in Setup mode.

## 3.2.5 Boot

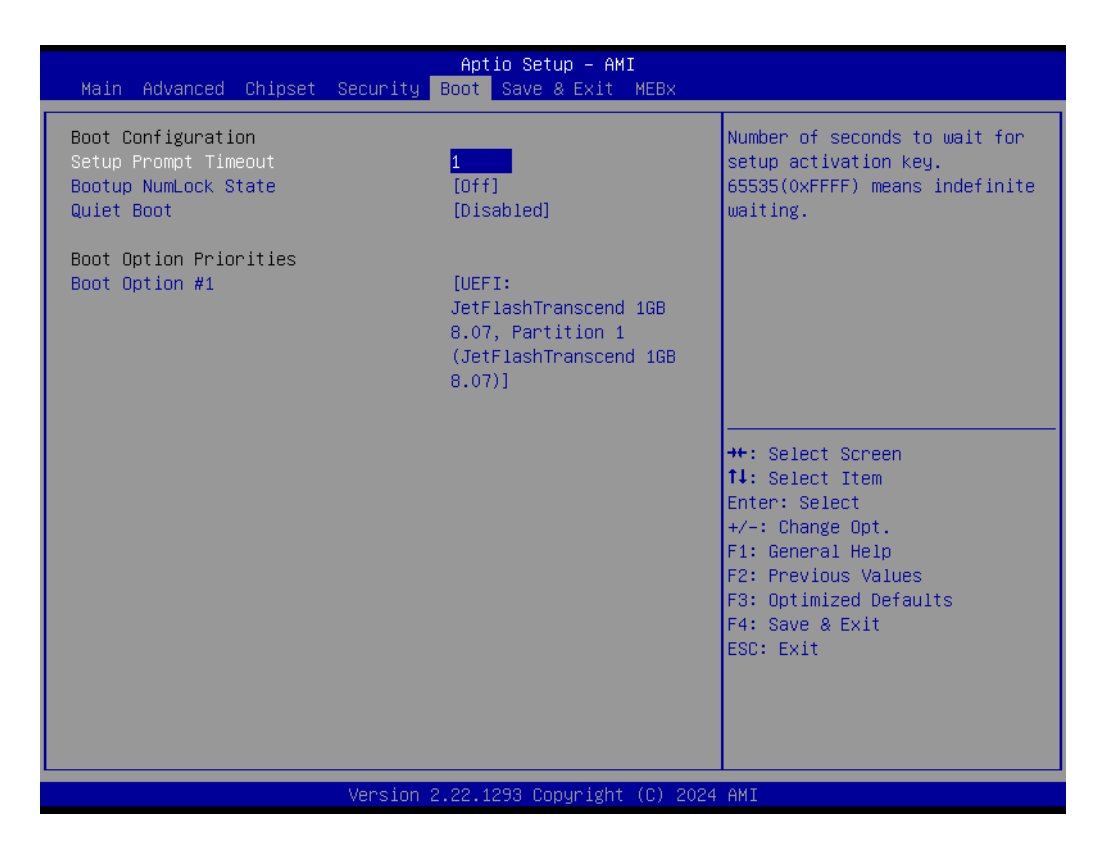

Setup Prompt Timeout

Number of seconds to wait for setup activation key. 65535 (0xFFF) means indefinite waiting.

- Bootup NumLock State
   Select the keyboard NumLock state.
- Quiet Boot

Enables or disables the Quiet Boot option.

## 3.2.6 Save & Exit

| Aptio Setup – AMI<br>Main Advanced Chipset Security Boot Save & Exit MEBx                                                                                                    |                                                                                                    |
|----------------------------------------------------------------------------------------------------|----------------------------------------------------------------------------------------------------|
| Save Options<br>Save Changes and Exit<br>Discard Changes and Exit<br>Save Changes and Reset<br>Discard Changes and Reset<br>Save Changes<br>Discard Changes                             | Exit system setup after saving<br>the changes.                                                                                                    |
| Default Options<br>Restore Defaults<br>Save as User Defaults<br>Restore User Defaults<br>Boot Override<br>UEFI: JetFlashTranscend 16B 8.07, Partition 1<br>(JetFlashTranscend 16B 8.07) | <pre>++: Select Screen 11: Select Item Enter: Select +/-: Change Opt. F1: General Help F2: Previous Values F3: Optimized Defaults F4: Save &amp; Exit ESC: Exit</pre> |
| Version 2.22.1293 Copyright (C) 2024                                                                                                    | AMI                                                                                                    |

# Save Changes and Exit

Exit system setup after saving the changes.

# Discard Changes and Exit Exit system setup without saving any changes.

# Save Changes and Reset Reset the system after saving the changes.

# Discard Changes and Reset Reset system setup without saving any changes.

Save Changes
 Save Changes done so far to any of the setup options.

# Discard Changes Discard Changes done so far to any of the setup options

# Restore Defaults

Restore/Load Default values for all the setup options.

# Save as User Defaults

Save the changes done so far as User Defaults.

#### Restore User Defaults

Restore the User Defaults to all the setup options.

# 3.2.7 MEBx

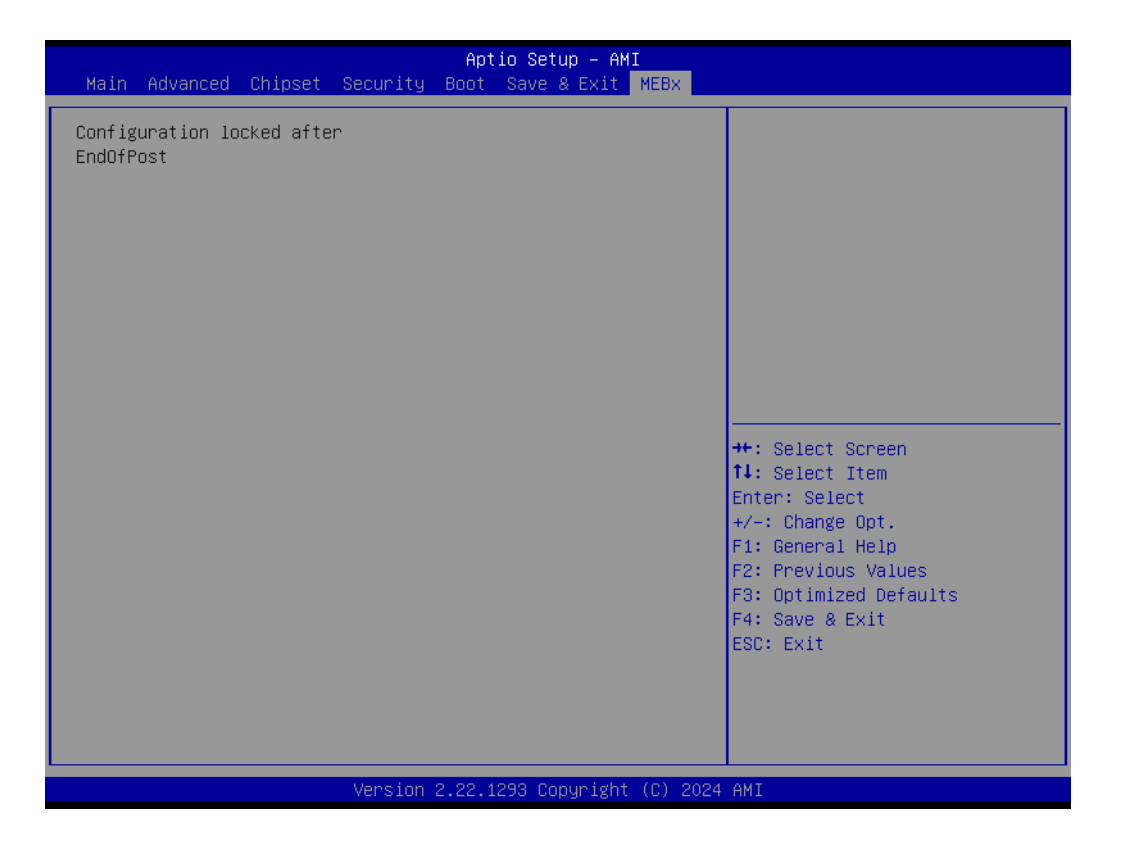

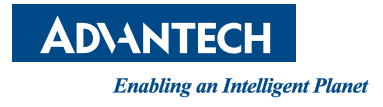

# www.advantech.com

Please verify specifications before quoting. This guide is intended for reference purposes only.

All product specifications are subject to change without notice.

No part of this publication may be reproduced in any form or by any means, electronic, photocopying, recording or otherwise, without prior written permission of the publisher.

All brand and product names are trademarks or registered trademarks of their respective companies.

© Advantech Co., Ltd. 2025